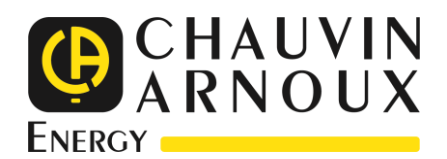

# **ULYS MCM**

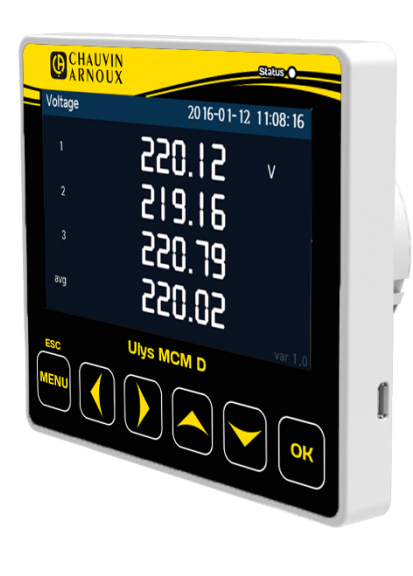

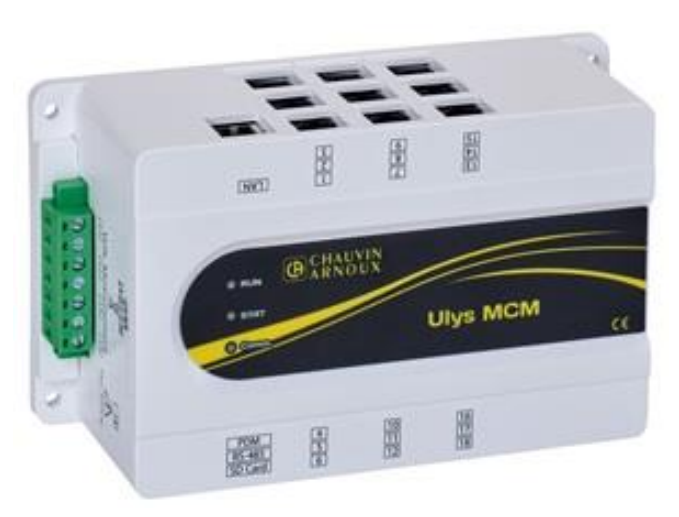

Multi-channel power meter

You have just acquired the **ULYS MCM**, a three-phase digital power meter, and we thank you for your confidence. To get the best service from your device:

- Read this user manual carefully before installing and using the device;
- **Observe** the precautions for use.

| $\triangle$ | The operator must refer to this manual whenever this danger symbol appears.                                                                                                    | $\otimes$ | Application or withdrawal not authorized on conductors carrying dangerous voltages.<br>Type B current sensor as per IEC 61010 2 032.                      |
|-------------|----------------------------------------------------------------------------------------------------|-----------|----------------------------------------------------------------------------------------------------|
|             | The appliance is fully protected by double or reinforced insulation.                                                                                                    | ~         | Alternating current: single-phase alternating current circuit.                                                                                            |
| X           | The rubbish bin with a line through it indicates that,<br>in the European Union, the product at end of life<br>must be disposed of by collection in accordance with<br>the WEEE directive 2012/19/EC: this equipment<br>must not be treated as household waste. | CE        | The CE marking indicates compliance with the requirements (directives and regulations) of the European Union relating to "LVD", "EMC", "RoHS" and "WEEE". |

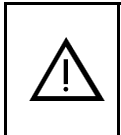

WARNING This symbol/wording alerts that ignoring an instruction or incorrect action may cause death or serious injury.

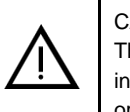

CAUTION This symbol/wording alerts that ignoring an instruction or incorrect action may cause minor injury or damage to the product. This device complies with the safety standard IEC 61010-2-030, for voltages up to 300 V in overvoltage category II and for voltages up to 600 V in measurement category III. The current sensors comply with IEC 61010-2-032, for voltages up to 1000 V in measurement category III.

Failure to observe the safety instructions may result in electric shock, fire, explosion, destruction of the appliance and installations.

- The operator and/or the responsible authority must read carefully and have a good understanding of the various precautions for use. A good knowledge and full awareness of the risks of electrical hazards is essential for any use of this equipment.
- If you use this instrument in a way that is not specified, the protection it provides may be compromised, thus putting you at risk.
- Before each use, check that the insulations of the housings, the toroid of the current sensors and accessories are in good condition. Any item with damaged insulation (even partially) must be consigned for repair or disposal.
- Do not use the device on networks with voltages or overvoltage and/or measurement categories higher than those mentioned.
- Do not use the unit if it appears damaged, incomplete or improperly closed.
- Always use individual safety protections.
- Do not keep your hands near the terminals of the unit.
- The unit does not allow you to check that there is no voltage on a network. To do this, use a suitable tool (a VAT) before carrying out any work on the installation.
- Respect the environmental conditions.
- The current sensors are specifically designed to work in conjunction with this device.
- Do not modify the unit. Any troubleshooting or metrological verification procedure must be carried out by competent and approved personnel.

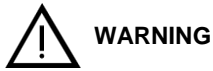

Incorrect handling of voltages during installation and operation of the product may result in serious injury or death.

- When the unit is powered on, dangerous voltages are accessible at the voltage measurement input terminal block, the digital input/output terminal block and the auxiliary power supply terminal block.
- When installing and maintaining the product, be sure to follow the safety instructions in the Quick Start Guide and User's Manual. Keep technical specifications and electrical regulations handy.
- Be careful not to touch the terminals and cable shields after wiring is completed.

# 

Measurement category IV is reserved for measurements taken at the source of the building's low-voltage network installation.

Measurement category III is reserved for measurements carried out on parts of the building's low-voltage network installation.

Measurement category II is reserved for measurements carried out on circuits connected directly to the points of use of the low-voltage network.

# CLEANING

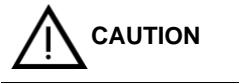

Disconnect all connections to the unit.

Wipe with a soft, clean and dry cloth. Do not use alcohol, solvents or hydrocarbons.

For current sensors:

- Make sure that no foreign objects interfere with the operation of the sensor's latching device.
- Keep the air gaps of the current sensors perfectly clean.

The safety of any system incorporating the device is the responsibility of the system assembler.

# CONTENTS

| ULYS MCM                                                |          |  |
|---------------------------------------------------------|----------|--|
| 1 PRECAUTIONS FOR USE                                   | 3        |  |
| CONTENTS                                                | 5        |  |
| 2 EQUIPMENT DESCRIPTION                                 | 7        |  |
| 2.1 General presentation                                | 7        |  |
| 2.1.1 Unpacking                                         | 7        |  |
| 2.1.2 Accessories                                       | 7        |  |
| 2.1.3 Introduction                                      |          |  |
| 2.1.4 GENERAL CHARACTERISTICS                           | 8        |  |
| 2.1.5 Technical specifications                          | 9<br>Q   |  |
| 2.1.7 Measurement performance characteristics           |          |  |
| 2.1.8 Electrical VALUES                                 | 11       |  |
| 2.2 MECHANICAL installation                             | 12       |  |
| 2.2.1 Installation conditions                           | 12       |  |
| 2.2.2 Installation procedure                            |          |  |
| 2.3 Electrical Installation                             | 13       |  |
| 2.3.1 Due unigence                                      | 13       |  |
| 2.3.2.1 Auxiliary power supply to appliance             |          |  |
| 2.3.2.2 Voltage measurement input                       | 14       |  |
| 2.3.2.3 Current measurement inputs                      | 15       |  |
| 2.3.2.3.1 Precautions for use                           | 15       |  |
| 2.3.2.3.2 Current sensors for use with ULYS MCM         |          |  |
| 2.3.3 Status LEDS                                       |          |  |
| 2.3.4 Terminals                                         | 19<br>19 |  |
| 2.3.5 Ports                                             |          |  |
| 2.3.5.1 Ethernet port (LAN)                             | 20       |  |
| 2.3.5.2 RS-485 port (RS-485)                            | 20       |  |
| 2.3.5.3 PDM ports (RS-232)                              | 20       |  |
| 2.3.6 Temperature sensor                                | 21       |  |
| 3 ULYS MCM D                                            | 22       |  |
| 3.1 Description of the ULYS MCM D                       | 22       |  |
| 3.1.1 CHARACTERISTICS of the ULYS MCM D                 | 22       |  |
| 3.1.2 Technical specifications                          |          |  |
| 3.1.3 Dimensions of the ULYS MCM D remote screen        |          |  |
| 3.1.4 Installation conditions and methods               | 23       |  |
| 3.2 Behaviour of the ULYS MCM D and layout of the menus |          |  |
| 3.2.1 Uses of the remote screen                         | 25       |  |
| 3.2.2 Menu Layout                                       | 25       |  |
| 3.2.2.1 Screen layout                                   | 25       |  |
| 3.2.2.2 Layout of the display and configuration menus   |          |  |
| 3.3 Viewing MENUS                                       | 27       |  |
| 3.3.2 Branch Menu                                       | 27<br>28 |  |
| 3.3.2.1 Auto and Hold modes                             |          |  |
| 3.3.3 Category Menu                                     | 29       |  |
| 3.4 CONFIGURATION MENUS                                 |          |  |
| 3.4.1 Common setup menu                                 | 30       |  |
| 3.4.1.1 Changing settings                               |          |  |
| 3.4.1.2 Saving settings                                 |          |  |
| 3.4.2.1 Changing settings                               | 32<br>32 |  |
| 3.4.2.2 Saving settings                                 |          |  |
| 3.5 ROM Save Menu                                       |          |  |
|                                                         |          |  |

| 4 | ULYS MCM UTILITY                                                                        | 34 |
|---|-----------------------------------------------------------------------------------------|----|
|   | 4.1 Quick overview                                                                      | 34 |
|   | 4.1.1 PrerequisiteS                                                                     | 34 |
|   | 4.2 Functions of the software                                                           | 34 |
|   | 4.2.1 Description of the drop-down menus                                                | 35 |
|   | 4.2.2 Description of tree options                                                       | 35 |
|   | 4.2.3 Description of context menu options                                               | 36 |
|   | 4.3 Connecting TO and disconnecting FROM the ULYS MCM                                   | 36 |
|   | 4.3.1 Prerequisites                                                                     | 36 |
|   | 4.3.2 Operating mode                                                                    | 37 |
|   | 4.4 Programming THE ULYS MCM                                                            | 38 |
|   | 4.4.1 Description of the Main Setting tab                                               | 39 |
|   | 4.4.1.1 Description of the CONFIG settings                                              | 39 |
|   | 4.4.1.2 Description of ETC settings                                                     | 40 |
|   | 4.4.1.3 Descriptions of the COMMUNICATION settings                                      | 43 |
|   | 4.4.2 Description of the Feeder Setting tab                                             | 43 |
|   | 4.5 Visualisation of measured values                                                    | 45 |
|   | 4.5.1 Description of the Status All option                                              | 45 |
|   | 4.5.2 Description of the Real lime Trend and Historical Trend options                   | 45 |
| 5 | MODBUS MAPPING                                                                          | 47 |
|   | 5.1 ULYS MCM Modbus value mapping                                                       | 47 |
|   | 5.2 Status words                                                                        | 48 |
|   | 5.2.1 Table 1                                                                           | 48 |
|   | 5.2.2 Voltage SAG (T-Sag, S-Sag, R-Sag) and SWELL (T-Swell, S-Swell, R-Swell) VARIABLES | 49 |
|   | 5.2.3 Table 2                                                                           | 49 |
|   | 5.3 COMMAND words                                                                       | 50 |
|   | 5.4 Types of mapping variables                                                          | 51 |
|   | 5.5 Mapping of the Modbus values of ULYS MCM                                            | 52 |
| 6 | WARRANTY, RESPONSIBILITY AND INTELLECTUAL PROPERTY                                      | 67 |
|   | 6.1 Warranty                                                                            | 67 |
|   | 6.2 Intellectual property rights                                                        |    |
|   | 6.3 Copyright                                                                           | 67 |
|   | 6.4 End-of-life equipment                                                               | 67 |
|   | 6.5 End of life of the devices                                                          | 67 |
|   |                                                                                         |    |

# 2.1 GENERAL PRESENTATION

# 2.1.1 UNPACKING

| Designation                                  | Quantity |
|----------------------------------------------|----------|
| ULYS MCM                                     | 1        |
| Screw terminal block (mounted on the device) | 3        |
| 8 GB Micro SD card (in the unit)             | 1        |
| Temperature sensor                           | 1        |
| Quick Start Guide                            | 1        |

#### 2.1.2 ACCESSORIES

# Our opening current sensors:

Flexible opening current sensors (Rogowski coil) and opening current transformers make it possible to measure the current flowing in a cable without having to open the circuit. They also allow the user to be isolated from dangerous voltages in the circuit.

You must use current transformers that are approved and/or compatible for ULYS MCM and conforming to IEC standards.

In order to help you choose the product references, you will need to answer the following questions:

#### Which sensors to choose according to the feeder?

| Reference | Designation<br>(supplied in packs of 3) | Ratio (or primary current) | Clamping diameter |
|-----------|-----------------------------------------|----------------------------|-------------------|
| P01379631 | MF300                                   | 600 A                      | 70 mm             |
| P01379633 | MF3000                                  | 3 000 A                    | 200 mm            |
| P01379626 | TCC V 1050                              | 50 A / 333 mV              | 10 mm             |
| P01379616 | TCC V 105                               | 5 A / 333 mV               | 10 mm             |
| P01379619 | TCC V 161                               | 100 A / 333 mV             | 16 mm             |
| P01379620 | TCC V 242                               | 250 A / 333 mV             | 24 mm             |
| P01379622 | TCC V 364                               | 400 A / 333 mV             | 36 mm             |
| P01379624 | TCC V 366                               | 600 A / 333 mV             | 36 mm             |

Our opening<br/>MiniFlex sensors<br/>(Rogowski coil)Our opening Current Transformers $\bigvee_{R300}$  $\bigvee_{R300}$  $\bigvee_{R300}$  $\bigvee_{R300}$  $\bigvee_{R300}$ 

• What is the cable distance between your ULYS MCM and your sensors according to the feeder?

| Reference | Designation   | Length     |
|-----------|---------------|------------|
| P01379641 | RJ12M-RJ12M M | ≤ 3 metres |
| P01379642 | RJ12M-RJ12M L | ≤ 9 metres |

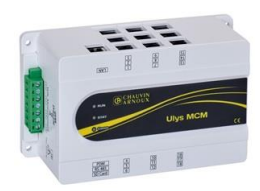

Do you need to equip your ULYS MCM with a remote screen?

| Reference | Designation   | Description       |  |
|-----------|---------------|-------------------|--|
| P01331065 | ULYS MCM D    | Screen            |  |
| P01379640 | RJ45M-RJ45M M | Connecting cable* |  |

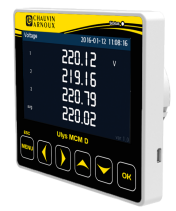

\*Cable required to connect the display

#### 2.1.3 INTRODUCTION

Installed inside an electrical cabinet or panel, the ULYS MCM allows you to measure and monitor several electrical loads within your production lines or the equipment in your installations for detailed analysis and diagnosis of your energy consumption. ULYS MCM is a valuable tool for improving processes in electrical installations and making energy savings. All information about the power supply is transmitted to the host via Ethernet and/or serial communication (RS-485). Electrical measurements can be performed on up to 54 single-phase power supplies or 18 feeders for 3-phase 3- or 4-wire circuits or for single-phase circuits. Thanks to this flexibility of settings, the ULYS MCM offers you an efficient system for monitoring and recording data from electrical networks in various environments such as factories, data centres, office buildings or shopping centres. It also allows you to carry out energy analyses and power consumption checks on lighting and HVAC systems in order to achieve real energy savings, but also to detect possible failures to allow for proactive maintenance interventions.

#### 2.1.4 GENERAL CHARACTERISTICS

The main characteristics of the ULYS MCM are:

- Measurement and monitoring of several electrical loads.
- Electrical measurement on up to 54 single-phase power supplies or 18 3P4F feeders Flexibility of settings for all feeders.
- Measured electrical values: V, U, I, F, PF, Voltage and current unbalances, Power (P,Q,S) and Energies (Ea, Er, Eap).
- Accuracy class 1.0/0.5 for electrical measurements according to IEC 62053-21 / IEC 62053-22.
- Compatibility with current sensors: flexible opening sensors (Rogowski coil) and 1/3 V opening current transformers.
- Triggering of the digital output (DO) on the alarms: voltage sag / swell / overcurrent / temperature / average power.
- Temperature measurement: 1analog input terminal (NTC or 4-20 mA).
- Supports RS232 / RS485 (Modbus RTU) and Ethernet (Modbus TCP) serial communications.

# 2.1.5 TECHNICAL SPECIFICATIONS

| Designation                     |                       | Specification                                           |  |
|---------------------------------|-----------------------|---------------------------------------------------------|--|
| Electrical system               |                       | 1P2F, 3P3F, 3P4F                                        |  |
|                                 | Voltage (Umin - Umax) | 43-690 V~ between phases                                |  |
|                                 | Voltage (Vmin - Vmax) | 25-400 V~ between phase and neutral                     |  |
|                                 | Measurement category  | 600 V Cat III                                           |  |
| Nominal<br>input specifications | Frequency             | 45-65 Hz                                                |  |
| 1                               | Current               | 0-333 mV (max 0.5 V p-p)   Impedance: 20 kΩ             |  |
|                                 | TOR (DI)              | 1-point,80-250 V~, external power supply                |  |
|                                 | NTC temperature       | 25°C, 10 kΩ, (β(25/85) = 3,970°k)                       |  |
|                                 | Voltage               | 100-240 V~                                              |  |
|                                 | Frequency             | 50-60 Hz                                                |  |
| Auxiliary power supply          | Max. voltage (L-N)    | Short-term: 1,440 V~ - Long-term: 490 V~                |  |
|                                 | Consumption           | 0.05-0.08 A                                             |  |
|                                 | Overvoltage category  | 300 V Cat II                                            |  |
|                                 |                       | Modbus RS485                                            |  |
| Co                              | mmunication           | Modbus TCP                                              |  |
|                                 |                       | RS232                                                   |  |
| Digital output contact (DO)     |                       | 1 NO (normally open) SPST (unipolar and unidirectional) |  |

# 2.1.6 NORMATIVE CHARACTERISTICS

The table below details the normative conformity of the product to the various safety and EMC standards in force:

| Safety tests                               |                                                                  |  |
|--------------------------------------------|------------------------------------------------------------------|--|
| Protection against electrical hazards      | IEC 61010-1: 2010<br>IEC 61010-2-030: 2010<br>IEC 61557-12: 2018 |  |
| Immunity tests (EMC)                       |                                                                  |  |
| Electrostatic discharges                   | IEC 61000-4-2: 2008                                              |  |
| Shock waves                                | IEC 61000-4-5: 2014                                              |  |
| Emission tests (EMC)                       |                                                                  |  |
| Conducted emissions CISPR 11: 2009/A1:2010 |                                                                  |  |
| Radiated emissions                         | CISPR 11: 2009/A1: 2010                                          |  |

# 2.1.7 MEASUREMENT PERFORMANCE CHARACTERISTICS

The table below shows the accuracy class of the ULYS MCM's electrical measurements according to the sensors to which it can be connected:

| Measurement                                                  | Standard                                                       | ULYS MCM | ULYS MCM<br>and<br>MF300/MF3000 |
|--------------------------------------------------------------|----------------------------------------------------------------|----------|---------------------------------|
| Measurements of active power (P)                             | IEC 61557-12: 2018                                             | 0.5      | 1                               |
| Active Energy (Ea)                                           | IEC 61557-12: 2018<br>IEC 62053-21: 2003<br>IEC 62053-22: 2003 | 0.5      | 1                               |
| Reactive power measurements (Q)                              | IEC 61557-12: 2018                                             | 1        | 2                               |
| Reactive energy (Er)                                         | IEC 61557-12: 2018<br>IEC 62053-23: 2003                       | 2        | 2                               |
| Measurements of apparent power (S) and apparent energy (Eap) | IEC 61557-12: 2018                                             | 1        | 2                               |
| Frequency measurements (f)                                   | IEC 61557-12: 2018                                             | 0.1      | 0.1                             |
| RMS measurements of phase current (I)                        | IEC 61557-12: 2018                                             | 0.2      | 0.5                             |
| RMS voltage measurements (U/V)                               | IEC 61557-12: 2018                                             | 0.1      | 0.1                             |
| Power Factor (PF) measurements                               | IEC 61557-12: 2018                                             | 1        | 2                               |

# 2.1.8 ELECTRICAL VALUES

| Designation               | Unit  | Value               | Remark                                                                                         |
|---------------------------|-------|---------------------|------------------------------------------------------------------------------------------------|
| Phase voltage             | V     | 0.00 - 9,999,999.99 |                                                                                                |
| Line voltage              | V     | 0.00 - 9,999,999.99 |                                                                                                |
| Line current              | А     | 0.00 - 9,999,999.99 |                                                                                                |
| Active power              | W     | ±0-999,999,999      | (1)                                                                                            |
| Reactive power            | Var   | ±0-999,999,999      | (2)                                                                                            |
| Apparent power            | VA    | 0 – 999,999,999     | (3)                                                                                            |
| Frequency                 | Hz    | 45.00 - 65.00       |                                                                                                |
| Power factor              | %     | ± 100.00            | (7)                                                                                            |
| NTC temperature           | °C    | -20.0 - 100.00      |                                                                                                |
| Voltage unbalance         | %     | 0.0 - 100.00        | Unbalance of a phase in voltage = $\frac{ v_{phase} - v_{average} }{v_{average}} \times 100\%$ |
| Current unbalance         | %     | 0.0 – 100.00        | Current unbalance of one phase = $\frac{ I_{phase} - I_{average} }{I_{average}} \times 100\%$  |
| Phase shift angle         | •     | 0.0 - 360.00        | Phase angle between current and current                                                        |
| Total Harmonic Distortion | %     | 0.0 – 100.00        | (4) (5) (6) (8)                                                                                |
| Active energy             | KWh   | 0.0 - 99,999,999.9  |                                                                                                |
| Reactive energy           | KVarh | 0.0 - 99,999,999.9  |                                                                                                |
| Apparent energy           | KVAh  | 0.0 - 99,999,999.9  |                                                                                                |

(1) Total  $W = \sum Phase Watt$ 

(2) Total Var =  $\sum Var phase$ 

(3) Total  $VA = \sum Phase VA$ 

(4) Total fundamental  $W = \sum Phase$  fundamental Watt

(5) Total fundamental  $Var = \sum Fundamental phase Var$ 

(6) Total fundamental  $VA = \sqrt{Total fundamental W^2 + Total fundamental Var^2}$ 

(7) Total  $PF = \frac{Total W}{Total VA} \times 100 \%$ 

(8) Total THD =  $\frac{\sqrt{Total VA^2 + Total fundamental VA^2}}{Total fundamental VA} \times 100 \%$ 

# 2.2 MECHANICAL INSTALLATION

#### 2.2.1 INSTALLATION CONDITIONS

Please avoid locations subject to direct interference, high temperatures or electromagnetic fields.

Check the environmental conditions indicated below to ensure that the ULYS MCM operates correctly.

| Description         | Condition                                                                     |
|---------------------|-------------------------------------------------------------------------------|
| Temperature         | -10°C to +55°C<br>(nominal operating range)<br>-25°C to +70°C (storage range) |
| Relative humidity   | 5-80% RH non-condensing                                                       |
| Altitude            | ≤ 2,000 m                                                                     |
| Degree of pollution | 2                                                                             |
| Location            | Interior                                                                      |

#### 2.2.2 INSTALLATION PROCEDURE

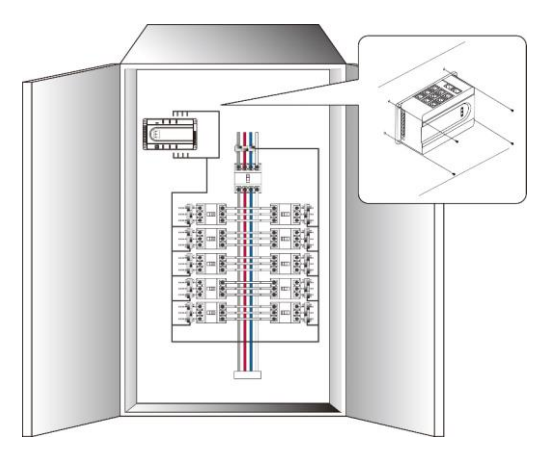

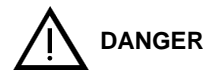

The ULYS MCM must be installed inside an electrical cabinet or switchboard to prevent access after installation. It has been designed for indoor use, so care must be taken not to expose it directly to the outside environment.

On receipt of the appliance, check that it has not been damaged in transit. If there is a problem, contact customer service for repair or replacement. (Do not connect the appliance).

The ULYS MCM is normally mounted in a vertical position.

Fix the ULYS MCM with 4 screws with a diameter of 4 mm.

The general dimensions of the product are shown below.

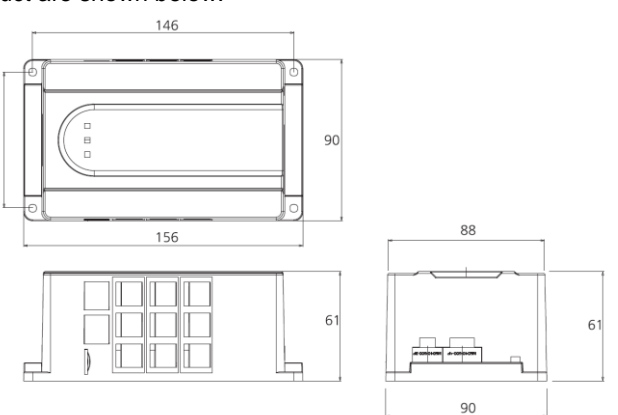

# 2.3 ELECTRICAL INSTALLATION

# 2.3.1 DUE DILIGENCE

#### Before installing the unit:

- Check that the electrical network is disconnected and secured in accordance with electrical safety regulations.
- Check that the operating voltage and the mains voltage are the same.

Wiring must be carried out in accordance with good engineering practice. Communication lines and digital/inputs/outputs must be separated from power supply lines. Depending on the installation, shielded cables must be used for low level signals, connecting the shield to the reference potential.

# 2.3.2 CONNECTION

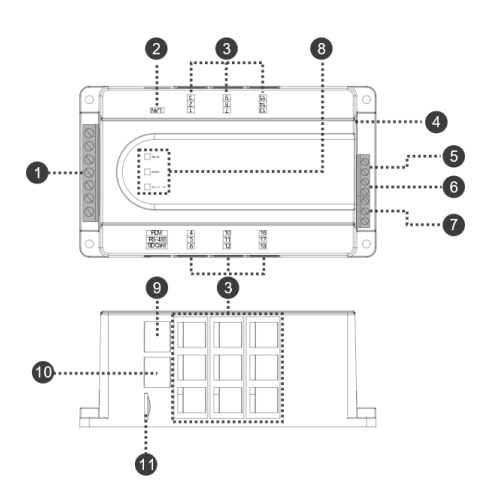

| #  | Designation                            | Description                                                                                                    |         |
|----|----------------------------------------|----------------------------------------------------------------------------------------------------|---------|
| 1  | Input voltage*<br>Volt Measurement     | Input voltage terminal for measurements                                                                                                  |         |
| 2  | Ethernet port<br>LAN                   | Communication with master (Modbus slave)<br>Protocol: Modbus TCP/IP<br>Speed: 10/100 Mbit/s                                              |         |
| 3  | TC port 1 to 18                        | RJ12 connectors for connection to the current sensor                                                                                     | 2.3.2.3 |
| 4  | Temperature sensor<br>NTC              | NTC temperature sensor (measures the temperature by NTC at the port)                                                                     |         |
| 5  | Discrete output*<br>DO (A/B)           | Discrete output terminal<br>Rated specifications: 250 V~/5 A, 30 VDC/5A resistive                                                        |         |
| 6  | Discrete input*<br>DI (A/B)            | Discrete output terminal<br>Rated specifications: 80-250 V~locking input voltage required                                                |         |
| 7  | Auxiliary power supply*<br>POWER (N/L) | Auxiliary power supply to ULYS MCM                                                                                                    |         |
| 8  | Status LED<br>RUN / STAT / Comm        | RUN:       normal operation         STAT:       normal counting         Comm:       normal communication (LED flashing in normal status) |         |
| 9  | RS232 port<br>PDM                      | Communication with the computer or the remote display ULYS MCM D                                                                         |         |
| 10 | RS485 port<br><i>RS-485</i>            | RS485 port for connecting the computer or an external PLC 2                                                                              |         |
| 11 | SD card slot                           | Do not disconnect the card: system use                                                                                                   |         |

\*The cross-section of the connecting cables must be 0.5 mm<sup>2</sup> to 2.5 mm<sup>2</sup> (minimum: AWG 26, maximum: AWG 12)

The tightening torque is 0.4 Nm

#### 2.3.2.1 Auxiliary power supply to appliance

The ULYS MCM does not have a switch.

An isolating device (switch or circuit breaker) must be provided in the electrical installation. The appliance must not be positioned in such a way as to make it difficult to operate the isolating device.

The electrical installation must:

- ensure that the power supply inputs (auxiliary and digital inputs) are protected by fuses (one on phase and one on neutral) or a circuit breaker (2 A);
- ensure that the fuses, circuit breaker or switch are correctly positioned and easily accessible;
- provide for the marking of the fuses, circuit breaker or switch as a device for disconnecting the device.

The ULYS MCM can be supplied with an AC voltage from 100 to 240 V~, and the electrical connection must be made as shown below:

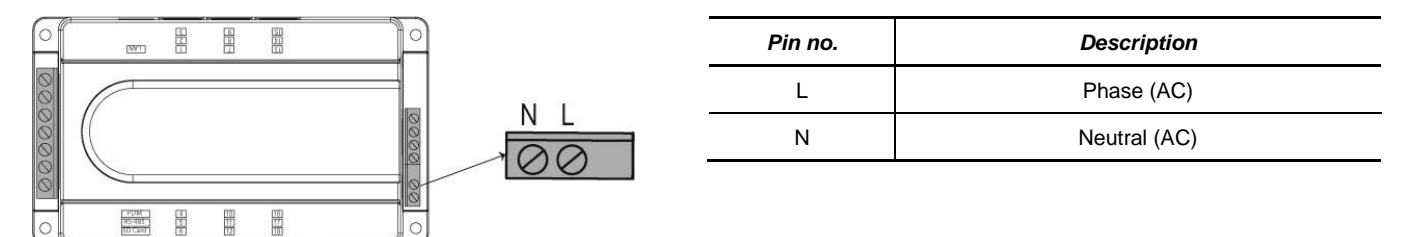

#### 2.3.2.2 Voltage measurement input

The electrical installation must ensure that the measuring inputs are protected by fuses or a circuit breaker.

Before switching on the measurement inputs, make sure that the voltage level to be connected is compatible with the electrical characteristics of the product mentioned in the Technical Specifications (see section 2.1.5).

To measure the voltage correctly, the voltage phasing must be observed.

The connection diagram 3P4F and 3P3F depends on the position of the switches on the back of the product.

Below you will find the main connection diagrams:

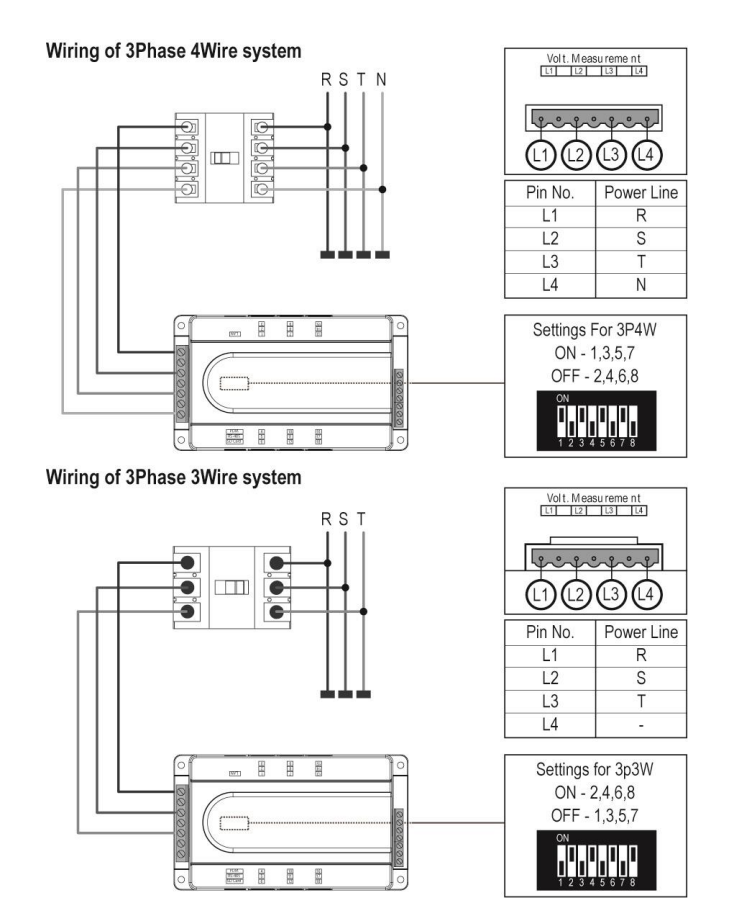

#### 2.3.2.3 Current measurement inputs

#### 2.3.2.3.1 Precautions for use

The ULYS MCM can be connected to different types of current sensors (see section 0.2).

The ULYS MCM will have to be configured from the ULYS MCM D remote screen or from the Ulys MCM Utility software to select the type of sensor for each channel.

The ULYS MCM can accommodate up to54 single-phase electrical feeders (3 per channel), or up to18 three-phase electrical feeders (1 per channel). The current sensors must be of the same type for each outgoing feeder.

A channel is physically represented by an RJ12 connector as shown in the side views of the product below (example of the ULYS MCM 18 which has 18 physical ports (9 on each side):

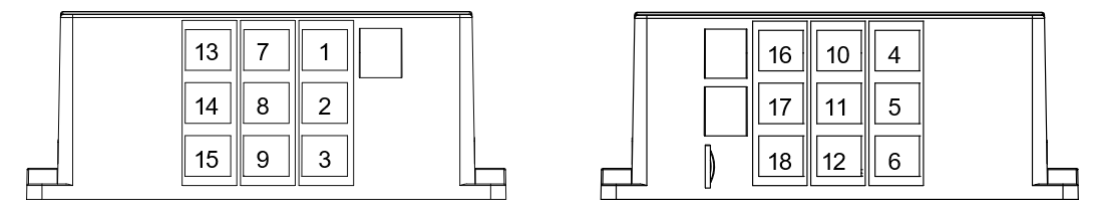

The channel number is indicated on the top of the ULYS MCM (the measurement channels closest to the front panel start the numbering). For the ULYS MCM 9, channels 10 to 18 are blocked.

For the connection of current sensors measuring a three-phase electrical feeder, the following measuring chain is suggested:

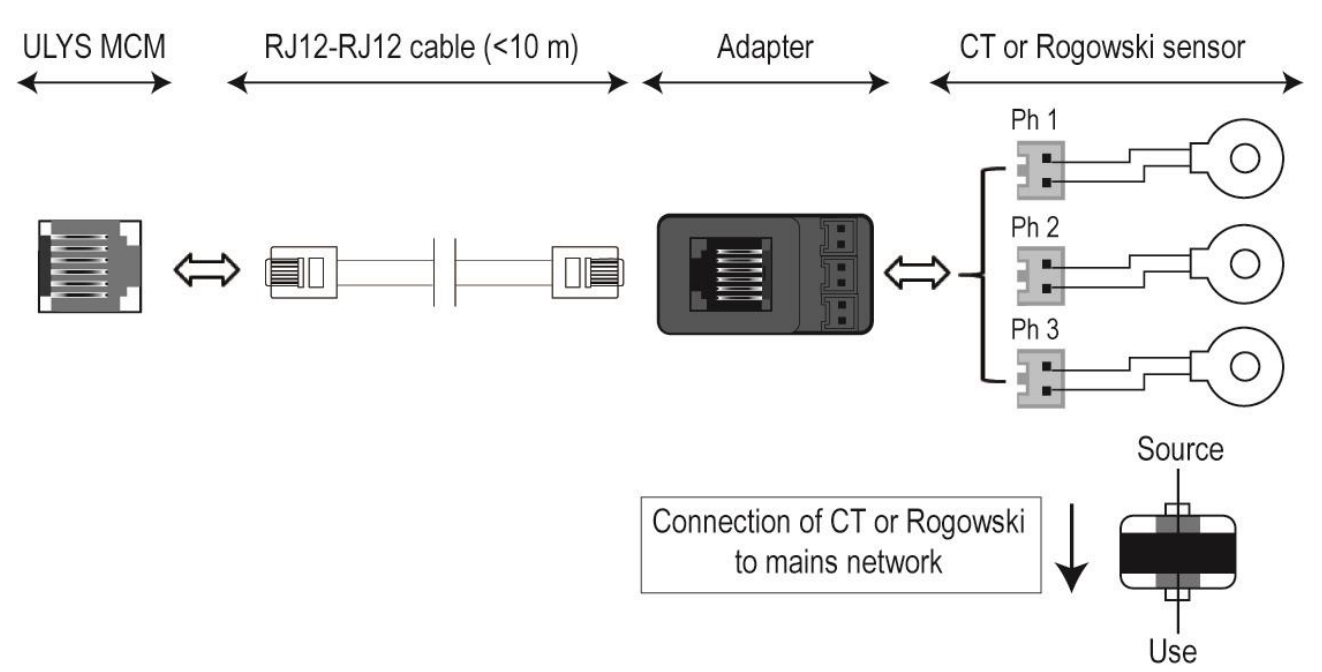

RJ12 connection cables are offered by Chauvin Arnoux Energy in 3 m (ref. P01379641) and 9 m (ref. P01379642) versions. For special arrangements with a length of more than 10 metres, please consult us.

ULYS MCM compatible current sensors are directly delivered with connectors compatible with theRJ12 adapter).

The connectors are equipped with a coding system to avoid connection errors.

It is important to observe the following instructions to ensure consistent measurement by the product:

- In the case of a three-phase connection, it is important to respect the phase order in the installation of the current collectors in coherence with the phase order of the voltages previously wired (be sure to follow the numbering 1, 2 and 3 on the adapter).
- In the case of a single-phase connection, the phase must be connected to terminal number 1 on the adapter.
- The direction of installation of the current sensors around the conductors to be measured must be respected (follow the direction of the arrow on the product and the diagram above).

#### 2.3.2.3.2 Current sensors for use with ULYS MCM

#### Openable flexible current sensors (Rogowski coil) type MF300 and MF3000:

# USE

Press the yellow opening device to open the flexible torus.

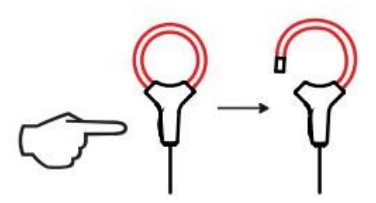

- Open it and place it around the conductor through which the current to be measured flows (only one conductor in the sensor).
- Make sure that the direction of the arrow engraved on the side of the flexible torus is pointing in the direction of the current flow in the cable.

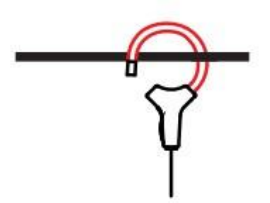

Close the torus. In order to optimise the quality of the measurement, the conductor should be centred in the torus and the torus should be as circular as possible.

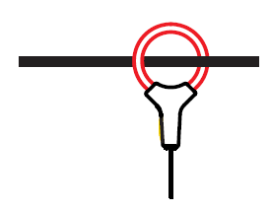

#### **GENERAL CHARACTERISTICS**

| Measuring range                | MF300: 2.4 A to 600 A                                                                |
|--------------------------------|--------------------------------------------------------------------------------------|
|                                | MF3000: 2.4 A to 3,000 A                                                             |
| Max. clamping diameter         | MF300: length = 250 mm; Ø = 70 mm                                                    |
|                                | MF3000: length = 700 mm; Ø = 200 mm                                                  |
| Output                         | 39.1 µV/A                                                                            |
| Accuracy (current measurement) | Class 0.5 according to IEC 61557-12<br>(complete ULYS MCM measuring chain and coils) |
| Output connections             | Туре НҮ-Ү                                                                            |

#### ENVIRONMENTAL CONDITIONS

| Temperature         | -10°C to +55°C (nominal operating range)<br>-40°C to +70°C (storage range) |
|---------------------|----------------------------------------------------------------------------|
| Relative humidity   | 10% to 85% RH (nominal range of use)<br>10% to 90% RH (storage range)      |
| Altitude            | ≤ 2,000 m                                                                  |
| Degree of pollution | 2                                                                          |

MECHANICAL CHARACTERISTICS

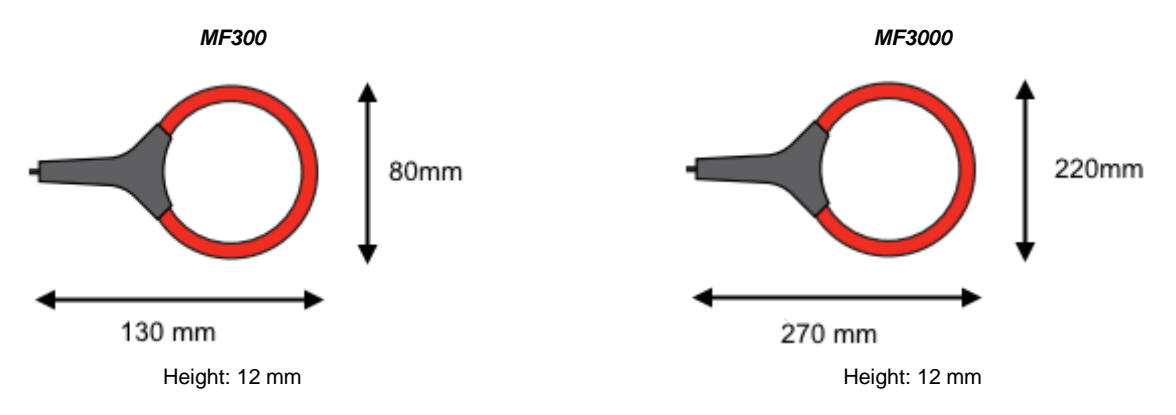

| Clomping diameter                                                          | MF300: length = 250 mm; Ø = 70 mm   |  |
|----------------------------------------------------------------------------|-------------------------------------|--|
|                                                                            | MF3000: length = 350 mm; Ø = 100 mm |  |
| Length of the connecting cable (between the output connector and the reel) | 1;5 metre                           |  |
| Degree of protection provided by the envelopes                             | IP50 according to IEC 60529         |  |
| Degree of protection against mechanical impact                             | IK04                                |  |
| Marc                                                                       | MF300: 60 g approximately           |  |
| Wass                                                                       | MF3000: 90 g approximately          |  |

#### ELECTRICAL SAFETY

| Conformity to the standard | IEC 61010-2-032 |
|----------------------------|-----------------|
| Measurement category       | 1,000 V CAT III |

#### ELECTROMAGNETIC COMPATIBILITY

| Conformity to the standard | IEC 61326-1 (Emission and immunity in industrial environments) |
|----------------------------|----------------------------------------------------------------|
|----------------------------|----------------------------------------------------------------|

# CT CLIP sensors type TCC V 105, TCC V 1050, TCC V 161, TCC V 242, TCC V 364, TCC V 366:

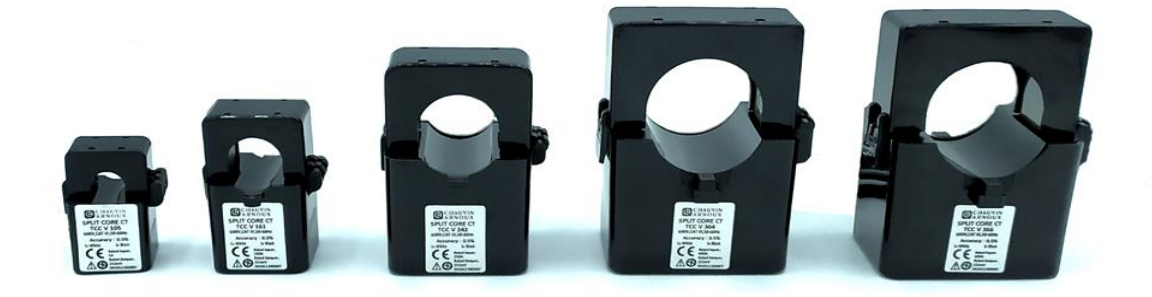

#### <u>USE</u>

- Unclip the opening device of the CT.
- Open it and place it around the conductor through which the current to be measured flows (only one conductor in the sensor).

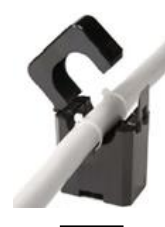

Close the CT primary, making sure that it is clipped in place. Make sure that the direction of the arrow on the side of the CT is pointing in the direction of the current flow in the cable.

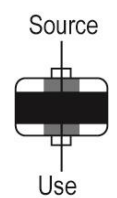

#### **GENERAL CHARACTERISTICS**

| Rated current (In)             | TCC V 105: 5 A                                                                             |
|--------------------------------|--------------------------------------------------------------------------------------------|
|                                | TCC V 1050: 50 A                                                                           |
|                                | TCC V 161: 100 A                                                                           |
|                                | TCC V 242: 250 A                                                                           |
|                                | TCC V 364: 400 A                                                                           |
|                                | TCC V 366: 600 A                                                                           |
| Clampingdiameter               | TCC V 105 / 1050: 10 mm                                                                    |
|                                | TCC V 161: 16 mm                                                                           |
|                                | TCC V 242: 24 mm                                                                           |
|                                | TCC V 364: 36 mm                                                                           |
|                                | TCC V 366: 36 mm                                                                           |
| Frequency                      | 50-60 Hz                                                                                   |
| Output 333 mV                  |                                                                                            |
| Accuracy (current measurement) | Class 0.5 from 100 to 120% of In according to IEC 61869-2<br>Class 1 from 20 to 120% of In |
| Output connections             | Туре НҮ-Ү                                                                                  |

#### ENVIRONMENTAL CONDITIONS

| Operating temperature | -15°C to +60°C |
|-----------------------|----------------|
| Relative humidity     | < 85%          |

# MECHANICAL CHARACTERISTICS

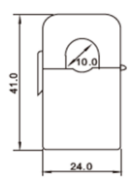

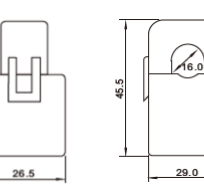

TCC V 105 / 1050

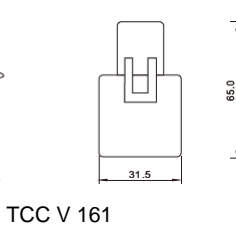

TCC V 242

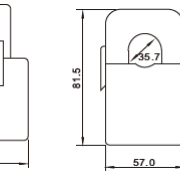

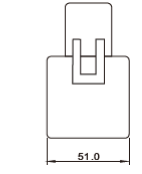

TCC V 364, TCC V 366

# ELECTRICAL SAFETY

| Insulation voltage   | 600 V~        |
|----------------------|---------------|
| Measurement category | 600 V CAT III |

45.0

# 2.3.3 STATUS LEDS

The ULYS MCM is equipped with 3 indicator lights giving the following information concerning the correct operation of the device:

| LED                                    |  | RUN<br>(left) | STAT<br>(centre) | Comm.<br>(right) |
|----------------------------------------|--|---------------|------------------|------------------|
| Connection to power supply             |  | Lighted       |                  |                  |
| Digital communication with the product |  | Off           | Off              | Lighted          |
| Energy metering                        |  | Off           | Lighted          | Off              |
| Firmware update                        |  |               | Flashing light   |                  |

# 2.3.4 TERMINALS

#### 2.3.4.1 Digital input and output terminals

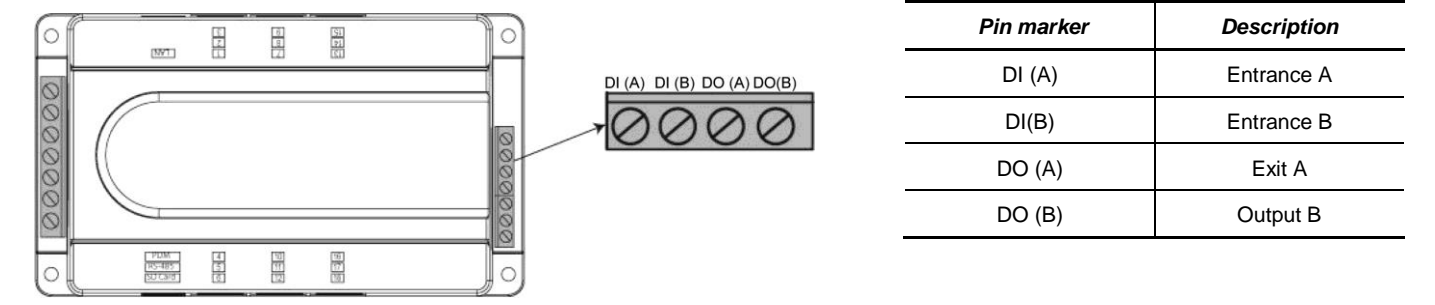

The digital output terminal can be used as:

- Temperature alarm: if the temperature is held at its highest level for 5 seconds.
- Event alarm: in the event of voltage sag, overvoltage or temperature threshold overrun.
- Average power overrun alarm.
- Remote control.

The digital output is reset in the following cases:

- Change in the status of the event.
- Reset via the digital input terminal (DI).

The discrete input can be used to detect a change of status. The status change information can be accessed by reading in the Modbus mapping and from the Ulys MCM Utility software.

Technical data:

- Discrete output terminal: 250 V~/5 A, 30 VDC/5A resistive (normally open state at rest).
- Discrete input terminal: 80-250 V~ status change input voltage required.

# 2.3.5 PORTS

To exchange with a PLC or a SCADA PC, the ULYS MCM can communicate on Ethernet or RS485 media. For more details, please refer to the communication table (page 47).

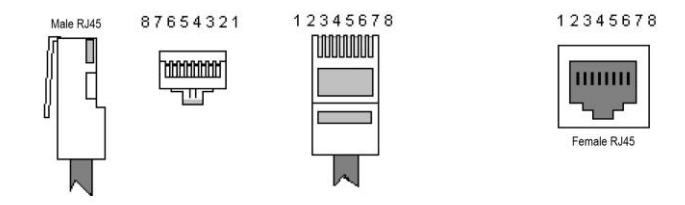

# 2.3.5.1 Ethernet port (LAN)

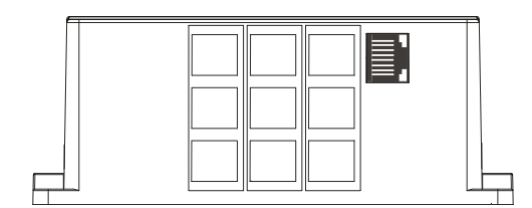

Default address: 192.168.0.1 Default port: 502 Mode: communication with master (Modbus slave) Protocol: Modbus TCP/IP Speed: automatic selection 10/100 Mbit/s

| RJ-45 pin no. | Description    |
|---------------|----------------|
| 1             | Transmission+. |
| 2             | Transmission-  |
| 3             | Reception+.    |
| 6             | Reception-     |

#### 2.3.5.2 RS-485 port (RS-485)

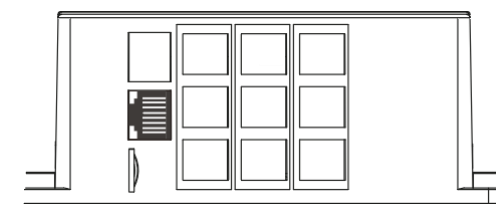

Communication speed (default): 115,200 bit/s Binary structure: 8 bits, 1stop bit Parity: none

| RS-485 pin no. | Description    |
|----------------|----------------|
| 1              | Transmission+. |
| 2              | Transmission-  |
| 7, 8           | Earth          |

- This port allows RS485 serial communication to be established with a host as a Modbus slave.
- Communication settings can be made using the ULYS MCM D remote display.

#### 2.3.5.3 PDM ports (RS-232)

This port allows the connection of the ULYS MCM D remote display to display measurement data and setting values.

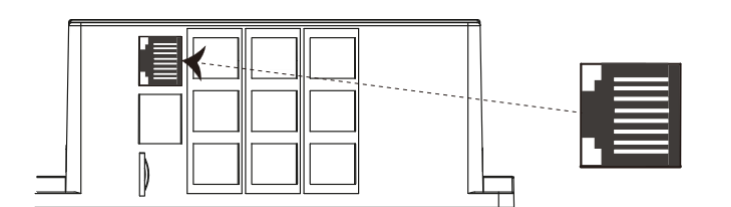

Serial communication type: RS-232C Binary structure: 8 bits, 1 start bit, 1stop bit Parity: none

Communication speed: 115,200 bit/s Modbus ID: 1

| RJ-45 pin no. | Description  |
|---------------|--------------|
| 3, 6          | Earth        |
| 4             | Transmission |
| 5             | Reception    |

# 2.3.6 TEMPERATURE SENSOR

The temperature sensor measures the temperature via NTC or a 4~20 mA signal input at the port.

| Sensor type | Pin no. |  |
|-------------|---------|--|
| NTC         | 1, 2    |  |
| 4.20 m 4    | 2: +    |  |
| 4~20 MA     | 3: -    |  |

Temperature settings can be made using the *Temp Ai Type* option of the Ulys MCM Utility software. For details, refer to "4.4.1.1 Description of the CONFIG settings" on page 39.

When using the NTC sensor, the following characteristics must be observed:

| Temperature | Resistance |
|-------------|------------|
| 0°C         | 32.65 kΩ   |
| 50°C        | 3.603 kΩ   |
| 100°C       | 0.68 kΩ    |

When inputting the 4~20 mA signal, the following temperature settings must be observed:

| Designation                                        | Description                                    |
|----------------------------------------------------|------------------------------------------------|
| MinTemp The minimum temperature must be equal to 4 |                                                |
| MaxTemp                                            | The maximum temperature must be equal to 20 mA |

# 3.1 DESCRIPTION OF THE ULYS MCM D

The ULYS MCM can be associated with a ULYS MCM D remote display for the display of all measurements and the product configuration. It is directly self-powered by the ULYS MCM.

This display is portable and mobile, allowing it to be used flexibly according to the user's working environment and to connect to several ULYS MCMs in succession.

# 3.1.1 CHARACTERISTICS OF THE ULYS MCM D

- The ULYS MCM D remote display is used to display monitored electrical equipment in the field. It can display values for up to 54 single-phase (3 per channel) or up to18 three-phase (1 per channel) feeders.
- Clear display of information thanks to a high definition 4.3" TFT LCD screen.
- Intuitive operation using the front touch-sensitive buttons.
- Quick installation on front panels with fixing devices that comply with international standards.
- Firmware update via the USB port on the side.

#### 3.1.2 TECHNICAL SPECIFICATIONS

| Designation |                 | Specification                                                                                                    |  |
|-------------|-----------------|----------------------------------------------------------------------------------------------------|--|
| P           | ower supply     | 5 Vdc (self-powered by ULYS MCM)                                                                                                    |  |
| Pow         | er consumption  | 1.2 W                                                                                                    |  |
| Din         | nensions (mm)   | 120 (W) x 105 (H) x 50 (D)                                                                                                    |  |
|             | Weight          | 196 g                                                                                                    |  |
|             | Mounting        | Mounting on electrical cabinet / Portable use                                                                                          |  |
| Co          | nditions of use | Operating temperature: 10°C to +55°C<br>Storage temperature: -25°C to+70°C<br>Humidity: 5 to 80% non-condensing<br>Altitude: ≤ 2,000 m |  |
|             | Screen          | 4.3-inch (480 (W) x 272 (H) mm) TFT LCD                                                                                                |  |
|             | ESC / MENU      | Go to the previous menu or cancel / Go to the setup menu                                                                               |  |
| LEFT        |                 | Move to the left                                                                                                    |  |
| RIGHT       |                 | Move to the right                                                                                                    |  |
| кеу         | UP              | Move up                                                                                                    |  |
|             | DOWN            | Move down                                                                                                    |  |
|             | ОК              | Change channel selection or display mode                                                                                               |  |

# 3.1.3 DIMENSIONS OF THE ULYS MCM D REMOTE SCREEN

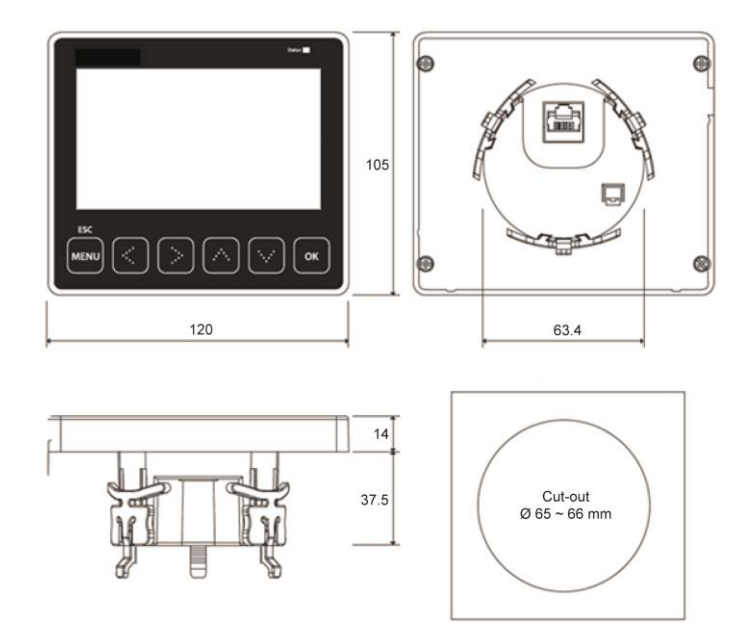

#### 3.1.4 INSTALLATION CONDITIONS AND METHODS

ULYS MCM D must be installed exclusively indoors. Avoid environments with high temperatures and the presence of strong electric fields.

Please refer to the diagram below when mounting the remote display on an electrical cabinet.

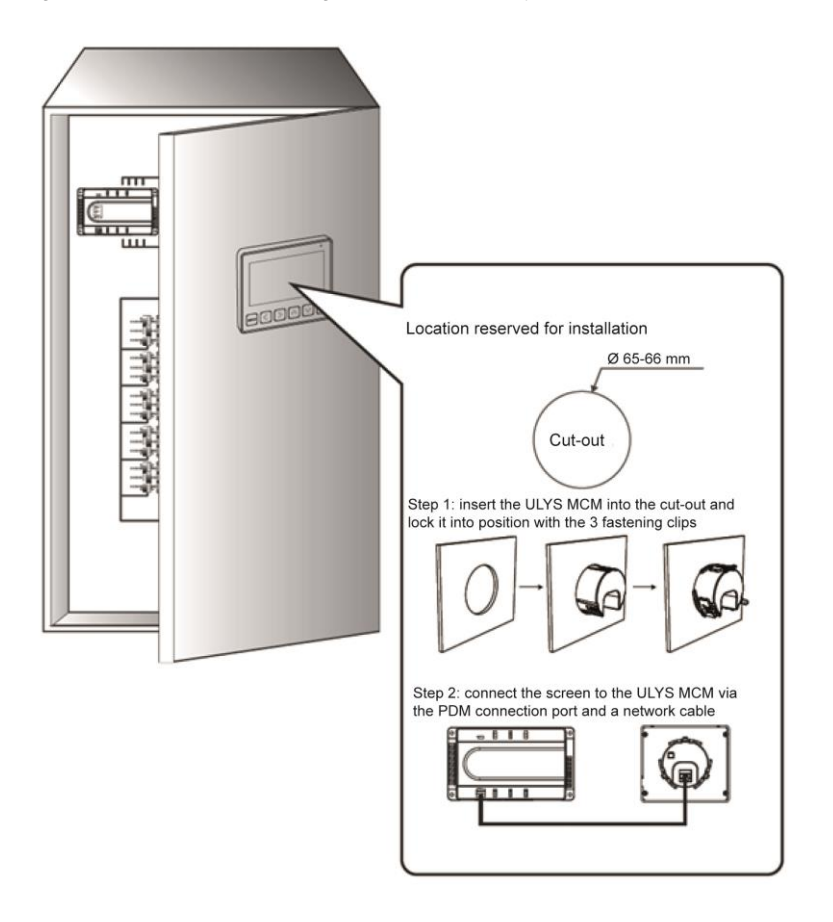

# 3.1.5 DESCRIPTION

The ULYS MCM D remote display is composed of the following elements:

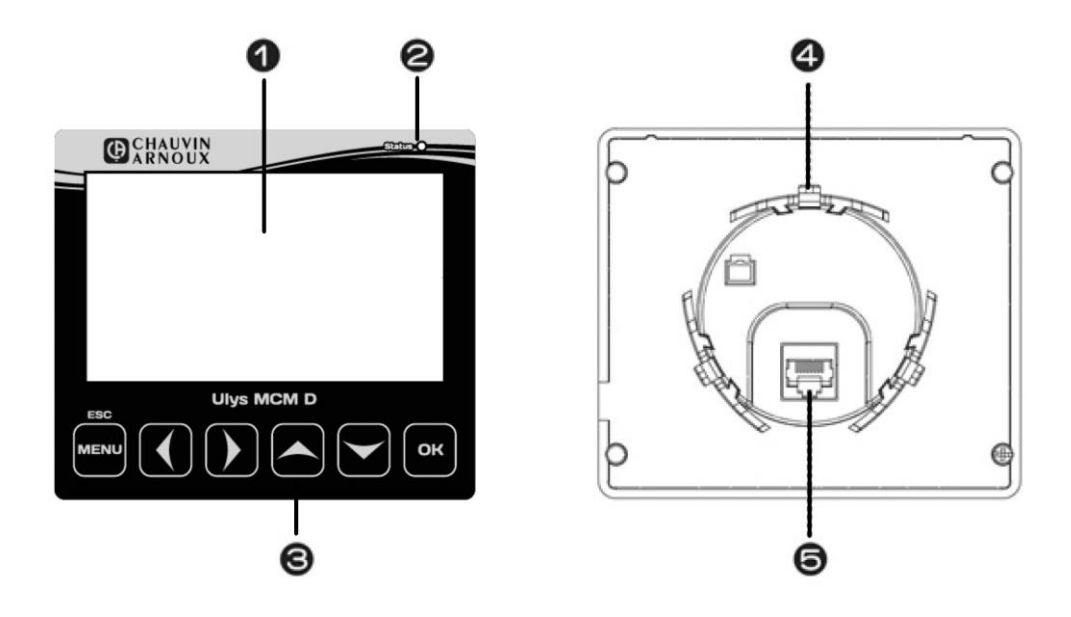

| # | Designation Description               |                                     |  |
|---|---------------------------------------|-------------------------------------|--|
| 1 | LCD screen                            | 4.3" TFT colour LCD                 |  |
| 2 | 2 Status LED Operating status display |                                     |  |
| 3 | Keys Tactile operating buttons        |                                     |  |
| 4 | Mounting clip                         | For fixing to an electrical cabinet |  |
| 5 | Communication port                    | For connection to the ULYS MCM      |  |

# 3.2 BEHAVIOUR OF THE ULYS MCM D AND LAYOUT OF THE MENUS

# 3.2.1 USES OF THE REMOTE SCREEN

When connected to the ULYS MCM, the remote screen allows you to perform the following operations:

| Designation                      |                            |                  | Description                                                                                 |  |
|----------------------------------|----------------------------|------------------|---------------------------------------------------------------------------------------------|--|
|                                  |                            | Voltage          | Phase and line voltage measurement                                                          |  |
|                                  |                            | Temperature      | NTC temperature measurement                                                                 |  |
|                                  | 2                          | Frequency        | Frequency measurement                                                                       |  |
|                                  | Common                     | Discrete input   | ON/OFF status display                                                                       |  |
| Real-time monitoring             |                            | Sags             | Event display (R / S / T)                                                                   |  |
|                                  |                            | Swell            | Event display (R / S / T)                                                                   |  |
|                                  |                            | Electric current | Instantaneous current                                                                       |  |
|                                  | Specific to each<br>feeder | Power            | Active / reactive/ apparent power per phase                                                 |  |
|                                  |                            | Energy           | Cumulative active power                                                                     |  |
|                                  | Communication              | ID               | ID Modbus serial link RS485                                                                 |  |
|                                  |                            | LAN port         | TCP Modbus communication port                                                               |  |
|                                  |                            | IP/GW/SM         | IP Address / Gateway / Subnet Mask                                                          |  |
|                                  |                            | MAC              | MAC address                                                                                 |  |
|                                  | Туре                       |                  | Model name                                                                                  |  |
|                                  | No. of channels            |                  | Number of channels used                                                                     |  |
| Configuration/<br>Product status | Frequency used             |                  | Frequency of installation                                                                   |  |
|                                  | Temperature alarm          |                  | An alarm sounds when the measured value is higher than the configured value.                |  |
|                                  | Starting current           |                  | When the measured value is less than or equal to the starting current, a zero is displayed. |  |
|                                  | CT Report                  |                  | Information about the current transformer to be used                                        |  |
|                                  | Level / S                  | Sag cycle        | Voltage sag indication                                                                      |  |
|                                  | Level / Swell cycle        |                  | Overvoltage indication                                                                      |  |

# 3.2.2 MENU LAYOUT

The menus on the ULYS MCM D remote screen allow the different measured values to be viewed and the product to be configured.

# 3.2.2.1 Screen layout

When communication is established with the ULYS MCM, the screen below appears before displaying the menu screen.

|   | Main                 |
|---|----------------------|
| > | Common               |
|   | Branch<br>Connecting |
|   | Setup                |

To access the menu screen, press the MENU button, then select an item using the Up or Down button.

Use the up and down arrows to select a menu, then press OK to access it.

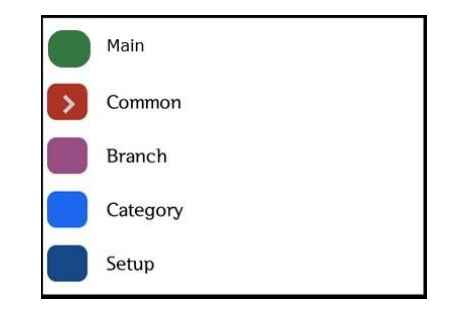

#### 3.2.2.2 Layout of the display and configuration menus

Please find below the composition of the display and configuration menus.

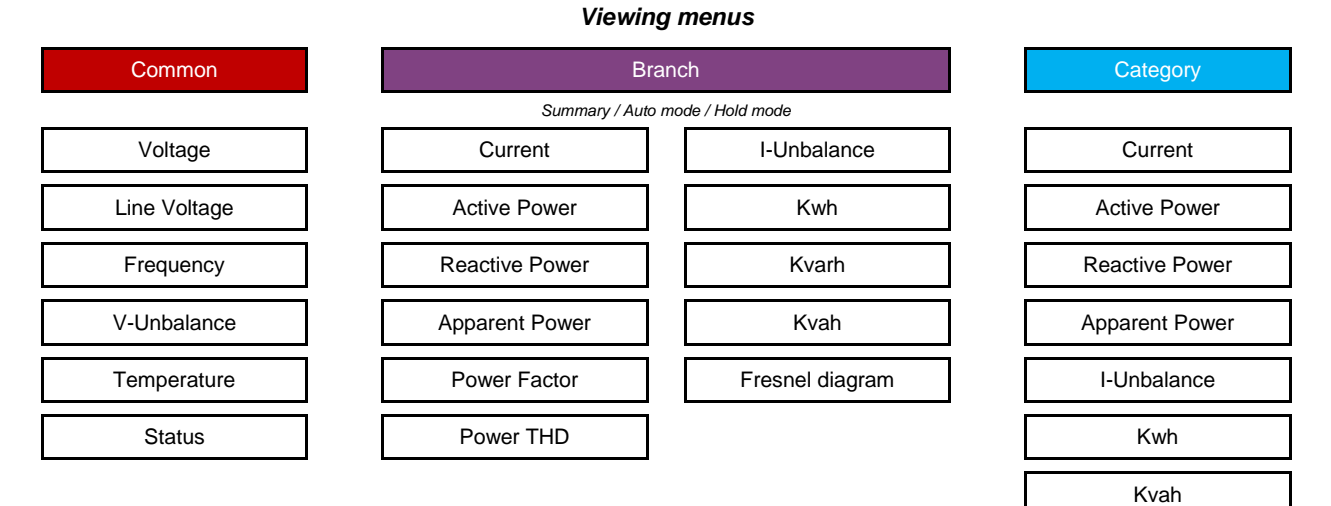

*Common*: display of the values common to all measurement channels.

Branch: display of the values measured per phase and total for each measurement channel.

Category: display of the values measured by category for all measurement channels simultaneously.

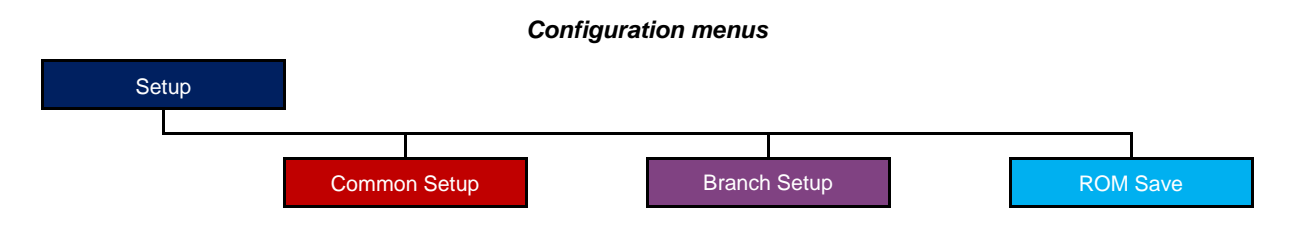

Common Setup: configuration of parameters common to all measurement channels.

Branch Setup: configuration of the channel-specific parameters.

ROM Save: save and transfer the configuration to the ULYS MCM. To be carried out each time a modification is made.

# 3.3 VIEWING MENUS

#### 3.3.1 COMMON MENU

Press the MENU button to access the menu screen, then press the Down button to select the Common menu and press OK to confirm.

The Common menu includes all the sizes that are not specific to each channel. It displays measured values such as phase and line voltages, frequency, voltage unbalance, temperature and event status. Use the Left or Right key to switch between measurement types.

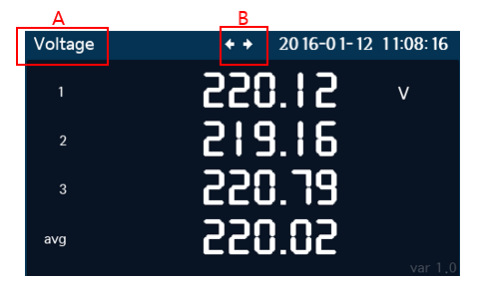

- A: indicates the type of element measured
- B: indicates the available arrow keys

| Designation  | Description                                                       |  |
|--------------|-------------------------------------------------------------------|--|
| Voltage      | Displays single three-phase voltage measurements                  |  |
| Line Voltage | Displays three-phase line voltage measurements                    |  |
| Frequency    | Displays the currently configured frequency                       |  |
| V-Unbalance  | Displays the voltage unbalance rate for each phase                |  |
| Temperature  | Displays the current temperature                                  |  |
| Status       | Displays status of discrete input events, voltage sags and swells |  |

# 3.3.2 BRANCH MENU

Press the MENU button to access the menu screen, then press the Down button to select the Branch menu and press OK to confirm.

The Branch menu gives all the quantities specific to each measurement channel.

All channel values are grouped together on the same screen. There are as many screens as there are channels defined on the device.

| A         |        | В       | 1             |          |
|-----------|--------|---------|---------------|----------|
| #4        |        | + + t + | 20 16-0 1- 12 | 17:52:02 |
|           | 1      | 2       | 3             | tot      |
| I(A)      | 50,60  | 50,23   | 50, 16        | 150,99   |
| P(kW)     | 10,02  | 8,69    | 9,26          | 27,97    |
| Q(kvar)   | 5,11   | 6,55    | 6,01          | 17,67    |
| S(kVA)    | 11,25  | 10,88   | 11,04         | 33, 17   |
| PF(%)     | 89, 10 | 79,86   | 83,86         | 84,32    |
| P_THD(%)  | 0.00   | 0.00    | 0.00          | 0.00     |
| Unbal (%) | 0,53   | 0,19    | 0,33          | 0,53     |

- A: Indicates the channel number. Press the Left or Right key to change channels.
- B: Indicates the available arrow keys.
- C: Displays all the channel information.

In the table of values for each feeder or channel, move down using the Down key to display the "Fresnel diagram", a screen that offers a vector representation of the three-phase network (voltage and current of each phase with associated phase shifts).

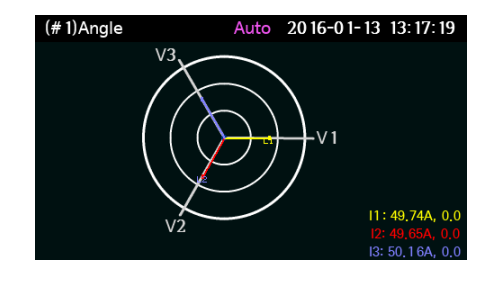

#### 3.3.2.1 Auto and Hold modes

When you are in the Branch menu and press the OK button, the measured values of the corresponding channel are scrolled in Auto mode. Press OK again to enter Hold mode and hold a specific screen.

| A              | B                        |                |                          |
|----------------|--------------------------|----------------|--------------------------|
| (NO, 1)Voltage | Auto 0000-00-00 00:00:00 | (NO. 1)Voltage | Hold 0000-00-00 00:00:00 |
| А              | 0.000 v                  | А              | 0.000 v                  |
| В              | 0.000                    | в              | 0.000                    |
| с              | 0.000                    | с              | 0.000                    |
| avg            | <b>0.000</b>             | avg            | <b>0.000</b>             |

- A: Indicates the type of screen. In Auto mode, the screen changes automatically. In Hold mode, press the Left or Right key to change the screen.
- B: Displays the current mode. Press the OK button to change the mode.

| Designation    | Description                                    |
|----------------|------------------------------------------------|
| Voltage        | Displays phase voltage measurements            |
| Line Voltage   | Displays line voltage measurements             |
| Current        | Displays the intensity of the electric current |
| Active Power   | Displays active power                          |
| Reactive Power | Displays the reactive power                    |
| Apparent Power | Displays apparent power                        |
| Power Factor   | Displays the power factor                      |
| Power THD      | Displays the total harmonic distortion         |
| I-Unbalance    | Displays the rate of current unbalance         |
| Energy         | Displays the amount of energy                  |

#### 3.3.3 CATEGORY MENU

Press the MENU button to access the menu screen, then press the Down button to select the Category menu and press OK to confirm.

This menu displays the measured values of all channels by category. To move to the next page of values, press the Down key. To go to the previous page of values, press the Up key. To change the category, press the Left or Right key.

| Сι | urrent   |    |        |    | 20 16-0 1- | 12 | 11:30:05 |
|----|----------|----|--------|----|------------|----|----------|
| 1  | 15 1, 13 |    | 148,61 | 15 | 15 1,09    |    |          |
| 2  | 150,92   |    | 150,27 |    | 149,65     |    |          |
| 3  | 15 1,03  | 10 | 148,70 | 17 | 150,72     |    |          |
| 4  | 15 1,68  |    | 149,00 |    | 149,81     |    |          |
| 5  | 150,92   | 12 | 150,75 |    |            |    |          |
| 6  | 150,50   | 13 | 150,23 |    |            |    |          |
| 7  | 148,58   | 14 | 149,76 |    |            |    |          |

| Designation    | Description                                    |
|----------------|------------------------------------------------|
| Current        | Displays the intensity of the electric current |
| Active Power   | Displays active power                          |
| Reactive Power | Displays the reactive power                    |
| Apparent Power | Displays apparent power                        |
| I-Unbalance    | Displays the current unbalance rate            |
| kWh            | Displays active energy                         |
| kvarh          | Displays the reactive energy consumed          |
| kVAh           | Displays apparent energy                       |

# 3.4 CONFIGURATION MENUS

Press the MENU button to access the menu screen, then press the Down button to select the Setup menu and press OK to confirm.

If you only want to view the configuration settings, press OK.

To change them, you must enter the password of the ULYS MCM D remote screen. The password, "1234", is factory set and cannot be changed. In case of an input error, the message "Read Only" is displayed at the bottom right of the screen and you can only view the settings.

| > | Common setup |                    |
|---|--------------|--------------------|
|   | Branch setup | Enter password !!! |
|   | ROM Save     |                    |
|   | Writable     |                    |

To enter the password, press the Up key repeatedly until the number "1" is displayed. Then press the Right key to select the second box and press the Up key repeatedly until the number "2" is displayed. Continue in this way until you have finished entering the password and press OK to confirm. The message "Writable" is displayed at the bottom right of the screen to indicate that you can change the settings.

#### 3.4.1 COMMON SETUP MENU

Select the Common setup menu and press OK to confirm. This menu consists of a total of four screens.

| ID       | 0        |     |
|----------|----------|-----|
|          | 0        |     |
|          | 0.0.0.0  |     |
|          | 0.0.0.0  |     |
|          | 0.0.0.0  |     |
|          | 0:0:0:0  |     |
|          | Not Used |     |
|          | 9600     |     |
| Common S | Setup    | 1/3 |

| Protocol     | standard |     |
|--------------|----------|-----|
| Model        | 3500     |     |
| Feeder count | 0        |     |
| Line freq.   | 60       |     |
| Wiring mode  | 3P4W     |     |
| PT1          | 0        |     |
| PT2          | 0        |     |
| PF sign      | IEC      |     |
| Common S     | Setup    | 2/3 |

#### 3.4.1.1 Changing settings

Use the Up or Down key to scroll to the setting to be changed and press OK to select it. You can change the setting in the popup window that appears. Enter the desired value using the Up or Down key and press OK to confirm. Press the MENU button to cancel. Then select the ROM Save menu and press OK if you wish to permanently transfer the new settings to the ULYS MCM.

#### 3.4.1.2 Saving settings

When the settings are completed, press the MENU button to display the registration screen shown below. Select Exit to exit without registering. Select Save to save and return to the previous menu.

| Do you want to save? |      |      |
|----------------------|------|------|
|                      | exit | save |

| Designation    | Description                                                                                         |
|----------------|----------------------------------------------------------------------------------------------------|
| ID             | Display / Change ID (modbus address)                                                                |
| Port           | Check / Change Ethernet port                                                                        |
| IP             | Check / Change IP address                                                                           |
| Subnet mask    | Check / Change subnet mask                                                                          |
| Gateway        | Checking / Changing the gateway                                                                     |
| MAC addr.      | Show MAC address                                                                                    |
| RS485          | Check / Change network type                                                                         |
| Baudrate       | Check / Change the speed of the RS485 network (9600, 19200, 38400, 57600, 115200)                   |
| Protocol       | Check / Change protocol (standard or non-standard)                                                  |
| Model          | Display model manufacturer code (3500)                                                              |
| Feeder count   | Configure the number of channels to be used                                                         |
| Line Freq.     | Checking / changing the nominal frequency of the grid                                               |
| Wiring Mode    | Check / Change wiring mode (3P4W, 3P3W, 1P3W)                                                       |
| PT1            | Checking / Changing the primary voltage                                                             |
| PT2            | Check / Change secondary voltage                                                                    |
| PF sign        | Checking / Modifying the power factor calculation reference system (IEC, IEEE)                      |
| Sag level(V)   | Checking / Changing the voltage sag threshold value                                                 |
| Sag count      | Check / change the number of half-cycles (10 ms for 50 Hz) of voltage sag (duration of voltage sag) |
| Swell level(V) | Checking / Changing the value of the overvoltage threshold                                          |
| Swell count    | Check / change the number of half-cycles (10 ms for 50 Hz) of overvoltage (duration of overvoltage) |
| VA type        | Display apparent power type / Change calculation method                                             |
| Backlight(min) | Checking / changing the backlight duration in minutes                                               |
| Rotation(sec)  | Check / Change the automatic update time in seconds                                                 |
| Brightness (%) | Check / Change the LCD brightness in percent                                                        |
| Temp AI type   | Check total intensity calculation (sum or average)                                                  |
| SNTP use       | Check / Change the use of the SNTP protocol                                                         |
| SNTP IP1       | Check / Change SNTP IP1 setting                                                                     |
| SNTP TZ        | Check / Change the SNTP TZ setting.                                                                 |

#### 3.4.2 BRANCH SETUP MENU

Select the Branch setup menu and press OK to confirm. This menu displays the setting values for each channel. The channel is displayed at the bottom left of the screen.

Press the Left or Right key to change channels.

| Wiring Mode  | Not Used    |
|--------------|-------------|
| CT1          | 0           |
| CT2          | 100mA/333mV |
| CT Channel 1 | 0           |
| CT Channel 2 | 0           |
| CT Channel 3 | 0           |
| Starting     | 0.000       |
| OC Level     | 0           |
| Branch : #   | 1           |

#### 3.4.2.1 Changing settings

Use the Up or Down key to scroll to the setting to be changed and press OK to select it. You can change the setting in the popup window that appears. Enter the desired value using the Up or Down key and press OK to confirm. To change the channel, press the Left or Right button. If you change the channel without saving, the changed value is automatically cancelled.

#### 3.4.2.2 Saving settings

When the settings are completed, press the MENU button to display the registration screen shown below. Select Exit to exit without registering. Select Save to save and return to the previous menu. Select Cancel to return to the setting change page. Then select the ROM Save menu and press OK if you wish to permanently transfer the new settings to the ULYS MCM.

|                | Do you want to save?                                                                                                    |  |  |  |  |  |  |
|----------------|----------------------------------------------------------------------------------------------------|--|--|--|--|--|--|
|                | exit save cancel                                                                                                    |  |  |  |  |  |  |
| Designation    | Description                                                                                                    |  |  |  |  |  |  |
| Wiring Mode    | Selecting the wiring mode on the electrical network                                                                                                    |  |  |  |  |  |  |
| CT TYPE        | Select the type of current sensor:<br>ROGOWSKI: use of MF300 and MF3000 flexible cores<br>CLAMP (mV): use of 333 mV CT cores                                                            |  |  |  |  |  |  |
| CT1            | In the case of the current transformer (CLAMP (mv)): enter the value of the primary current or the CTs connected<br>In the case of the Rogowski coils (ROGOWSKI): do not enter anything |  |  |  |  |  |  |
| CT2            | Always select the signal type at 100 mA / 333 mV                                                                                                    |  |  |  |  |  |  |
| CT channel 1   | Indicate the channel corresponding to phase 1*.                                                                                                    |  |  |  |  |  |  |
| CT channel 2   | Indicate the channel corresponding to phase 2*.                                                                                                    |  |  |  |  |  |  |
| CT channel 3   | Indicate the channel corresponding to phase 3*.                                                                                                    |  |  |  |  |  |  |
| Start-I(x10mA) | Setting the starting current                                                                                                    |  |  |  |  |  |  |
| OC Level       | Setting the overcurrent level                                                                                                    |  |  |  |  |  |  |

\* Values from the following table to be indicated in the programming of the parameters for CT channel 1, CT channel 2 and CT channel 3 according to the channel used for the connection of the current sensors

Example: If all 3 current sensors are connected to channel 1, the value to be programmed for CT channel 1 is 01, for CT channel 2 the value is 02 and for CT channel 3 the value is 03.

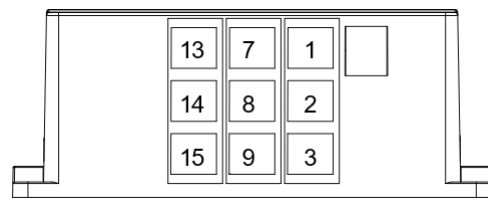

|   | 16 | 10 | 4 |  |
|---|----|----|---|--|
|   | 17 | 11 | 5 |  |
| ) | 18 | 12 | 6 |  |

|              | Ch. 1 | Ch. 2 | Ch. 3 | Ch. 4 | Ch. 5 | Ch. 6 | Ch. 7 | Ch. 8 | Ch. 9 | Ch. 10 | Ch. 11 | Ch. 12 |
|--------------|-------|-------|-------|-------|-------|-------|-------|-------|-------|--------|--------|--------|
| CT channel 1 | 01    | 04    | 07    | 10    | 13    | 16    | 19    | 22    | 25    | 28     | 31     | 34     |
| CT channel 2 | 02    | 05    | 08    | 11    | 14    | 17    | 20    | 23    | 26    | 29     | 32     | 35     |
| CT channel 3 | 03    | 06    | 09    | 12    | 15    | 18    | 21    | 24    | 27    | 30     | 33     | 36     |

# 

Make sure to use current sensors compatible with the ULYS MCM (see section 2.1.2).

# 3.5 ROM SAVE MENU

The ROM Save menu is used to permanently save the changed values.

# 

If you do not execute the ROM Save function, the previous power supply values will be restored when the ULYS MCM D is restarted.

After the settings are completed, be sure to execute this function to save the final settings.

# 4.1 QUICK OVERVIEW

Ulys MCM Utility is the real-time configuration and visualisation software for the ULYS MCM. It allows the user to configure the settings and easily check the data for each load.

It is not designed to collect data from your system, but you can develop your own management software from our mapping table provided in Chapter 6.

#### 4.1.1 PREREQUISITES

The Ulys MCM Utility software is compatible with the following operating systems:

- Windows 7 (32/64 bits)
- Windows 8 (32/64 bits)
- Windows 10 (32/64 bits)

It must first be installed on your PC. The Ulys MCM Utility software is available on our website: https://www.chauvin-arnouxenergy.com/en/support/telechargement.

# 4.2 FUNCTIONS OF THE SOFTWARE

When you start the Ulys MCM Utility software, the following window appears:

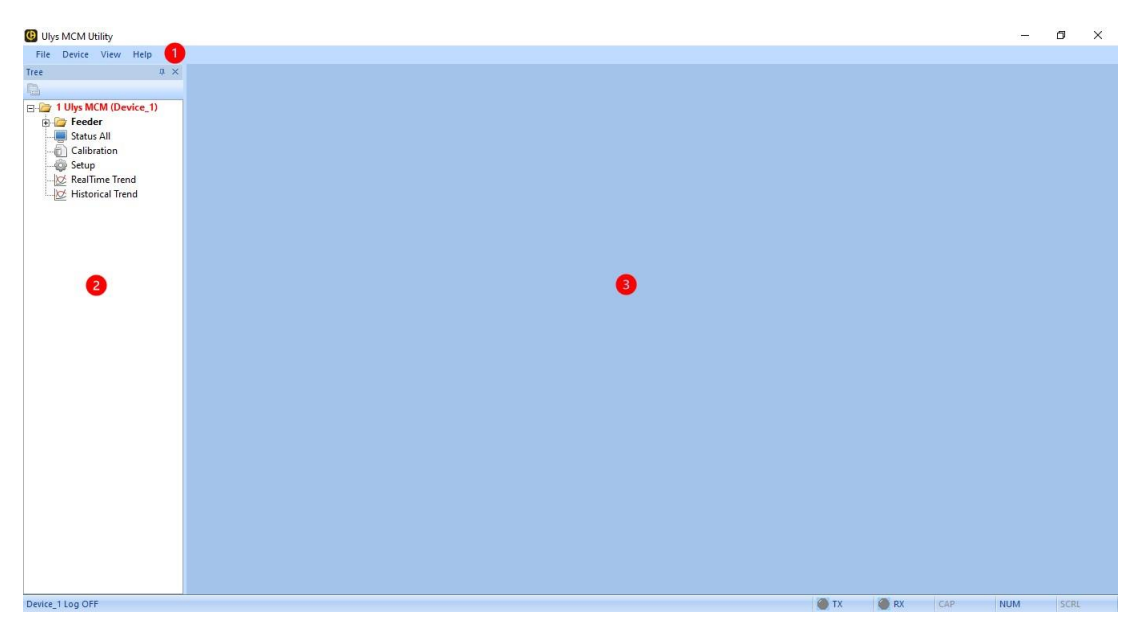

The software comprises a menu bar with four drop-down menus (1) a tree view on the left pane with various device management options (2) and a display view of settings and information on the right pane (3)

# 4.2.1 DESCRIPTION OF THE DROP-DOWN MENUS

| Menu   | Option              | Description                                                                                                    |
|--------|---------------------|----------------------------------------------------------------------------------------------------|
| File   | Config Write        | Save the settings of the Ulys MCM Utility software (as a configuration file in.ini format).                               |
|        | Config Read         | Read and load the configuration information of a backup made with Config Write (from a configuration file in.ini format). |
|        | Font Size Change    | Change the font and window sizes (close the window to apply the change)                                                   |
|        | Exit                | Exit the software                                                                                                    |
| Device | Add/Remove          | Adding or removing a device from the tree structure                                                                       |
|        | Status View         | Zone reserved for the manufacturer                                                                                        |
|        | IP Finder           | Scanning the network for device IP addresses                                                                              |
| View   | Communication Frame | Viewing RX/TX communication frames with devices                                                                           |
| Help   |                     | View the version of Ulys MCM Utility software                                                                             |

The drop-down menus of the Ulys MCM Utility software are arranged as follows:

The communication logs from the *Communication Frame* option can be retrieved in the following sub-folder: \Ulys\Log (.txt file generated at the current date).

#### 4.2.2 DESCRIPTION OF TREE OPTIONS

The options in the tree structure of the left pane of the Ulys MCM Utility software window are used to configure the ULYS MCM.

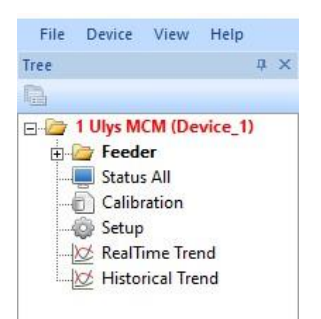

| Option              | Description                                                                                                    |
|---------------------|----------------------------------------------------------------------------------------------------|
| Ulys MCM (Device-1) | Type of equipment installed, and name given to the device                                                                                                    |
| Feeder              | Monitor the data measured by the ULYS MCM per feeder. If you expand the tree structure, you can consult individually the information for each feeder (up to 54 single-phase feeders or 18 three-phase feeders) (voltage, current, energy, power factor, harmonic power, unbalance rate, Fresnel diagram, etc.). |
| Status All          | Display all the measured values of all the feeders on a single screen                                                                                                    |
| Calibration         | Option reserved for the manufacturer accessible only with an administrator account.                                                                                                    |
| Setup               | Modify the ULYS MCM settings (general settings and settings of each of the feeders)                                                                                                    |
| Real Time Trend     | Display in real time the main information on the feeders in a graph.                                                                                                    |
| Historical Trend    | Display historical information on feeders in a chart                                                                                                    |

# 4.2.3 DESCRIPTION OF CONTEXT MENU OPTIONS

If you right-click on the name of your ULYS MCM in the tree view, a context menu appears. It contains various options for managing your equipment.

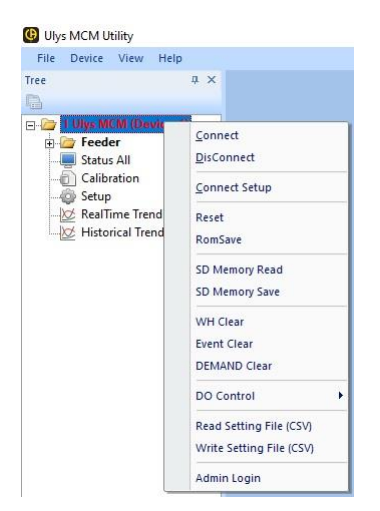

| Option                   | Description                                                                                                    |
|--------------------------|----------------------------------------------------------------------------------------------------|
| Connect                  | Establish a connection between the ULYS MCM and the PC (the next time the software is started, the connection is automatic). |
| DisConnect               | Disconnect the ULYS MCM from the PC                                                                                          |
| Connect Setup            | Setting the communication settings                                                                                           |
| Reset                    | Restore factory settings in the connected equipment                                                                          |
| RomSave                  | Saving the settings in the memory of the ULYS MCM                                                                            |
| SD Memory Read           | Reading the configuration from the SD memory card of the ULYS MCM                                                            |
| SD Memory Save           | Save the configuration in the SD memory card the ULYS MCM.                                                                   |
| WH Clear                 | Reset the consumption indexes to zero                                                                                        |
| Event Clear              | Reset events, average and maximum values, Demand Current accumulated variable (enter password)                               |
| REQUEST Clear            | Reset the average and maximum values, the Demand Current accumulated variable to zero.                                       |
| DO Control               | Force the activation of the ULYS MCM digital output DO: On (output enabled) - Off (output disabled)                          |
| Read Setting File (CSV)  | Reading and loading data from a ULYS MCM MCM configuration settings file (.csv format)                                       |
| Write Setting File (CSV) | Create and save the data of a ULYS MCM configuration settings file (.csv format).                                            |
| Admin Login              | Establish an administrator login (this option is reserved for the manufacturer)                                              |

#### 4.3 CONNECTING TO AND DISCONNECTING FROM THE ULYS MCM

You can establish a connection between the Ulys MCM Utility software installed on your PC and the ULYS MCM using the serial port or the LAN port.

#### 4.3.1 PREREQUISITES

- Serial port (PDM port or RS485 port) Default: 115,200 bits/s, no parity, 8 bits, 1stopbit
- LAN port Default IP address: 192.168.0.1, Port number: 502

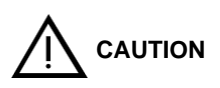

To connect to the product via the LAN, the IP address of the PC or PLC must be compatible with that of the ULYS MCM.

#### 4.3.2 OPERATING MODE

- To establish a LAN connection, set the IP address of the PC to "192.168.0.xxx" (xxx other than 001).
- Connect the LAN cable between the ULYS MCM and the PC.
- Check the communication using the Ping command.
- Start the Ulys MCM Utility software installed on the PC.
- If you are using the software for the first time, select Add/Remove from the Device menu to add a device. The window below appears:

|                              | The Suve |
|------------------------------|----------|
| Device_1 Ulys MCM  V N V N V | -        |

- **Device Name**: Enter the device name. Choose a name that will make it easier to identify it, for example, by indicating its place of installation: Ulys MCM (floor 1).
- Device Type: to date only the ULYS MCM is available.
- Default Setting File: reserved for the manufacturer.
- o File Read: reserved for the manufacturer.
- o Historic Trend: reserved for the manufacturer.
- o Log File Save: Select "Y" to find the communication logs of the unit in the software folder named Log.
- Press the *ADD* button to add a device. You can register up to100 devices.
- To delete a device, press **DELETE** after selecting it. Only one device can be deleted at a time.
- In the left pane, right-click the device name and select *Connect Setup* to configure the connection.

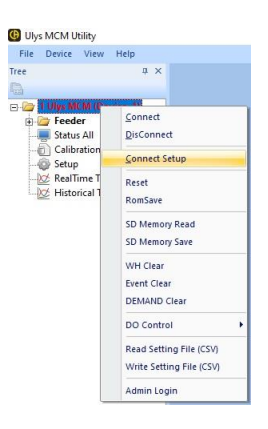

In the COM SETTING window that appears, select the LAN option and enter the IP address of the unit (default IP address: 192.168.0.1, Port: 502), and then click OK.

| OM SETTING                                                                                                    |        |                                                    |                                         |
|----------------------------------------------------------------------------------------------------|--------|----------------------------------------------------|-----------------------------------------|
| ModBus ID                                                                                                    | 1      |                                                    |                                         |
| Modbus Mode                                                                                                    | Standa | rd 🔻                                               |                                         |
| Scan Period                                                                                                    | 5      |                                                    | sec                                     |
| Scan Delay                                                                                                    | 100    |                                                    | ms                                      |
|                                                                                                    |        |                                                    |                                         |
| PORT                                                                                                    | BO     | UDRATE 11                                          | 5200 🔻                                  |
| Parity<br>(© None                                                                                                    | C Eve  | n C                                                | Odd                                     |
| Parity<br>© None<br>Data Bits                                                                                                    | C Eve  | n (°<br>Stop Bit(s) –                              | Odd                                     |
| Parity<br>© None<br>Data Bits<br>C 7 Bits                                                                                         | C Eve  | n C<br>Stop Bit(s) -<br>@ 1 Sto                    | Odd                                     |
| Parity<br>© None<br>Data Bits<br>© 7 Bits<br>© 8 Bits                                                                             | C Eve  | n C<br>Stop Bit(s) -<br>@ 1 Sto<br>C 2 Sto         | Odd<br>op Bit<br>op Bits                |
| Parity<br>© None<br>Data Bits<br>C 7 Bits<br>© 8 Bits<br>C LAN                                                                    | C Eve  | n C<br>Stop Bit(s) –<br>C 1 Sto<br>C 2 Sto         | Odd<br>op Bit<br>op Bits                |
| C 7 Bits<br>C 7 Bits<br>C 7 Bits<br>C 8 Bits                                                                                      | C Eve  | n C<br>Stop Bit(s) –<br>@ 1 Sb<br>C 2 Sb           | odd ap Bit op Bits PORT                 |
| Parity<br>C None<br>Data Bits<br>C 7 Bits<br>C 8 Bits<br>C LAN<br>IP Ac<br>IP 2 . 168                                             | C Eve  | n C<br>Stop Bit(s) –<br>© 1 Str<br>C 2 Str         | odd<br>ap Bit<br>ap Bits<br>PORT<br>502 |
| Parity         Fone         Fone         C 7 Bits         C 7 Bits         G 8 Bits         G 18 Dits         G 192         . 168 | C Eve  | n C<br>Stop Bit(s) -<br>© 1 Sto<br>C 2 Sto<br>. 74 | Odd<br>ap Bit<br>p Bits<br>PORT<br>502  |

- In the left pane, click on the device name with the right mouse button and select *Connect* to establish the connection between the PC and the ULYS MCM. The device name will change from red (no communication) to green (communication established) Click *DisConnect* to disconnect it.
- To check the connection status, check the following items on the screen:

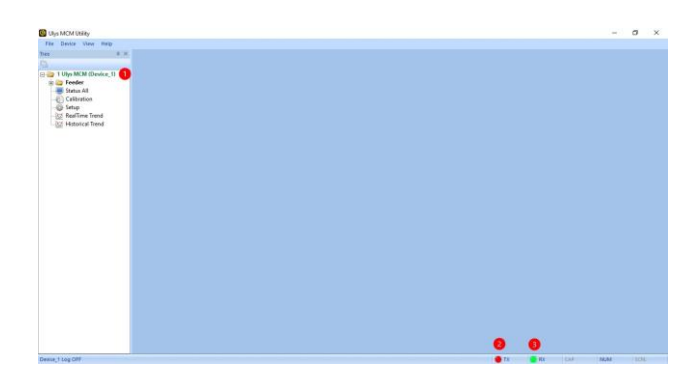

| # | Designation    | Connected      | Disconnected |
|---|----------------|----------------|--------------|
| 1 | Name of device | Green          | Red          |
| 2 | тх             | Flashing red   | Grey         |
| 3 | RX             | Blinking green | Grey         |

# 4.4 PROGRAMMING THE ULYS MCM

The ULYS MCM is programmed using the *Setup* option in the tree view of the Ulys MCM Utility software. When you double-click this option, the right-hand pane displays the information described below.

|                        | READ                                       | WRITE                                    | Firmware |                  | CONFIG      |                                 | ETC      |            | COM            | MUNICATION        |   |  |
|------------------------|--------------------------------------------|------------------------------------------|----------|------------------|-------------|---------------------------------|----------|------------|----------------|-------------------|---|--|
| 1 Ulys MCM (Device_1)  | CONFIG                                     | CONFIG                                   | Update   | Name             | Value       | Name                            | Value    | Unit       | Name           | Value             |   |  |
| Greeder     Statur All | 2                                          | 3                                        | 4        | Feeder Count     | 54          | Temp Ala                        | m 15.0   | iÉ         | Protocol       | standard          |   |  |
| Calibration            |                                            |                                          |          | Channel Type     | Ulys MCM 18 | - Deadban                       | 5        | %          | Modbus ID      | 1                 |   |  |
| Setup                  |                                            |                                          |          | Frequency        | 50Hz        | ▼ 1st PT ra                     | io 220   |            | 485 port       | not used          |   |  |
| RealTime Trend         |                                            |                                          |          | Voltage Type     | 3P4w        | <ul> <li>2nd PT rate</li> </ul> | tio 220  |            | 485 baudrate   | 115200            | • |  |
| - 💆 Historical Trend   |                                            |                                          |          | DO Alarm         | not used    | ▼ Sag Leve                      | 180.0    | V          | TCP port       | 502               |   |  |
|                        |                                            |                                          |          | DO Reset         | DI input    | Swell Lev                       | 240.0    | V.         | IP Address     | 192.168. 7.74     |   |  |
|                        |                                            |                                          |          | PF Sign          | IEC         | ▼ Sag Perio                     | 120      | Half Cycle | Gateway        | 192.168. 7. 1     |   |  |
|                        |                                            |                                          |          | VA Type          | rms         | <ul> <li>Swell Per</li> </ul>   | d 120    | Half Cycle | Subnet         | 255.255.255. 0    |   |  |
|                        |                                            |                                          |          | Data Update(sec) | 0           | OC Time                         | 5        | sec        | Mac Address    | 00-1F-13-0B-0B-01 |   |  |
|                        |                                            |                                          |          | Temp Ai Type     | NTC         | Demand                          | ime 15 💌 | Min        | Dev DNS 1      | 0. 0. 0. 0        |   |  |
|                        |                                            |                                          |          | MinTemp          | 0.0         | Alarm Le                        | el 1 80  | %          | Dev DNS 2      | 0. 0. 0. 0        |   |  |
|                        |                                            |                                          |          | MaxTemp          | 0.0         | Alarm Le                        | el 2 90  | %          | SNTP Use       | Not Used          | • |  |
|                        |                                            |                                          |          |                  |             | Alarm Let                       | el 3 100 | %          | SNTP Server IP | 0. 0. 0. 0        | L |  |
|                        |                                            |                                          |          |                  |             |                                 |          |            | SNTP Time      | UTC 00:00         |   |  |
|                        | Temp<br>DI #1<br>Frequency<br>Program Ver. | 8<br>20.4 iÉ<br>OFF<br>50.0 Hz<br>F7. 1A |          | -                |             |                                 |          |            |                |                   |   |  |
|                        |                                            |                                          |          |                  |             |                                 |          |            |                |                   |   |  |

| # | Option                    | Description                                                                                                    |
|---|---------------------------|----------------------------------------------------------------------------------------------------|
| 1 | Tabs for changing screens | The <i>Main Setting</i> tab shows the main settings of the ULYS MCM.<br>The <i>Feeder</i> Setting tab details the setting values of each of the feeders. |
| 2 | READ CONFIG               | Press the <b>READ CONFIG</b> button to load the current ULYS MCM settings.                                                                               |
| 3 | WRITE CONFIG              | Press the <b>WRITE CONFIG</b> button to temporarily save the settings in the ULYS MCM.                                                                   |
| 4 | Firmware Update           | Press the <i>Firmware Update</i> button to update the firmware of the ULYS MCM.                                                                          |
| 5 | CONFIG                    | In this section, you can view or change the settings for connecting the feeders.                                                                         |
| 6 | ETC                       | This section allows you to view or change various settings such as alarms, voltage sags and swells.                                                      |
| 7 | COMMUNICATION             | This section allows you to view or change the settings for<br>connecting to various communication ports.                                                 |
| 8 | Condition shutter         | Displays temperature (if a sensor is connected), status of the DI input, mains frequency and software version.                                           |

#### 4.4.1 DESCRIPTION OF THE MAIN SETTING TAB

#### 4.4.1.1 Description of the CONFIG settings

The settings for connecting the feeders are grouped together in the CONFIG section.

| Name             | Value       |   |  |  |  |  |  |  |
|------------------|-------------|---|--|--|--|--|--|--|
| Feeder Count     | 54          |   |  |  |  |  |  |  |
| Channel Type     | Ulys MCM 18 | - |  |  |  |  |  |  |
| Frequency        | 50Hz        | • |  |  |  |  |  |  |
| Voltage Type     | 3P4w        | - |  |  |  |  |  |  |
| DO Alarm         | not used    | - |  |  |  |  |  |  |
| DO Reset         | DI input    |   |  |  |  |  |  |  |
| PF Sign          | IEC         | - |  |  |  |  |  |  |
| VA Type          | rms         | - |  |  |  |  |  |  |
| Data Update(sec) | 0           |   |  |  |  |  |  |  |
| Temp Ai Type     | NTC         | - |  |  |  |  |  |  |
| MinTemp          | 0.0         |   |  |  |  |  |  |  |
| MaxTemp          | 0.0         |   |  |  |  |  |  |  |

- **Frequency:** Select the frequency used.
- Voltage Type: select the type of the voltage network (number of voltage phases and number of connected wires): 3P4W, 3P3W or 1P3W.
- **DO Alarm:** the closing of the DO digital output can be associated with different types event to be activated:
  - o not used: not used.
  - temp alarm: temperature threshold exceeded.
  - sag swell, temp alarm: detection of an event such as voltage sag or swell, or temperature threshold exceeded.

*Feeder Count*: indicate the number of feeders that can be used (≤ 54). *Channel Type:* select the type of ULYS MCM used (number of channels).

- demand alarm: exceeding an average target power ("Demand total prediction" value in W) whose threshold is set in the Feeder Setting tab, Target Demand column (kW) x value set in the Alam Level 3 variable in the ETC settings.
- Remote Control: remote control.
- **DO Reset:** Indicates the type of reset of the digital output:
  - o Status Change: on status change.
  - **DI Input**: Detection of a change of state.
  - o Comm: via communication (see section 5.1 Mapping of the ULYS MCM Modus values).
  - **PF Sign:** select the power factor calculation reference frame (IEC or IEEE).
- VA Type: select the type of apparent power.
  - o *Rms:* The power factor is calculated according to the RMS value of the voltage of the power supply network.
  - *Vector:* the power factor is the vectorial sum of the active power (measured in watts (W)) and the reactive power (measured in reactive voltamperes (VAr)) of a circuit without taking harmonics into account.
- Temp Ai Type: Select the type of use of the analog input (NTC temperature sensor or 4~20 mA).
- MinTemp / MaxTemp: Specify the minimum (at 4 mA) and maximum (at 20 mA) temperature.

# 4.4.1.2 Description of ETC settings

Settings such as alarms, voltage sags and swells are grouped together in the *ETC* section.

|               | ETC   |            |
|---------------|-------|------------|
| Name          | Value | Unit       |
| Temp Alarm    | 15.0  | iÉ         |
| Deadband      | 5     | %          |
| 1st PT ratio  | 220   |            |
| 2nd PT ratio  | 220   |            |
| Sag Level     | 180.0 | v          |
| Swell Level   | 240.0 | V          |
| Sag Period    | 120   | Half Cycle |
| Swell Period  | 120   | Half Cycle |
| OC Time       | 5     | sec        |
| Demand Time   | 15 💌  | Min        |
| Alarm Level 1 | 80    | %          |
| Alarm Level 2 | 90    | %          |
| Alarm Level 3 | 100   | %          |
|               |       |            |

- Temp Alarm: indicate the temperature value to trigger an alarm. If the temperature is higher than this set value, the digital output DO is activated; if the temperature is lower, the digital output DO is deactivated (if the DO Alarm parameter is set to "temp alarm " or " sag, swell, temp alarm"; see paragraph 4.4.1.1 Description of the CONFIG settings).
- **Deadband:** indicate the percentage value of the insensitivity range (hysteresis) for the return to the non-active state of temperature alarm. Applied downwards for a high threshold.
- 1st PT ratio: indicate the value of the primary voltage (in case of the use of potential transformers).
- 2nd PT ratio: indicate the value of the secondary voltage (in case of the use of potential transformers).
- Sag Level: Indicate the trip level for voltage sag (see figures below).
- Swell Level: indicate the swell trip level (see figures below).
- **Sag Period:** indicate the minimum period for detecting a voltage sag (the unit of period is half a cycle, e.g. 10 ms for a mains frequency of 50 Hz).
- Swell Period: indicate the minimum period to detect an overvoltage (the unit of period is the half-cycle, e.g. 10 ms for a mains frequency of 50 Hz).
- OC Time: indicate the time allowed for the overcurrent value allowed and set in the Feeder Setting tab, OC Level column.
- Demand Time: Select the average value integration period (15/30/60 min).
- Alarm Level 1/2/3:
  - The values of Alarm Level 1, Alarm Level 2 and Alarm Level 3 apply to the target value programmed on the Target Demand (kW) variable (Setup menu - Feeder Setting tab - Target Demand (kW) column).
  - Exceeding the Alarm Level 1, Alarm Level 2 and Alarm Level 3 thresholds respectively triggers the Alarm bits 1, 2 and 3 of table 2 (Feeder Status) of the Modbus mapping to change from 0 to 1 if the "Demand Alarm" parameter (Setup menu Feeder Setting tab Demand Alarm column) is set to "1: Internal DO use".
  - Exceeding the Alarm Level 3 threshold triggers the closing of the DO output contact, if the parameter in the CONFIG section "DO Alarm" is set to "Demand Alarm" status.
  - o The thresholds are applied to the "Demand total prediction" value calculated in W.
    - *Example*: Target Demand: 3 kW
      - Alarm Level 1: 40%; applied threshold equal to 3,000 x 0.4 = 1,200 W
      - Alarm Level 2: 80%; applied threshold equal to 3,000 x 0.8 = 2,400 W
      - Alarm Level 3: 100%; applied threshold equal to 3,000 x 1.0 = 3,000 W
      - Alarm Level 1, 2 and 3 thresholds apply to the "Demand total prediction" value in W.

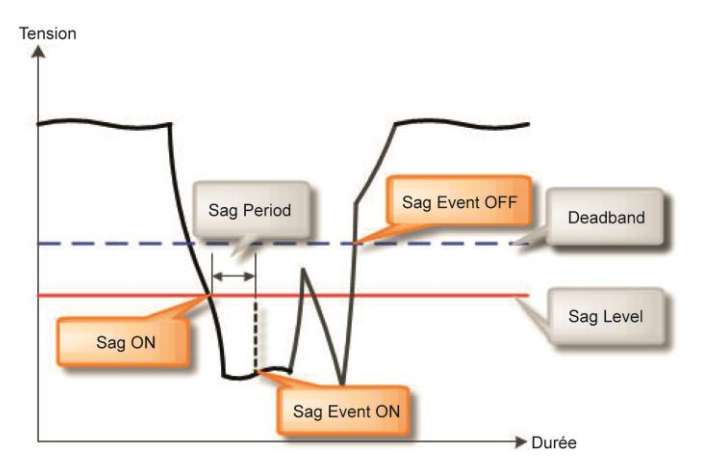

Occurrence and reset of a voltage sag event

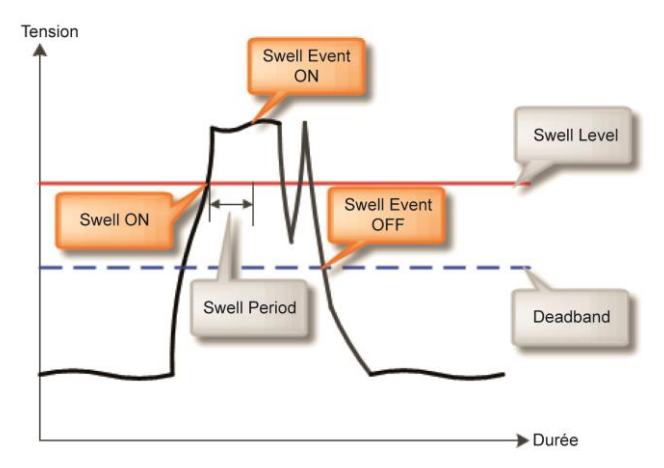

Occurrence and reset of a swell event

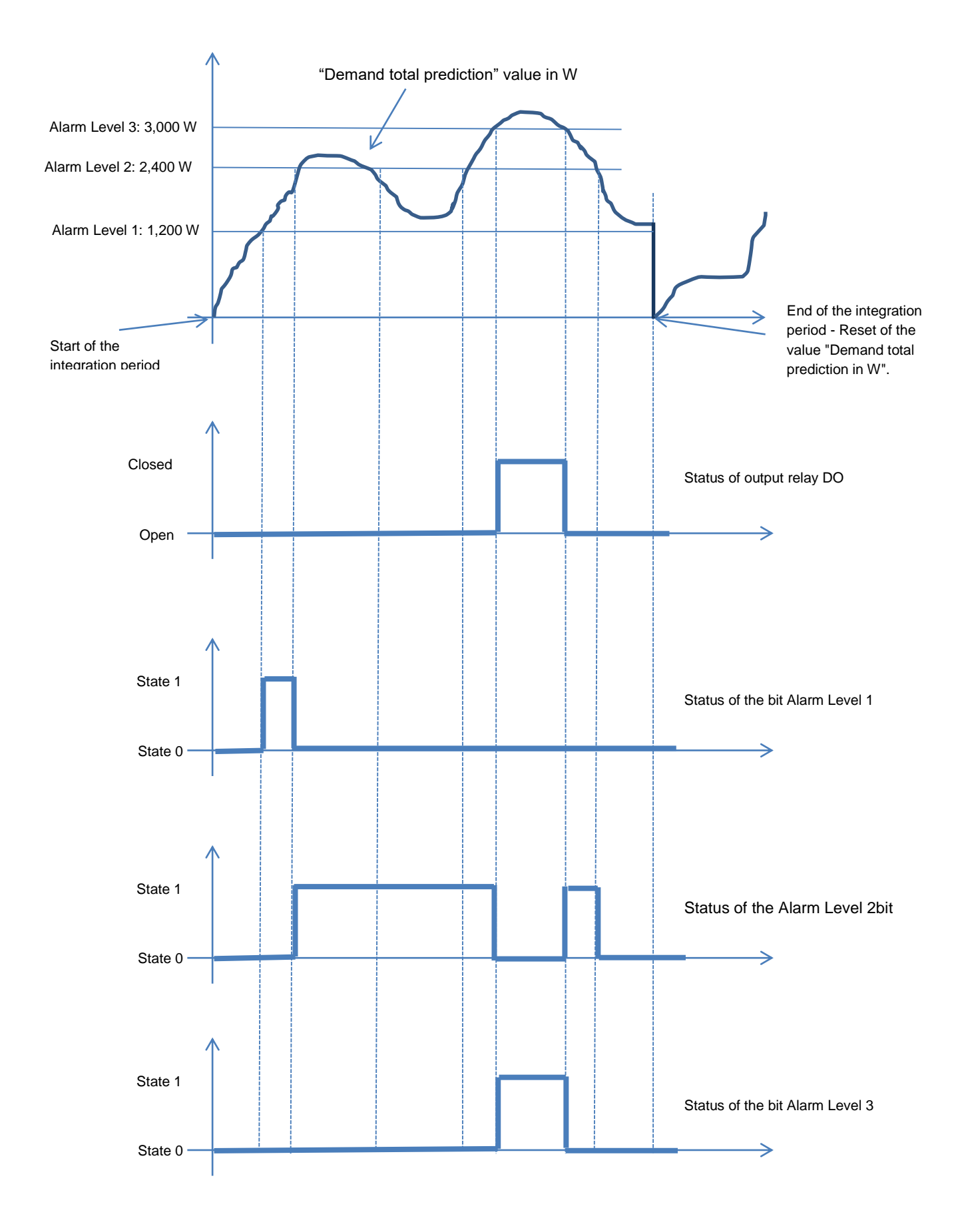

#### 4.4.1.3 Descriptions of the COMMUNICATION settings

#### LAN connection settings are grouped in the COMMUNICATION section.

| CON            | MUNICATION        |   |
|----------------|-------------------|---|
| Name           | Value             |   |
| Protocol       | standard          | • |
| Modbus ID      | 1                 |   |
| 485 port       | not used          | - |
| 485 baudrate   | 115200            | - |
| TCP port       | 502               |   |
| IP Address     | 192.168. 7.74     |   |
| Gateway        | 192.168. 7. 1     |   |
| Subnet         | 255.255.255.0     |   |
| Mac Address    | 00-1F-13-0B-0B-01 |   |
| Dev DNS 1      | 0. 0. 0. 0        |   |
| Dev DNS 2      | 0. 0. 0. 0        |   |
| SNTP Use       | Not Used          | - |
| SNTP Server IP | 0. 0. 0. 0        |   |
| SNTP Time      | UTC 00:00         |   |

- Protocol: Select the " standard "protocol.
- Modbus ID: Specify the Modbus ID.
- 485 port: Define the use of the RS485 port:
  - o not used: the RS485 port is not used.
  - Ext IO: reserved for the manufacturer and is used to add external devices.
  - o modbus slave: use as a Modbus slave.
  - Ext ZCT: reserved for the manufacturer and used to add external devices.
- 485 baudrate: Select the speed of the RS485 network (9600, 19200, 38400, 57600), 115200).
- **TCP port:** Specify the TCP port number.
- IP Address: Specify the IP address of the ULYS MCM.
- Gateway: Specify the IP address of the gateway.
- Subnet: Specify the mask IP address of the subnet.
- Mac Address: check the MAC address.
- Dev DNS 1/2: option is reserved for the manufacturer.
- SNTP Use: Indicate whether the SNTP protocol is to be used.
- SNTP Server IP: Specify the IP address of the SNTP server.
- SNTP Time: Set the SNTP time.

#### 4.4.2 DESCRIPTION OF THE FEEDER SETTING TAB

If you click on the *Feeder Setting* tab, the window below appears. It allows you to view and change the setting values of each of the feeders individually.

| <b>Q</b>            | × 4 Main Setting | Feeder Setting |   |               |   |       |               |    |   |           |   |      |   |      |   |      |   |            |          | Þ      |
|---------------------|------------------|----------------|---|---------------|---|-------|---------------|----|---|-----------|---|------|---|------|---|------|---|------------|----------|--------|
|                     |                  |                |   |               |   |       | ст            |    |   |           |   |      |   | ОН   |   |      |   | Charling A |          | ^      |
| Ulys MCM (Device_1) | Number           | Wire           |   | Туре          |   | 1st   | 2nd           | Tu | m | WireLengt | h | #1   |   | #2   |   | #3   |   | Starting A | OC Level | Target |
| Status All          | #01              | 3P4w           | - | Rogowski Coil | - |       | 100mA/333mV 💌 | 1  | - | 10m       | - | 01-1 | - | 01-2 | - | 01-3 | - | 0.05       | 3000.00  |        |
| Calibration         | #02              | 3P4w           | - | Rogowski Coil | - |       | 100mA/333mV - | 1  | - | 10m       | - | 02-1 | - | 02-2 | - | 02-3 | - | 0.05       | 3000.00  |        |
| 🐉 Setup             | #03              | 3P4w           | - | Clamp CT(mV)  | - | 34000 | 100mA/333mV 💌 | 1  | - | 10m       | - | 03-1 | - | 03-2 | - | 03-3 | - | 0.05       | 3000.00  |        |
| 🖉 RealTime Trend    | #04              | 3P4w           | * | Clamp CT(mV)  | - | 10000 | 100mA/333mV 💌 | 1  | - | 10m       | - | 04-1 | - | 04-2 | * | 04-3 | - | 0.05       | 3000.00  |        |
| Historical Trend    | #05              | 3P4w           | * | Clamp CT(mV)  | - | 10000 | 100mA/333mV 🔻 | 1  | - | 10m       | - | 05-1 | - | 05-2 | * | 05-3 | - | 0.05       | 3000.00  |        |
|                     | #06              | 3P4w           | - | Clamp CT(mV)  | - | 10000 | 100mA/333mV 🔻 | 1  | - | 10m       | - | 06-1 | - | 06-2 | - | 06-3 | - | 0.05       | 3000.00  |        |
|                     | #07              | 3P4w           | - | Clamp CT(mV)  | - | 5000  | 100mA/333mV 🔻 | 1  | - | 10m       | - | 07-1 | - | 07-2 | - | 07-3 | - | 0.05       | 3000.00  |        |
|                     | #08              | 3P4w           | - | Clamp CT(mV)  | - | 5000  | 100mA/333mV 🔻 | 1  | - | 10m       | - | 08-1 | - | 08-2 | - | 08-3 | - | 0.05       | 3000.00  |        |
|                     | #09              | 3P4w           | - | Clamp CT(mV)  | - | 5000  | 100mA/333mV - | 1  | - | 10m       | - | 09-1 | - | 09-2 | - | 09-3 | - | 0.05       | 3000.00  |        |
|                     | #10              | 3P4w           | - | Clamp CT(mV)  | - | 500   | 100mA/333mV 🔻 | 1  | - | 10m       | - | 10-1 | - | 10-2 | - | 10-3 | - | 0.05       | 3000.00  |        |
|                     | #11              | 3P4w           | - | Clamp CT(mV)  | - | 500   | 100mA/333mV 💌 | 1  | - | 10m       | - | 11-1 | - | 11-2 | - | 11-3 | - | 0.05       | 3000.00  |        |
|                     | #12              | 3P4w           | * | Clamp CT(mV)  | - | 500   | 100mA/333mV 💌 | 1  | - | 10m       | - | 12-1 | - | 12-2 | * | 12-3 | - | 0.05       | 3000.00  |        |
|                     | #13              | 3P4w           | * | Clamp CT(mV)  | - | 1000  | 100mA/333mV 🔻 | 1  | - | 10m       | - | 13-1 | - | 13-2 | * | 13-3 | - | 0.05       | 3000.00  |        |
|                     | #14              | 3P4w           | - | Clamp CT(mV)  | - | 1000  | 100mA/333mV 🔻 | 1  | - | 10m       | - | 14-1 | - | 14-2 | - | 14-3 | - | 0.05       | 3000.00  |        |
|                     | #15              | 3P4w           | - | Clamp CT(mV)  | - | 1000  | 100mA/333mV 🔻 | 1  | - | 10m       | - | 15-1 | - | 15-2 | - | 15-3 | - | 0.05       | 3000.00  |        |
|                     | #16              | 3P4w           | - | Clamp CT(mV)  | - | 3000  | 100mA/333mV 🔻 | 1  | - | 10m       | - | 16-1 | - | 16-2 | - | 16-3 | - | 0.05       | 3000.00  |        |
|                     | #17              | 3P4w           | - | Clamp CT(mV)  | - | 3000  | 100mA/333mV - | 1  | - | 10m       | - | 17-1 | - | 17-2 | - | 17-3 | - | 0.05       | 3000.00  |        |
|                     | #18              | 3P4w           | - | Clamp CT(mV)  | - | 3000  | 100mA/333mV - | 1  | - | 10m       | - | 18-1 | - | 18-2 | - | 18-3 | - | 0.05       | 3000.00  |        |
|                     | #19              | not used       | - | Ring CT       | - | 50    | 100mA/333mV 💌 | 1  | - | 10m       | - | None | - | None | • | None | - | 0.05       | 80.00    |        |
|                     | #20              | not used       | * | Ring CT       | - | 50    | 100mA/333mV 🔻 | 1  | - | 10m       | - | None | - | None | • | None | - | 0.05       | 80.00    |        |
|                     | #21              | not used       | * | Ring CT       | - | 50    | 100mA/333mV 🔻 | 1  | - | 10m       | - | None | - | None | • | None | - | 0.05       | 80.00    |        |
|                     | #22              | not used       | - | Ring CT       | - | 50    | 100mA/333mV 🔻 | 1  | - | 10m       | - | None | - | None | • | None | - | 0.05       | 80.00    |        |
|                     | #23              | not used       | - | Ring CT       | - | 50    | 100mA/333mV 🔻 | 1  | - | 10m       | • | None | - | None | - | None | - | 0.05       | 80.00    |        |
|                     | #24              | not used       | - | Ring CT       | - | 50    | 100mA/333mV 🔻 | 1  | - | 10m       | - | None | - | None | - | None | - | 0.05       | 80.00    |        |
|                     | #25              | not used       | - | Ring CT       | - | 50    | 100mA/333mV - | 1  | - | 10m       | - | None | - | None | - | None | - | 0.05       | 80.00    |        |
|                     | #26              | not used       | - | Ring CT       | - | 50    | 100mA/333mV - | 1  | - | 10m       | - | None | - | None | - | None | - | 0.05       | 80.00    |        |
|                     | #27              | not used       | - | Ring CT       | - | 50    | 100mA/333mV - | 1  | - | 10m       | - | None | - | None | - | None | - | 0.05       | 80.00    | ~      |

| Option               | Description                                                                                                    |
|----------------------|----------------------------------------------------------------------------------------------------|
| Number               | Displays the channel number                                                                                                    |
| Wire                 | Display / Change the type of wiring (3P4W, 3P3W or 1P3W)                                                                                                    |
| СТ Туре              | Display / Change the type of current sensor (Rogowski coil or CLAMP TC (mV))                                                                                                    |
| CT 2nd               | Display / Change the main / secondary value of the current transformer connected to the feeder Note : this value must not be changed when using Rogowski coils.                                                                                              |
| Turn                 | Selecting the number of loops in the current sensor                                                                                                    |
| Wire Length          | Display / Change the length of the current sensor wiring (Default: do not change)                                                                                                    |
| CH #1/2/3            | Displaying / Changing the numbers of the input terminals connected to the feeders                                                                                                    |
| Starting A           | Display the value of the starting current of each feeder                                                                                                    |
| OC Level             | Display the over current alarm trigger level. This setting is linked to the value defined in the <b>OC Time</b> setting in the <b>ETC</b> tab.                                                                                                    |
| Target Demand (kW)   | Display the target value of the "Demand total prediction" value in W (refer to "Description of ETC settings" for event operation).                                                                                                    |
| Demand Alarm         | Select the type of device activated by exceeding the Alarm Level 1,<br>Alarm Level 2 and Alarm Level 3 thresholds on Target Demand (kW)<br>("1: Internal DO use" corresponds to the changes in state of the alarm<br>bits in table 2 of the Modbus mapping). |
| Demand Ext. DO ID    | Manufacturer's option for use when using an external digital output device.                                                                                                    |
| Demand Ext. DO Point | Manufacturer's option for use when using an external digital output device.                                                                                                    |

# 4.5 VISUALISATION OF MEASURED VALUES

The *Status All*, *Real Time Trend* and *Historical Trend* options in the tree view of the Ulys MCM Utility software allow you to view the various values of all the feeders.

#### 4.5.1 DESCRIPTION OF THE STATUS ALL OPTION

When you double-click the Status All option, all available information is displayed on the screen-below.

| ů ×                 | 4   | Status All | St     | atus Simpl | e Sta  | tus Total | Statu | is R    | Status S | Stat | us T     |          |      |          |          |      |          |     |
|---------------------|-----|------------|--------|------------|--------|-----------|-------|---------|----------|------|----------|----------|------|----------|----------|------|----------|-----|
|                     |     |            |        |            |        | 1         | Fotal |         |          |      |          | KWH      |      | 0.0      | KVARh    |      |          | j.  |
| Ulys MCM (Device_1) | NUM | wire       | A      | W          | VAR    | VA        | PF    | A Unbal | THD      | In   | Sum      | This     | Last | Sum      | This     | Last | Sum      |     |
| Status All          | #1  | 3P4W       | 394.30 | -58450     | -66759 | 92550     | 63.15 | 0.45    | 29.98    | 0.0  | 101300.4 | 101300.4 | 0.0  | 118148.1 | 118148.1 | 0.0  | 209133.6 | 209 |
| Calibration         | #2  | 3P4W       | 3.99   | 0          | 0      | 912       | 0.00  | 7.98    | 586.64   | 0.0  | 1.2      | 1.2      | 0.0  | 1.6      | 1.6      | 0.0  | 95.6     | 9   |
| Setup               | #3  | 3P4W       | 0.00   | 0          | 0      | 0         | 0.00  | 0.00    | 0.00     | 0.0  | 0.1      | 0.1      | 0.0  | 0.0      | 0.0      | 0.0  | 16.5     | 1   |
| alTime Trend        | #4  | 3P4W       | 0.00   | 0          | 0      | 0         | 0.00  | 0.00    | 0.00     | 0.0  | 0.0      | 0.0      | 0.0  | 0.0      | 0.0      | 0.0  | 0.0      | (   |
| torical Trend       | #5  | 3P4W       | 0.00   | 0          | 0      | 0         | 0.00  | 0.00    | 0.00     | 0.0  | 0.0      | 0.0      | 0.0  | 0.0      | 0.0      | 0.0  | 0.1      | C   |
|                     | #6  | 3P4W       | 0.00   | 0          | 0      | 0         | 0.00  | 0.00    | 0.00     | 0.0  | 0.0      | 0.0      | 0.0  | 0.0      | 0.0      | 0.0  | 0.0      | C   |
|                     | #7  | 3P4W       | 0.00   | 0          | 0      | 0         | 0.00  | 0.00    | 0.00     | 0.0  | 0.0      | 0.0      | 0.0  | 0.0      | 0.0      | 0.0  | 0.0      | C   |
|                     | #8  | 3P4W       | 0.00   | 0          | 0      | 0         | 0.00  | 0.00    | 0.00     | 0.0  | 0.0      | 0.0      | 0.0  | 0.0      | 0.0      | 0.0  | 0.0      | 0   |
|                     | #9  | 3P4W       | 0.00   | 0          | 0      | 0         | 0.00  | 0.00    | 0.00     | 0.0  | 0.0      | 0.0      | 0.0  | 0.0      | 0.0      | 0.0  | 0.0      | 0   |
|                     | #10 | 3P4W       | 0.00   | 0          | 0      | 0         | 0.00  | 0.00    | 0.00     | 0.0  | 0.3      | 0.3      | 0.0  | 0.0      | 0.0      | 0.0  | 4.2      | 4   |
|                     | #11 | 3P4W       | 0.00   | 0          | 0      | 0         | 0.00  | 0.00    | 0.00     | 0.0  | 0.0      | 0.0      | 0.0  | 0.0      | 0.0      | 0.0  | 4.8      | 4   |
|                     | #12 | 3P4W       | 0.00   | 0          | 0      | 0         | 0.00  | 0.00    | 0.00     | 0.0  | 0.0      | 0.0      | 0.0  | 0.0      | 0.0      | 0.0  | 4.9      | 4   |
|                     | #13 | 3P4W       | 0.00   | 0          | 0      | 0         | 0.00  | 0.00    | 0.00     | 0.0  | 0.0      | 0.0      | 0.0  | 0.0      | 0.0      | 0.0  | 7.0      | 7   |
|                     | #14 | 3P4W       | 0.00   | 0          | 0      | 0         | 0.00  | 0.00    | 0.00     | 0.0  | 0.0      | 0.0      | 0.0  | 0.0      | 0.0      | 0.0  | 6.3      | 6   |
|                     | #15 | 3P4W       | 0.00   | 0          | 0      | 0         | 0.00  | 0.00    | 0.00     | 0.0  | 0.0      | 0.0      | 0.0  | 0.0      | 0.0      | 0.0  | 7.0      | 7   |
|                     | #16 | 3P4W       | 0.00   | 0          | 0      | 0         | 0.00  | 0.00    | 0.00     | 0.0  | 0.0      | 0.0      | 0.0  | 0.0      | 0.0      | 0.0  | 5.5      | 5   |
|                     | #17 | 3P4W       | 0.00   | 0          | 0      | 0         | 0.00  | 0.00    | 0.00     | 0.0  | 0.0      | 0.0      | 0.0  | 0.0      | 0.0      | 0.0  | 4.7      | 4   |
|                     | #18 | 3P4W       | 0.00   | 0          | 0      | 0         | 0.00  | 0.00    | 0.00     | 0.0  | 0.0      | 0.0      | 0.0  | 0.0      | 0.0      | 0.0  | 0.0      | 0   |
|                     | #19 | not used   | 0.00   | 0          | 0      | 0         | 0.00  | 0.00    | 0.00     | 0.0  | 0.0      | 0.0      | 0.0  | 0.0      | 0.0      | 0.0  | 4.7      | 4   |
|                     | #20 | not used   | 0.00   | 0          | 0      | 0         | 0.00  | 0.00    | 0.00     | 0.0  | 0.0      | 0.0      | 0.0  | 0.0      | 0.0      | 0.0  | 5.7      | 5   |
|                     | #21 | not used   | 0.00   | 0          | 0      | 0         | 0.00  | 0.00    | 0.00     | 0.0  | 0.0      | 0.0      | 0.0  | 0.0      | 0.0      | 0.0  | 6.0      | 6   |
|                     | #22 | not used   | 0.00   | 0          | 0      | 0         | 0.00  | 0.00    | 0.00     | 0.0  | 0.0      | 0.0      | 0.0  | 0.0      | 0.0      | 0.0  | 4.8      | 4   |
|                     | #23 | not used   | 0.00   | 0          | 0      | 0         | 0.00  | 0.00    | 0.00     | 0.0  | 0.0      | 0.0      | 0.0  | 0.0      | 0.0      | 0.0  | 4.9      | 4   |
|                     | #24 | not used   | 0.00   | 0          | 0      | 0         | 0.00  | 0.00    | 0.00     | 0.0  | 0.0      | 0.0      | 0.0  | 0.0      | 0.0      | 0.0  | 6.4      | 6   |
|                     | #25 | not used   | 0.00   | 0          | 0      | 0         | 0.00  | 0.00    | 0.00     | 0.0  | 0.1      | 0.1      | 0.0  | 0.0      | 0.0      | 0.0  | 6.6      | 6   |
|                     | #26 | not used   | 0.00   | 0          | 0      | 0         | 0.00  | 0.00    | 0.00     | 0.0  | 0.0      | 0.0      | 0.0  | 0.0      | 0.0      | 0.0  | 4.7      | 4   |
|                     | #27 | not used   | 0.00   | 0          | 0      | 0         | 0.00  | 0.00    | 0.00     | 0.0  | 0.0      | 0.0      | 0.0  | 0.0      | 0.0      | 0.0  | 4.6      | 4   |
|                     | #28 | not used   | 0.00   | 0          | 0      | 0         | 0.00  | 0.00    | 0.00     | 0.0  | 0.3      | 0.3      | 0.0  | 0.0      | 0.0      | 0.0  | 4.9      | 4   |

- The Status All tab provides a complete display of real-time information for all feeders.
- The *Simple Status* tab offers a simplified display of real-time information for all feeders.
- The Total Status tab provides a complete display of real-time information of the total quantities of all the feeders.
- The Status R, Status S and Status T tabs offer a complete display of real-time information of the quantities per phase of all the feeders.

#### 4.5.2 DESCRIPTION OF THE REALTIME TREND AND HISTORICAL TREND OPTIONS

When you double-click the *Real Time Trend* option, four graphs representing the trend of the real-time measurements are displayed. In each of the drop-down lists, you can choose the values to be measured, and then press the button on the right to display the *Wave Form* Select window and select the relevant feeders.

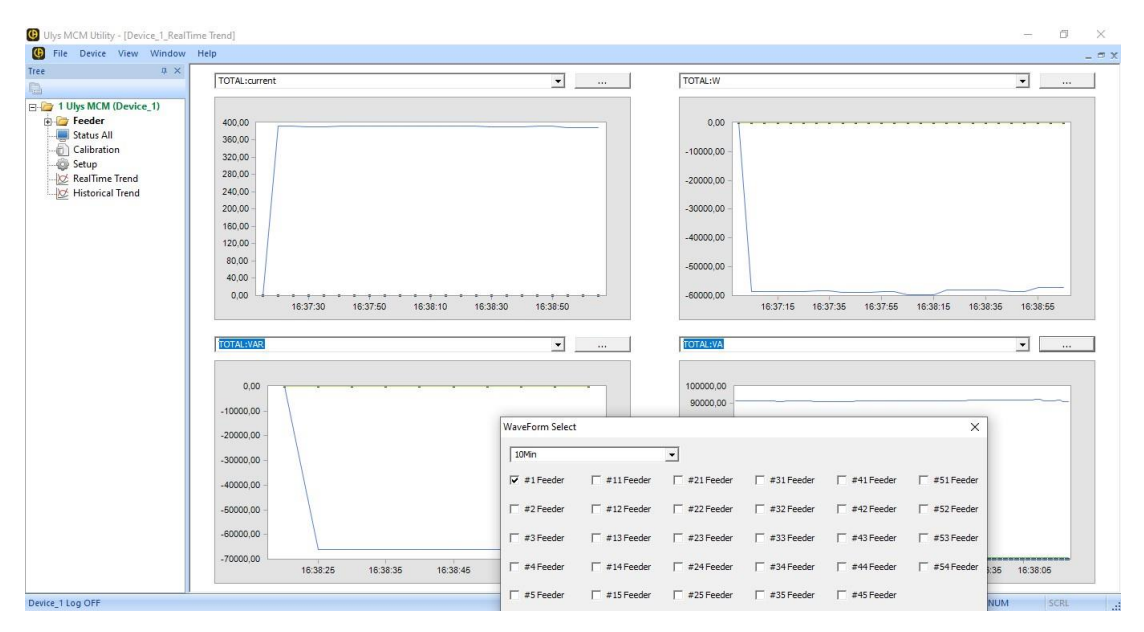

You can also analyse the historical trend of certain measured values. Double-click the *Historical Trend* option to display the window below. Select the time range to be analyzed using the Date and Time drop-down lists, and then choose the graph style using the *Trend* Style drop-down list. You can also select the feeders and values to be measured by pressing the *Select* button.

| File Device View                                  | Window Help                       |                                                                                                    |             |       |             |        |      | _ 0  |
|---------------------------------------------------|-----------------------------------|----------------------------------------------------------------------------------------------------|-------------|-------|-------------|--------|------|------|
| Tee<br>1 Ulys MCM (Device<br>Feeder<br>Status All | ,1) Select                        | mardi         5         mai         2020         ▼         16:59:47           mardi         5         mai         2020         ▼         17:15:00 | Trend Style | ▼ Min | ▼ Average ✓ | Search |      |      |
| Calibration                                       | Historical Irend Select           |                                                                                                    |             |       |             | ×      |      |      |
|                                                   | Feeder ^                          | Point                                                                                                    | ^           | Group | Point       |        |      |      |
| Historical Trend                                  | Input                             | operation Heartbit                                                                                                    |             |       |             |        |      |      |
|                                                   | #1 Feeder                         | Temp                                                                                                    |             |       |             |        |      |      |
|                                                   | #2 Feeder                         | Frequency                                                                                                    |             |       |             |        |      |      |
|                                                   | #3 Feeder                         | Di 1                                                                                                    |             |       |             |        |      |      |
|                                                   | #4 Feeder                         | Temp Alarm                                                                                                    |             |       |             |        |      |      |
|                                                   | #5 Feeder                         | R Swell                                                                                                    |             |       |             |        |      |      |
|                                                   | #6 Feeder                         | S Swell                                                                                                    |             |       |             |        |      |      |
|                                                   | #7 Feeder                         | T Swell                                                                                                    |             |       |             |        |      |      |
|                                                   | #8 Feeder                         | R Sag                                                                                                    |             |       |             |        |      |      |
|                                                   | #9 Feeder                         | S Sag                                                                                                    |             |       |             |        |      |      |
|                                                   | #10 Feeder                        | T Sag                                                                                                    |             |       |             |        |      |      |
|                                                   | #11 Feeder                        | Tot Ave(LN)                                                                                                    |             |       |             |        |      |      |
|                                                   | #12 Feeder                        | Tot Ave(LL)                                                                                                    |             |       |             |        |      |      |
|                                                   | #13 Feeder                        | Tot Unbal(LN)                                                                                                    | <<          |       |             |        |      |      |
|                                                   | #14 Feeder                        | Tot Unbal(LL)                                                                                                    |             |       |             |        |      |      |
|                                                   | #15 Feeder                        | R V1                                                                                                    |             |       |             |        |      |      |
|                                                   | #16 Feeder                        | R V12                                                                                                    |             |       |             |        |      |      |
|                                                   | 417 F                             | D.M.Uh-IS                                                                                                    | ~           |       |             |        |      | 0,00 |
|                                                   |                                   |                                                                                                    |             |       |             |        |      | 0,00 |
|                                                   |                                   |                                                                                                    | OK          |       | CANCEL      |        | <br> | 0,00 |
|                                                   | The maximum selection is 10 piece | 25.                                                                                                    |             |       |             |        |      |      |

The historical figures available for consultation correspond to the previous periods in which the *Real Time Trend* option was used.

The values are recorded in the following sub-folder: \Ulys\Trend.

#### 5.1 ULYS MCM MODBUS VALUE MAPPING

- Type of communication:
  - Two types of remote communication can be used on the ULYS MCM: conventional Modbus/RTU on RS-485 bus or/and Modbus/TCP on TCP/IP network.
  - Both types of communication can be used simultaneously.
  - o The full protocol specifications are available at http://www.MODBUS.org.
- Supported functions:
  - $\circ~$  Functions 3, 4 for reading and 16 for writing are applicable.
  - The 3/16 functions are used in mapping on the part: date-time table and reset and request values.
- Tables of variables (see ULYS MCM-Mapping Modbus v01):
  - o Reduced table of measures
  - o Complete table of measures
  - o Table of Average, Maximum, Minimum values.
  - $\circ$  Table of energy values
  - o Table of current values

#### 5.2 STATUS WORDS

#### 5.2.1 TABLE 1

| Table 1. interna | I STATUS |          |       |             |             |            |           |         |   |   |                                             |   |   |   |                       |
|------------------|----------|----------|-------|-------------|-------------|------------|-----------|---------|---|---|---------------------------------------------|---|---|---|-----------------------|
| 15               | 14       | 13       | 12    | 11          | 10          | 9          | 8         | 7       | 6 | 5 | 4                                           | 3 | 2 | 1 | 0                     |
| reserved         | reserved | reserved | T-Sag | S-Sag       | R-Sag       | T-Swell    | S-Swell   | R-Swell |   |   | temp Alarm                                  |   |   |   | DI 1 (Digital Input)  |
|                  |          |          | 1     | Value 0 : n | ot active / | Valeur 0 : | non actif |         |   |   | Value 0 : not active / Valeur 0 : non actif |   |   |   | 0 - off (à confirmer) |
|                  |          |          |       | Value       | 1:active/   | Valeur 1 : | actif     |         |   |   | Value 1 : active / Valeur 1 : actif         |   |   |   | 1 - on (à confirmer)  |
|                  |          |          |       |             | R=V1 - S=\  | /2 - T=V3  |           |         |   |   |                                             |   |   |   |                       |

- Voltage sag and overvoltage: T-Sag, S-Sag, R-Sag, T-Swell, S-Swell, R-Swell
  - Refer to paragraph 4.4.1.2 " Description of ETC settings " for the operation of these variables.
    - R, S, T correspond respectively to the voltages phase 1 (V1), phase 2 (V2), phase 3 (V3).
    - The value 0 corresponds to the "non-alarm" state and the value 1 corresponds to the "alarm" state (violation of the set threshold value).
- Variable Temp Alarm
  - Refer to paragraph 4.4.1.2 " Description of ETC settings " for the operation of this variable.
    - The value 0 corresponds to the "non-alarm" state (no exceeding of the set threshold value) and the value 1 corresponds to the "alarm" state (exceeding of the set threshold value).
- Variables DI 1 (Digital Input)
  - Refer to paragraph 4.4.1.2 " Description of CONFIG settings " for the operation of this variable.
    - The variable is at value 0 (Off) if no voltage is applied to the DI contact.
    - The variable is at value 1 (On) if a voltage is applied to the DI contact.
- Example
  - The value read in hexadecimal is 1C11 (0001110000010001 in binary).
    - T-Sag, R-Sag and R-Sag at value 1: voltage sag detected on the voltage phases R, S and T
    - Temp Alarm at value 1: Detection of temperature threshold being exceeded
    - DI 1 to value 1: DI (Digital Input) input is live

#### 5.2.2 VOLTAGE SAG (T-SAG, S-SAG, R-SAG) AND SWELL (T-SWELL, S-SWELL, R-SWELL) VARIABLES

- The variables associated with the operation of voltage sag and swell events are as follows:
  - Values of the thresholds programmed on voltage sags (Sag Level) and swells (Swell Level) (see paragraph 4.4.1.2 Description of ETC settings).
  - T-Sag, S-Sag, R-Sag, T-Swell, S-Swell, R-Swell (see paragraph 5.2.1 Table 1)
  - o Date and Time for voltage sags: addresses 5C to 61 (Hexa)in the reduced measurement table or 958 to 95D (Hexa) in the full measurement table.
    - The Date and Time variables for a voltage sag are updated every second between the start and end of the event, to allow the duration of the voltage sag to be calculated. The values are locked when the voltage sag fault disappears.
  - o Date and Time for voltage swells: addresses 62 to 67 (Hexa) in the reduced table of measurements or 95E to 963 (Hexa) in the full table of measurements.
    - The Date and Time variables for an overvoltage record the time when the overvoltage threshold is exceeded. They are updated when the next overvoltage threshold is detected. The recorded values are the date and time of the last detected overvoltage.

#### 5.2.3 TABLE 2

| Table 2. Feeders | status |    |    |    |    |   |   |   |         |          |                             |                         |                                          |                            |                                                                                               |
|------------------|--------|----|----|----|----|---|---|---|---------|----------|-----------------------------|-------------------------|------------------------------------------|----------------------------|-----------------------------------------------------------------------------------------------|
| 15               | 14     | 13 | 12 | 11 | 10 | 9 | 8 | 7 | 6       | 5        | 4                           | 3                       | 2                                        | 1                          | 0                                                                                             |
|                  |        |    |    |    |    |   |   |   | Alarm 3 | Alarm 2  | Alarm 1                     | TOC                     | SOC                                      | ROC                        | operate                                                                                       |
|                  |        |    |    |    |    |   |   |   |         | fonction | non applicable pour ULYSMCM | Value 0 : no<br>Value 1 | t active / Valeur<br>. : active / Valeur | 0 : non actif<br>1 : actif | Value 0 : not use / Valeur 0 : non<br>opérationnel<br>Value 1 : use / Valeur 1 : opérationnel |

- Alarm status variables for the variable "Demand total prediction in W": Alarm 1, Alarm 2 and Alarm 3.
  - Refer to paragraphs "4.4.1.2 Description of ETC settings " and "4.4.2 Description of the Feeder Setting tab" for the operation of these variables.
- Variables Overcurrent alarms: T OC, S OC and R OC
  - Refer to "3.4.2.2 Saving settings " and " 4.4.2 Description of the Feeder Setting tab " for operation of this variable.
    - R, S, T correspond respectively to the intensities phase 1 (I1), phase 2 (I2), phase 3 (I3).
    - The value 0 corresponds to the" non-alarm "state (no exceeding of the set threshold value).
    - The value 1 corresponds to the" alarm " state (exceeding the permitted time and the set threshold value).
- Variable Parameter setting of the type of connection of the voltage and current inputs: Operate
  - Refer to paragraphs 3.4.2.2 " Saving settings " and 4.4.2 " Description of the Feeder Setting tab " for operation of this variable.
    - The value of the variable " Operate " depends on the parameter values for the variables " Wire " (type of connection) and " CH " (parameterisation of the current measurement channels).
    - The value 0 corresponds to the status "Equipment not operational" (the variables "Wire" or "CH" are not correctly set).
    - The value 1 corresponds to the status "Equipment operational" (the variables "Wire" and "CH" are correctly set).

# 5.3 COMMAND WORDS

- "Demand Reset": address x0120
  - Reset average values (Demand)
  - Values updated every second in the mapping

# 5.4 TYPES OF MAPPING VARIABLES

| Name of variables in the mapping                                                                                                    | Type of variable                         | Description                                                                                                    | Update                                                                                                    | Reset                                                                            |  |
|----------------------------------------------------------------------------------------------------|------------------------------------------|----------------------------------------------------------------------------------------------------|----------------------------------------------------------------------------------------------------|----------------------------------------------------------------------------------|--|
| V, U, V unbalance, I, I total, I total unbalance, W,<br>VAR, VA, Power THD, Power THD average, Angle,<br>PF, Frequency, Temperature                | 1 sec Instantaneous values               | Real time values of the measured quantities                                                                                                    | every second                                                                                                  |                                                                                  |  |
| l total                                                                                                    | i total                                  | The calculation of this value depends on the value of the<br>"Amp_Type" parameter programmed with the ULYS MCM<br>D remote display:<br>- "Amp_Type = total" > I total = I1 + I2 + I3<br>- "Amp_Type = average" > I total = (I1 + I2 + I3)/3 | every second                                                                                                  | -                                                                                |  |
| Demand I, Demand I total, Demand W, Demand W total                                                                                                 | Average values over 15, 30 or 60 minutes | Values recorded on average values over the last<br>integration period of 15, 30 or 60 minutes elapsed                                                                                                    | every 15, 30 or 60 minutes                                                                                    | Change of parameter on type and<br>value of CT                                   |  |
| V123(LN) arithmetic average, V123(LL) arithmetic<br>average, I total average, PF arithmetic average,<br>Power THD arithmetic average               | Arithmetic average values                | Arithmetic average values calculated with the values of<br>each phase<br>[e.g.: PF Average = (PF Phase1 + PF Phase2 + PF<br>Phase3)/3]                                                                                                    | every second                                                                                                  | -                                                                                |  |
| Max Demand I, Max Demand W, Max Demand I<br>total, Max Demand W total                                                                              | Max. values over 15, 30 or 60 minutes    | Max values on quantities: Demand I, Demand I total,<br>Demand W, Demand W total                                                                                                    | when a new max value higher<br>than the present value is<br>calculated, or after a reset of the<br>max values | Reset by using the "Demand Clear"<br>command of the ULYS MCM UTILITY<br>software |  |
| Demand W total prediction W                                                                                                    | Demand W total prediction W              | Value of the total active power (W), calculated every second, that would be reached at the end of the current 15, 30 or 60 minute period                                                                                                    | every second                                                                                                  | At the beginning of each new period<br>15, 30 or 60 minutes                      |  |
| Demand Current accumulated Wh                                                                                                    | Demand Current accumulated Wh            | Value of the total energy kWh accumulated in the current 15, 30 or 60 minute integration period.                                                                                                    | every second                                                                                                  | At the beginning of each new period<br>15, 30 or 60 minutes                      |  |
| V1 integrated average, V1 Min, V1 Max, V2<br>integrated average, V2 Min, V2 Max V3 integrated<br>average, V3 Min, V3 Max, V1-2 integrated average, | Voltage Previous Data                    | Recorded values of the variables on the voltages V, over<br>the last integration period of 15, 30 or 60 minutes<br>elapsed                                                                                                    | every 15, 30 or 60 minutes                                                                                    | <i>.</i>                                                                         |  |
| V1-2 Min, V1-2 Max, V2-3 integrated average, V2-3<br>Min, V2-3 Max, V3-1 integrated average, V3-1 Min,<br>V3-1 Max                                 | Voltage Present Data                     | Real-time values of the variables on the voltages V                                                                                                    | every second                                                                                                  | -                                                                                |  |
| Tomp integrated average Tomp Min Tomp May                                                                                                    | Temp Previous Data                       | Recorded values of the temperature variables over the last integration period of 15, 30 or 60 minutes elapsed                                                                                                    | every 15, 30 or 60 minutes                                                                                    |                                                                                  |  |
| Temp integrated average, Temp Min, Temp Max                                                                                                    | Temp Present Data                        | Real-time values of temperature variables                                                                                                    | every second                                                                                                  | 121                                                                              |  |
| Operation Heartbit                                                                                                    | Time counter                             | Cumulative operating time in steps of 100 ms                                                                                                    | every 100 ms                                                                                                  | ( <b>T</b> )                                                                     |  |
| Present CO2 Use Month                                                                                                    | CO2 rate                                 | Quantity of CO2 produced, calculated from the total<br>energy consumption in kWh<br>Amount of CO2 = total energy kWh x 0.42 (fixed rate not<br>modifiable)                                                                                  | every second                                                                                                  | ±                                                                                |  |

# 5.5 MAPPING OF THE MODBUS VALUES OF ULYS MCM

# The data format for each byte in RTU mode:

| Coding System:     | 8-bit per byte                                                                                                    |
|--------------------|----------------------------------------------------------------------------------------------------|
| Data Format:       | 4 bytes (2registers) per parameter<br>Most significant register first (Default)                                                                                                    |
| Error Check Field: | 2 byte Cyclical Redundancy Check (CRC)                                                                                                    |
| Framing:           | <ol> <li>1 start bit</li> <li>8 data bits, least significant bit sent first</li> <li>1 bit for even/odd parity (or no parity)</li> <li>1 stop bit if parity is needed; 1or 2 bits if no parity</li> </ol> |

### The data coding information:

All data values are transferred as 32 bit IEEE754 floating point numbers, each value is transferred using two Modbus Protocol 16 bit registers. Bytes arrangement is big-endian (4-3-2-1). All registers read requests must specify an even number of registers.

The table below is an extract from the device mapping. The full table of Modbus variables is available in Excel format and can be downloaded from the CA Energy website.

| Registre | Addr Deci | Addr Hexa | Item         | Phase    | Description                  | FC   | Bytes | Туре   | Scale | Remark             |
|----------|-----------|-----------|--------------|----------|------------------------------|------|-------|--------|-------|--------------------|
|          |           |           |              |          |                              |      |       |        |       |                    |
|          |           | Redu      | uced Measure | ment Ta  | ble - Table des mesures rédu | uite |       |        |       | Input Words - (3x) |
|          |           |           |              |          |                              |      |       |        |       |                    |
|          |           | Ful       | l Measuremei | nt Table | - Table des mesures complè   | te   |       |        |       | Input Words - (3x) |
| 3x2301   | 2300      | 8FC       |              |          | operation Heartbit           | 04   | 2     | UINT16 | 1     | increase per 100ms |
| 3x2302   | 2301      | 8FD       |              |          | temperature                  | 04   | 2     | INT16  | 10    |                    |
| 3x2303   | 2302      | 8FE       | system       |          | frequency                    | 04   | 2     | UINT16 | 100   |                    |
| 3x2304   | 2303      | 8FF       | system       |          | program version              | 04   | 2     | UINT16 | 1     | V1.01=>0x0101      |
| 3x2305   | 2304      | 900       |              |          | present CO2 use(month)       | 04   | 2     | UINT16 | 10    |                    |
| 3x2306   | 2305      | 901       |              |          | reserved                     | 04   | 6     |        |       |                    |
| 3x2307   | 2308      | 904       |              |          | internal status              | 04   | 2     | UINT16 | 1     | See Table 1        |
| 3x2308   | 2309      | 905       |              |          | feeder #1 status             | 04   | 2     | UINT16 | 1     | See Table 2        |
| 3x2309   | 2310      | 906       |              |          | feeder #2 status             | 04   | 2     | UINT16 | 1     |                    |
| 3x2310   | 2311      | 907       |              |          | feeder #3 status             | 04   | 2     | UINT16 | 1     |                    |
| 3x2311   | 2312      | 908       |              |          | feeder #4 status             | 04   | 2     | UINT16 | 1     |                    |
| 3x2312   | 2313      | 909       |              |          | feeder #5 status             | 04   | 2     | UINT16 | 1     |                    |
| 3x2313   | 2314      | 90A       |              |          | feeder #6 status             | 04   | 2     | UINT16 | 1     |                    |
| 3x2314   | 2315      | 90B       | status       |          | feeder #7 status             | 04   | 2     | UINT16 | 1     |                    |
| 3x2315   | 2316      | 90C       |              |          | feeder #8 status             | 04   | 2     | UINT16 | 1     |                    |
| 3x2316   | 2317      | 90D       |              |          | feeder #9 status             | 04   | 2     | UINT16 | 1     |                    |
|          |           |           |              |          |                              |      |       |        |       |                    |

| Registre | Addr Deci | Addr Hexa | ltem    | Phase | Description        | FC | Bytes | Туре   | Scale | Remark |
|----------|-----------|-----------|---------|-------|--------------------|----|-------|--------|-------|--------|
|          |           |           |         |       |                    |    |       |        |       |        |
| 3x2360   | 2361      | 939       | ctature |       | feeder #53 status  | 04 | 2     | UINT16 | 1     |        |
| 3x2361   | 2362      | 93A       | status  |       | feeder #54 status  | 04 | 2     | UINT16 | 1     |        |
| 3x2362   | 2363      | 93B       |         |       | reserved           | 04 | 2     |        |       |        |
| 3x2363   | 2364      | 93C       |         |       | V123(LN) average   | 04 | 4     | UINT32 | 100   |        |
| 3x2364   | 2366      | 93E       |         | total | V123(LL) average   | 04 | 4     | UINT32 | 100   |        |
| 3x2365   | 2368      | 940       |         | totai | V123(LN) unbalance | 04 | 2     | UINT16 | 100   |        |
| 3x2366   | 2369      | 941       |         |       | V123(LL) unbalance | 04 | 2     | UINT16 | 100   |        |
| 3x2367   | 2370      | 942       |         |       | V1                 | 04 | 4     | UINT32 | 100   |        |
| 3x2368   | 2372      | 944       |         | 1     | V12                | 04 | 4     | UINT32 | 100   |        |
| 3x2369   | 2374      | 946       |         | 1     | V1 unbalance       | 04 | 2     | UINT16 | 100   |        |
| 3x2370   | 2375      | 947       |         |       | V12 unbalance      | 04 | 2     | UINT16 | 100   |        |
| 3x2371   | 2376      | 948       | voltage |       | V2                 | 04 | 4     | UINT32 | 100   |        |
| 3x2372   | 2378      | 94A       |         | _     | V23                | 04 | 4     | UINT32 | 100   |        |
| 3x2373   | 2380      | 94C       |         | 2     | V2 unbalance       | 04 | 2     | UINT16 | 100   |        |
| 3x2374   | 2381      | 94D       |         |       | V23 unbalance      | 04 | 2     | UINT16 | 100   |        |
| 3x2375   | 2382      | 94E       |         |       | V3                 | 04 | 4     | UINT32 | 100   |        |
| 3x2376   | 2384      | 950       |         | _     | V31                | 04 | 4     | UINT32 | 100   |        |
| 3x2377   | 2386      | 952       |         | 5     | V3 unbalance       | 04 | 2     | UINT16 | 100   |        |
| 3x2378   | 2387      | 953       |         |       | V31 unbalance      | 04 | 2     | UINT16 | 100   |        |
| 3x2379   | 2388      | 954       |         |       | reserved           | 04 | 8     |        |       |        |
| 3x2380   | 2392      | 958       |         |       | year               | 04 | 2     | UINT16 |       |        |
| 3x2381   | 2393      | 959       |         |       | mon                | 04 | 2     | UINT16 |       |        |
| 3x2382   | 2394      | 95A       |         |       | day                | 04 | 2     | UINT16 |       |        |
| 3x2383   | 2395      | 95B       | sag     |       | hour               | 04 | 2     | UINT16 |       |        |
| 3x2384   | 2396      | 95C       |         |       | min                | 04 | 2     | UINT16 |       |        |
| 3x2385   | 2397      | 95D       |         |       | sec                | 04 | 2     | UINT16 |       |        |
| 3x2386   | 2398      | 95E       |         |       | year               | 04 | 2     | UINT16 |       |        |
| 3x2387   | 2399      | 95F       |         |       | mon                | 04 | 2     | UINT16 |       |        |
| 3x2388   | 2400      | 960       |         |       | day                | 04 | 2     | UINT16 |       |        |
| 3x2389   | 2401      | 961       | swell   |       | hour               | 04 | 2     | UINT16 |       |        |
| 3x2390   | 2402      | 962       |         |       | min                | 04 | 2     | UINT16 |       |        |
| 3x2391   | 2403      | 963       |         |       | sec                | 04 | 2     | UINT16 |       |        |
| 3x2392   | 2404      | 964       |         |       | reserved           | 04 | 32    |        |       |        |

| e | Addr Deci | Addr Hexa | ltem   | Phase | Description       | FC | Bytes | Туре   | Scale | Remark                                                                                    |
|---|-----------|-----------|--------|-------|-------------------|----|-------|--------|-------|-------------------------------------------------------------------------------------------|
|   |           |           | status |       |                   |    |       |        |       |                                                                                           |
|   | 2420      | 974       |        |       | type              | 04 | 2     | UINT16 | 1     | 0: not used, 1: 1P2w_A, 2:<br>1P2w_B, 3: 1P2w_C,<br>4: 3P3W(2CT), 5:3P4W, 6:<br>3P3W(3CT) |
| ł | 2421      | 975       |        |       | reserved          | 04 | 2     |        |       |                                                                                           |
| 5 | 2422      | 976       |        |       | l total           | 04 | 4     | UINT32 | 100   |                                                                                           |
| ; | 2424      | 978       |        |       | W                 | 04 | 4     | INT32  | 1     |                                                                                           |
| ' | 2426      | 97A       |        | total | VAR               | 04 | 4     | INT32  | 1     |                                                                                           |
| 8 | 2428      | 97C       |        |       | VA                | 04 | 4     | UINT32 | 1     |                                                                                           |
|   | 2430      | 97E       |        |       | PF average        | 04 | 2     | INT16  | 100   |                                                                                           |
| ) | 2431      | 97F       |        |       | reserved          | 04 | 2     |        |       |                                                                                           |
|   | 2432      | 980       |        |       | l total unbalance | 04 | 2     | UINT16 | 100   |                                                                                           |
| 2 | 2433      | 981       |        |       | Power THD average | 04 | 2     | UINT16 | 100   |                                                                                           |
|   | 2434      | 982       |        |       | reserved          | 04 | 4     |        |       |                                                                                           |
| ŀ | 2436      | 984       |        |       | V1                | 04 | 4     | UINT32 | 100   |                                                                                           |
| 5 | 2438      | 986       |        |       | 11                | 04 | 4     | UINT32 | 100   |                                                                                           |
| ; | 2440      | 988       |        |       | W                 | 04 | 4     | INT32  | 1     |                                                                                           |
| ' | 2442      | 98A       |        |       | VAR               | 04 | 4     | INT32  | 1     |                                                                                           |
| ; | 2444      | 98C       |        |       | VA                | 04 | 4     | UINT32 | 1     |                                                                                           |
|   | 2446      | 98E       |        | 1     | V1 unbalance      | 04 | 2     | UINT16 | 100   |                                                                                           |
| ) | 2447      | 98F       |        |       | l1 unbalance      | 04 | 2     | UINT16 | 100   |                                                                                           |
|   | 2448      | 990       |        |       | Angle (degré)     | 04 | 2     | UINT16 | 100   |                                                                                           |
| 2 | 2449      | 991       |        |       | PF                | 04 | 2     | INT16  | 100   |                                                                                           |
|   | 2450      | 992       | #1     |       | Power THD         | 04 | 2     | UINT16 | 100   |                                                                                           |
| ł | 2451      | 993       |        |       | reserved          | 04 | 2     |        |       |                                                                                           |
| 5 | 2452      | 994       |        |       | V2                | 04 | 4     | UINT32 | 100   |                                                                                           |
| i | 2454      | 996       |        |       | 12                | 04 | 4     | UINT32 | 100   |                                                                                           |
| ' | 2456      | 998       |        |       | W                 | 04 | 4     | INT32  | 1     |                                                                                           |
| 3 | 2458      | 99A       |        |       | VAR               | 04 | 4     | INT32  | 1     |                                                                                           |
|   | 2460      | 99C       |        |       | VA                | 04 | 4     | UINT32 | 1     |                                                                                           |
| ) | 2462      | 99E       |        | 2     | V2 unbalance      | 04 | 2     | UINT16 | 100   |                                                                                           |
|   | 2463      | 99F       |        |       | 12 unbalance      | 04 | 2     | UINT16 | 100   |                                                                                           |
| 2 | 2464      | 9A0       |        |       | Angle (degré)     | 04 | 2     | UINT16 | 100   |                                                                                           |
|   | 2465      | 9A1       |        |       | PF                | 04 | 2     | INT16  | 100   |                                                                                           |
| ł | 2466      | 9A2       |        |       | Power THD         | 04 | 2     | UINT16 | 100   |                                                                                           |
|   | 2467      | 9A3       |        |       | reserved          | 04 | 2     |        |       |                                                                                           |

| Registre | Addr Deci | Addr Hexa |
|----------|-----------|-----------|
|          |           |           |
| 3x2393   | 2420      | 974       |
| 3x2394   | 2421      | 975       |
| 3x2395   | 2422      | 976       |
| 3x2396   | 2424      | 978       |
| 3x2397   | 2426      | 97A       |
| 3x2398   | 2428      | 97C       |
| 3x2399   | 2430      | 97E       |
| 3x2400   | 2431      | 97F       |
| 3x2401   | 2432      | 980       |
| 3x2402   | 2433      | 981       |
| 3x2403   | 2434      | 982       |
| 3x2404   | 2436      | 984       |
| 3x2405   | 2438      | 986       |
| 3x2406   | 2440      | 988       |
| 3x2407   | 2442      | 98A       |
| 3x2408   | 2444      | 98C       |
| 3x2409   | 2446      | 98E       |
| 3x2410   | 2447      | 98F       |
| 3x2411   | 2448      | 990       |
| 3x2412   | 2449      | 991       |
| 3x2413   | 2450      | 992       |
| 3x2414   | 2451      | 993       |
| 3x2415   | 2452      | 994       |
| 3x2416   | 2454      | 996       |
| 3x2417   | 2456      | 998       |
| 3x2418   | 2458      | 99A       |
| 3x2419   | 2460      | 99C       |
| 3x2420   | 2462      | 99E       |
| 3x2421   | 2463      | 99F       |
| 3x2422   | 2464      | 9A0       |
| 3x2423   | 2465      | 9A1       |
| 3x2424   | 2466      | 9A2       |
| 3x2425   | 2467      | 9A3       |

| Registre | Addr Deci | Addr Hexa | ltem | Phase | Description       | FC | Bytes | Туре   | Scale | Remark |
|----------|-----------|-----------|------|-------|-------------------|----|-------|--------|-------|--------|
| 3x2426   | 2468      | 9A4       |      |       | V3                | 04 | 4     | UINT32 | 100   |        |
| 3x2427   | 2470      | 9A6       |      |       | 13                | 04 | 4     | UINT32 | 100   |        |
| 3x2428   | 2472      | 9A8       |      |       | W                 | 04 | 4     | INT32  | 1     |        |
| 3x2429   | 2474      | 9AA       |      |       | VAR               | 04 | 4     | INT32  | 1     |        |
| 3x2430   | 2476      | 9AC       |      |       | VA                | 04 | 4     | UINT32 | 1     |        |
| 3x2431   | 2478      | 9AE       | #1   | 3     | V3 unbalance      | 04 | 2     | UINT16 | 100   |        |
| 3x2432   | 2479      | 9AF       |      |       | 13 unbalance      | 04 | 2     | UINT16 | 100   |        |
| 3x2433   | 2480      | 9B0       |      |       | Angle (degré)     | 04 | 2     | UINT16 | 100   |        |
| 3x2434   | 2481      | 9B1       |      |       | PF                | 04 | 2     | INT16  | 100   |        |
| 3x2435   | 2482      | 9B2       |      |       | Power THD         | 04 | 2     | UINT16 | 100   |        |
| 3x2436   | 2483      | 9B3       | j    |       | reserved          | 04 | 2     |        |       |        |
| 3x2437   | 2484      | 9B4       |      |       | type              | 04 | 2     | UINT16 | 1     |        |
| 3x2438   | 2485      | 9B5       |      |       | reserved          | 04 | 2     |        |       |        |
| 3x2439   | 2486      | 9B6       |      |       | l total           | 04 | 4     | UINT32 | 100   |        |
| 3x2440   | 2488      | 9B8       |      |       | W                 | 04 | 4     | INT32  | 1     |        |
| 3x2441   | 2490      | 9BA       |      |       | VAR               | 04 | 4     | INT32  | 1     |        |
| 3x2442   | 2492      | 9BC       |      | total | VA                | 04 | 4     | UINT32 | 1     |        |
| 3x2443   | 2494      | 9BE       |      |       | PF average        | 04 | 2     | INT16  | 100   |        |
| 3x2444   | 2495      | 9BF       |      |       | reserved          | 04 | 2     |        |       |        |
| 3x2445   | 2496      | 9C0       |      |       | l total unbalance | 04 | 2     | UINT16 | 100   |        |
| 3x2446   | 2497      | 9C1       |      |       | Power THD average | 04 | 2     | UINT16 | 100   |        |
| 3x2447   | 2498      | 9C2       |      |       | reserved          | 04 | 4     |        |       |        |
| 3x2448   | 2500      | 9C4       |      |       | V1                | 04 | 4     | UINT32 | 100   |        |
| 3x2449   | 2502      | 9C6       |      |       | 11                | 04 | 4     | UINT32 | 100   |        |
| 3x2450   | 2504      | 9C8       |      |       | W                 | 04 | 4     | INT32  | 1     |        |
| 3x2451   | 2506      | 9CA       |      |       | VAR               | 04 | 4     | INT32  | 1     |        |
| 3x2452   | 2508      | 9CC       |      |       | VA                | 04 | 4     | UINT32 | 1     |        |
| 3x2453   | 2510      | 9CE       |      | 1     | V1 unbalance      | 04 | 2     | UINT16 | 100   |        |
| 3x2454   | 2511      | 9CF       |      |       | l1 unbalance      | 04 | 2     | UINT16 | 100   |        |
| 3x2455   | 2512      | 9D0       |      |       | Angle (degré)     | 04 | 2     | UINT16 | 100   |        |
| 3x2456   | 2513      | 9D1       |      |       | PF                | 04 | 2     | INT16  | 100   |        |
| 3x2457   | 2514      | 9D2       |      |       | Power THD         | 04 | 2     | UINT16 | 100   |        |
| 3x2458   | 2515      | 9D3       | #2   |       | reserved          | 04 | 2     |        |       |        |
| 3x2459   | 2516      | 9D4       |      |       | V2                | 04 | 4     | UINT32 | 100   |        |
| 3x2460   | 2518      | 9D6       |      |       | 12                | 04 | 4     | UINT32 | 100   |        |
| 3x2461   | 2520      | 9D8       |      |       | W                 | 04 | 4     | INT32  | 1     |        |
| 3x2462   | 2522      | 9DA       |      |       | VAR               | 04 | 4     | INT32  | 1     |        |
| 3x2463   | 2524      | 9DC       |      |       | VA                | 04 | 4     | UINT32 | 1     |        |
| 3x2464   | 2526      | 9DE       |      | 2     | V2 unbalance      | 04 | 2     | UINT16 | 100   |        |

| Registre | Addr Deci | Addr Hexa | Item | Phase | Description       | FC | Bytes | Туре   | Scale | Remark |
|----------|-----------|-----------|------|-------|-------------------|----|-------|--------|-------|--------|
| 3x2465   | 2527      | 9DF       |      |       | l2 unbalance      | 04 | 2     | UINT16 | 100   |        |
| 3x2466   | 2528      | 9E0       |      |       | Angle (degré)     | 04 | 2     | UINT16 | 100   |        |
| 3x2467   | 2529      | 9E1       |      |       | PF                | 04 | 2     | INT16  | 100   |        |
| 3x2468   | 2530      | 9E2       |      |       | Power THD         | 04 | 2     | UINT16 | 100   |        |
| 3x2469   | 2531      | 9E3       |      |       | reserved          | 04 | 2     |        |       |        |
| 3x2470   | 2532      | 9E4       |      |       | V3                | 04 | 4     | UINT32 | 100   |        |
| 3x2471   | 2534      | 9E6       |      |       | 13                | 04 | 4     | UINT32 | 100   |        |
| 3x2472   | 2536      | 9E8       |      |       | W                 | 04 | 4     | INT32  | 1     |        |
| 3x2473   | 2538      | 9EA       |      |       | VAR               | 04 | 4     | INT32  | 1     |        |
| 3x2474   | 2540      | 9EC       |      |       | VA                | 04 | 4     | UINT32 | 1     |        |
| 3x2475   | 2542      | 9EE       |      | 3     | V3 unbalance      | 04 | 2     | UINT16 | 100   |        |
| 3x2476   | 2543      | 9EF       |      |       | 13 unbalance      | 04 | 2     | UINT16 | 100   |        |
| 3x2477   | 2544      | 9F0       |      |       | Angle (degré)     | 04 | 2     | UINT16 | 100   |        |
| 3x2478   | 2545      | 9F1       |      |       | PF                | 04 | 2     | INT16  | 100   |        |
| 3x2479   | 2546      | 9F2       |      |       | Power THD         | 04 | 2     | UINT16 | 100   |        |
| 3x2480   | 2547      | 9F3       |      |       | reserved          | 04 | 2     |        |       |        |
|          |           |           |      |       |                   |    |       |        |       |        |
| 3x2745   | 2932      | B74       |      |       | type              | 04 | 2     | UINT16 | 1     |        |
| 3x2746   | 2933      | B75       |      |       | reserved          | 04 | 2     |        |       |        |
| 3x2747   | 2934      | B76       |      |       | l total           | 04 | 4     | UINT32 | 100   |        |
| 3x2748   | 2936      | B78       |      |       | W                 | 04 | 4     | INT32  | 1     |        |
| 3x2749   | 2938      | B7A       |      |       | VAR               | 04 | 4     | INT32  | 1     |        |
| 3x2750   | 2940      | B7C       |      | total | VA                | 04 | 4     | UINT32 | 1     |        |
| 3x2751   | 2942      | B7E       |      |       | PF average        | 04 | 2     | INT16  | 100   |        |
| 3x2752   | 2943      | B7F       |      |       | reserved          | 04 | 2     |        |       |        |
| 3x2753   | 2944      | B80       |      |       | l total unbalance | 04 | 2     | UINT16 | 100   |        |
| 3x2754   | 2945      | B81       |      |       | Power THD average | 04 | 2     | UINT16 | 100   |        |
| 3x2755   | 2946      | B82       |      |       | reserved          | 04 | 4     |        |       |        |
| 3x2756   | 2948      | B84       |      |       | V1                | 04 | 4     | UINT32 | 100   |        |
| 3x2757   | 2950      | B86       |      |       | 11                | 04 | 4     | UINT32 | 100   |        |
| 3x2758   | 2952      | B88       |      |       | W                 | 04 | 4     | INT32  | 1     |        |
| 3x2759   | 2954      | B8A       |      |       | VAR               | 04 | 4     | INT32  | 1     |        |
| 3x2760   | 2956      | B8C       |      |       | VA                | 04 | 4     | UINT32 | 1     |        |
| 3x2761   | 2958      | B8E       |      | 1     | V1 unbalance      | 04 | 2     | UINT16 | 100   |        |
| 3x2762   | 2959      | B8F       |      |       | l1 unbalance      | 04 | 2     | UINT16 | 100   |        |
| 3x2763   | 2960      | B90       |      |       | Angle (degré)     | 04 | 2     | UINT16 | 100   |        |
| 3x2764   | 2961      | B91       |      |       | PF                | 04 | 2     | INT16  | 100   |        |
| 3x2765   | 2962      | B92       |      |       | Power THD         | 04 | 2     | UINT16 | 100   |        |
| 3x2766   | 2963      | B93       | #0   |       | reserved          | 04 | 2     |        |       |        |
| 3x2767   | 2964      | B94       | #3   |       | V2                | 04 | 4     | UINT32 | 100   |        |

| 327662963893#9If reserved042NN3276296689632770297089A32770297089A327712972895327732975894327752978800327762978801327772977804327772978802327772978804327772977804327772978804327772978804327772979804327772979804327782980804327782980804327782980804327782980804327832990804327842991804327842991804327852992801327862992801327872993801327832990804327842991804327842991804327852992801327862992801327872994802327842991804327852992801327852992801327852992801327852992801327852992801327852992801327852992801327852992801 <th>Registre</th> <th>Addr Deci</th> <th>Addr Hexa</th> <th>Item</th> <th>Phase</th> <th>Description</th> <th>FC</th> <th>Bytes</th> <th>Туре</th> <th>Scale</th> <th>Remark</th>                                                                                                    | Registre | Addr Deci | Addr Hexa | Item | Phase | Description       | FC | Bytes | Туре   | Scale | Remark |
|----------------------------------------------------------------------------------------------------|----------|-----------|-----------|------|-------|-------------------|----|-------|--------|-------|--------|
| 3x27629499499494949494949494943x2762968953x2772978963x2772978963x2772978963x2772978963x2772976803x2772976803x2772977813x27729788103x2772977813x27729788103x27729788403x27729788413x27729788423x27729808443x27829808463x27829808463x27829808463x27829808463x27829808463x27829808463x27829808463x27829908463x27829908463x27829908463x27829908463x27829908463x27829908463x27829908463x27829908463x27829908463x27829938813x27829938813x27829938813x27829938813x27829938163x488575416763x488575916763x488575916763x488575                                                                                                    | 3x2766   | 2963      | B93       | #0   |       | reserved          | 04 | 2     |        |       |        |
| 32768296089632770297089632770297089632772297489632773297589632774297684032775297784032775297684032776297884232777297784332778297884232778297884332778298084632778298284632778298284632778298284632778298284632778298484832784298684632784299184732785299288032784299184732784299184732785299288032786299388132787299488232786299588332787299488232787299588332784299186732784299186732785299288032784299588332784299588332785299588332786299588332787299586332788299586332788299586332784575016763468557541674346865756167634686<                                                                                                    | 3x2767   | 2964      | B94       | #5   |       | V2                | 04 | 4     | UINT32 | 100   |        |
| 3x27629688983x277297089603x27729748963x27729748963x277297589673x277297589673x27729768013x27729778013x27729788023x27729798033x27729798043x27829808043x27829808043x27829808043x27829808043x27829808043x27829808043x27829808043x27829808043x27829808043x27829808043x27829928063x27829928063x27829938013x27829948023x27829928063x27829938013x27829948023x27829938013x27829948063x27829958033x27829958033x27829948063x27829958033x27829948063x27829958033x27829948063x27829958033x27829958033x27829958033x27829958033x27829958033x278<                                                                                                    | 3x2768   | 2966      | B96       |      |       | 12                | 04 | 4     | UINT32 | 100   |        |
| Sx27709970899ASx27712972896Sx27722974898Sx27722975896Sx27722976840Sx27722977841Sx27722978841Sx27722979843Sx27722980840Sx27722980846Sx27732980846Sx27742980846Sx27752981846Sx2782980846Sx2782980846Sx2782980846Sx2782980846Sx2782980846Sx2782980846Sx2782980846Sx2782990846Sx2782991846Sx2782993881Sx2782994880Sx2782993881Sx2782994882Sx2782995883FI100Sx2782994862Sx2782995883FIISx2782995883FIISx2782994862Sx2782995883Sx2782995883Sx2782995883Sx2782995883Sx2782995883Sx2782995883Sx2782995883Sx2782995883Sx4885754 <t< td=""><td>3x2769</td><td>2968</td><td>B98</td><td></td><td></td><td>W</td><td>04</td><td>4</td><td>INT32</td><td>1</td><td></td></t<>                                                                                                    | 3x2769   | 2968      | B98       |      |       | W                 | 04 | 4     | INT32  | 1     |        |
| 3x277129728903x277229748953x277329758963x277429768A03x277529778A13x277629788A23x277729798A33x277829808A63x27829848A63x27829848A63x27829848A63x27829848A63x27829848A63x27829848A63x27829848A63x27829848A63x27829848A63x27829928B63x27829928B63x27829928B13x27829938B13x27829948B23x27829948B23x27829948B23x27829948B23x27829938B13x27829948B23x27829948B23x27829948B23x27829948B23x27829948B23x27829948B23x27829948B23x27829948B23x27829958B361671673x468575016763x468575616763x468575616763x468575616763x468575616763x468575616763x468                                                                                                    | 3x2770   | 2970      | B9A       |      |       | VAR               | 04 | 4     | INT32  | 1     |        |
| 3x277229748983x277329758973x277429768403x277529788A13x277629788A23x27729798A33x27729808A43x27729808A63x27729848A83x27729868A63x277829868A63x27829868A83x27829868A83x27829868A63x27829868A63x27829868A63x27829868A63x27829868A63x27829908A63x27829938B03x27829938B13x27829938B13x27829948823x27829948823x27829938B13x27829948823x27829948823x27829948823x27829948823x27829948823x27829948823x27829948823x27829948823x27829948823x27829948823x27829948823x27829948823x27829948633x468575016763x4683575616763x4683575616763x4683575616763                                                                                                    | 3x2771   | 2972      | B9C       |      |       | VA                | 04 | 4     | UINT32 | 1     |        |
| 3x27732975B9F3x27742976BA03x27752977BA13x27752978BA23x27762979BA33x2772979BA33x2772980BA43x2772980BA43x27782980BA63x2782980BA63x2782980BA63x2782980BA63x2782980BA63x2782980BA63x2782980BA63x2782990BA63x2782990BA63x2782990BA63x2782991BA73x2782992BB03x2782993B813x2782993B813x2782993B813x2782994BA63x2782995B823x2782995B823x2782995B823x2782995B823x2782995B823x468575016763x468575416743x46857553x468575616743x468575616743x468575616773x468575616763x468575616763x468575616763x468575616763x468575616763x468575616763x468575616763x4                                                                                                    | 3x2772   | 2974      | B9E       |      | 2     | V2 unbalance      | 04 | 2     | UINT16 | 100   |        |
| 3x27742976BA03x27752977BA13x27752978BA23x27762978BA33x27772979BA33x27772980BA43x27782980BA43x27802984BA83x27812986BA43x27822988BA63x27822990BAE3x27852990BAE3x27862991BAF3x27852990BAE3x27862993BB13x27872994BB23x27862993BB13x27872994BB23x27862993BB13x27862993BB13x27862993BB13x27862993BB13x27872994BB23x27882993BB13x27842994BB23x27852993BB13x27862993BB13x27872994BB23x4681575216763x4682575416763x4683575516763x4684575516763x4685575616763x4685575616763x4685575616763x4685575616763x4685575616763x4685575616763x4685575616763x4685575616763x4685575616763x4685 </td <td>3x2773</td> <td>2975</td> <td>B9F</td> <td></td> <td></td> <td>l2 unbalance</td> <td>04</td> <td>2</td> <td>UINT16</td> <td>100</td> <td></td>                                                                                                    | 3x2773   | 2975      | B9F       |      |       | l2 unbalance      | 04 | 2     | UINT16 | 100   |        |
| 3x27752977BA13x27752978BA23x27772979BA33x27782980BA43x27782980BA63x2782984BA83x2782984BA83x2782984BA83x2782986BA43x27822988BA63x27832990BA63x27842991BA63x27852992BB13x27852993BB13x27862993BB13x27872993BB13x27882993BB13x27842994B623x27852993BB13x27862993BB13x27872994B623x27882995BB13x4681574916743x4682575916763x4683575016763x4684575216783x4685575616763x4686575616763x4689575616763x4689575616763x4689575616763x4689575616803x4689575616803x4689575616803x4691575616803x4693575616803x4693575616803x4693575616803x4693575616803x4693575616803x4693575616803x4694                                                                                                    | 3x2774   | 2976      | BA0       |      |       | Angle (degré)     | 04 | 2     | UINT16 | 100   |        |
| 3x27762978BA23x27772979BA33x27782980BA43x27792982BA63x27802984BA83x27802984BA63x27802986BAA3x27802988BAC3x27822988BAC3x27822988BAC3x27832990BAE3x27842991BAF3x27852992BB03x27862993BB13x27872994BB23x27872994BB23x27872994BB23x27862995BB03x27872994BB23x27862995BB33x27872994BB23x4681575416743x4682575916763x46855755167C3x46865755167C3x4688575916763x4688575916763x4688575016763x4688575016763x4688575016763x4688575016763x4688575016763x4688575016763x4689575016803x4689575016803x4689575016803x469575016803x469575016803x469576016803x469576016803x469576016803x469<                                                                                                    | 3x2775   | 2977      | BA1       |      |       | PF                | 04 | 2     | INT16  | 100   |        |
| 3x27772979BA33x27782980BA43x27792982BA63x27802984BA83x27812986BAA3x27822988BAC3x27832990BAE3x27842991BAF3x27852992BB03x27862993BB13x27872994BB23x27872994BB23x27862993BB13x27872994BB23x27872994BB23x27872994BB23x27872994BB23x27872994BB23x27872994BB23x27872994BB23x27882995BB33x4681575016763x4682575016763x4683575016763x4683575016763x4683575016763x4683575016763x4683575016763x4683575016763x4683575016763x4683575016763x4683575016763x4683575016763x4683575016763x4683575016763x4683575016763x4683575016763x4683575016763x4683575016763x4683575016763x4683575016763                                                                                                    | 3x2776   | 2978      | BA2       |      |       | Power THD         | 04 | 2     | UINT16 | 100   |        |
| 3x27782980BA43x27792982BA63x27802984BA83x27812986BAA3x27822988BAC3x27822988BAC3x27842990BAF3x27852990BAF3x27852993BB13x27862993BB13x27862993BB13x27872994BB23x27862993BB13x27862993BB13x27862993BB13x27862993BB13x27872994BB23x4681574816743x4682575016763x4683575016763x4684575216763x4685575416743x46865756166703x46885759166703x46885750166703x46885750166703x46885750166703x46885750166703x46885750166703x46885750166703x46885750166703x46885750166703x46885750166703x46885750166703x46885750166703x46895750166803x46805750166803x46805750166803x46805750166803x46805750166803x468057501                                                                                                    | 3x2777   | 2979      | BA3       |      |       | reserved          | 04 | 2     |        |       |        |
| 3x2792982BA63x27802984BA83x27812986BAA3x27822988BAC3x27822990BAF3x27822990BAF3x27852992BB03x27862993BB13x27872994BB23x27872994BB23x27862993BB13x27872994BB23x2782995BB33x2782995BB33x2782995BB33x2782995BB33x4681574816743x4682575916753x4683575016763x4684575216783x4685575616763x4686575616763x4687575816763x4688575916763x4689575016803x4689575016813x4690575116813x4691575216813x4691575216813x4691575016803x4693575016803x4694575216813x4695575416813x4691575216813x4692575016803x4693575016803x4693575016803x4694575216813x4695575416813x4695575016803x4695575016803                                                                                                    | 3x2778   | 2980      | BA4       |      |       | V3                | 04 | 4     | UINT32 | 100   |        |
| 3x27802984BA83x27812986BAA3x27822988BAC3x27832990BAE3x27842991BAF3x27852992BB03x27852992BB03x27862993B813x27872994BB23x27872994BB23x27872994BB23x27882995BB33x27872994BB23x27882995BB33x288574916743x4681575216763x4682575416743x4683575516763x4684575516763x4685575416743x4685575516763x4686575516763x4688575916773x4688575916763x4689575016803x4689575016803x4689575016803x4689575016803x4689575016803x4689575016803x4689575016803x4689575016803x4689575016803x4689575016803x4680575016803x4681575016803x4682575016803x4683575016803x4684575016803x4685575416813x468557501680 <tr< td=""><td>3x2779</td><td>2982</td><td>BA6</td><td></td><td></td><td>13</td><td>04</td><td>4</td><td>UINT32</td><td>100</td><td></td></tr<>                                                                                                    | 3x2779   | 2982      | BA6       |      |       | 13                | 04 | 4     | UINT32 | 100   |        |
| 3x27812986BAA3x27822988BAC3x27832990BAE3x27842991BAF3x27852992BB03x27852992BB03x27872994BB23x27872994BB23x27872994BB23x27882995BB33x27872994BB23x27882995BB33x4681574816743x4682575916763x4685575516763x4686575516763x4685575916743x4685575916763x4686575916763x4685575916763x4686575916763x4687575016763x4688575016763x4689575016763x4689575016763x4689575016763x4689575016763x4689575016763x4689575016763x4689575016763x4689575016763x4689575016803x4689575016803x4689575016803x4681575016803x4682575016803x4683575016803x4684575016803x4685575416813x4687575416813x468857501680                                                                                                    | 3x2780   | 2984      | BA8       |      |       | W                 | 04 | 4     | INT32  | 1     |        |
| 3X27822988BAC3X27832990BAE3X27842991BAF3X27852992BB03X27852992BB03X27862993BB13X27872994BB23X27882995BB33X27882995BB33X27882995BB33X4681574816743X4682575916763X4683575016763X4684575216763X4685575516763X4686575616763X4688575916763X4688575916763X4688575916763X4688575916763X4689575016803X4689575016803X4689575016803X4689575016803X4689575016803X4689575016803X4689575016803X4689575016803X4689575016803X4689575016803X4689575016803X4689575016803X4689575016803X4689575016803X4689575016803X4689575016803X4689575016803X4689575016803X4689575016803X4689575016803X468957501680 <td>3x2781</td> <td>2986</td> <td>BAA</td> <td></td> <td>F</td> <td>VAR</td> <td>04</td> <td>4</td> <td>INT32</td> <td>1</td> <td></td>                                                                                                    | 3x2781   | 2986      | BAA       |      | F     | VAR               | 04 | 4     | INT32  | 1     |        |
| 3x27832990BAE3x27842991BAF3x27852992BB03x27852993BB13x27862993BB23x27872994BB23x27882995BB33x27882995BB33x27882995BB33x4681574816743x4682575916763x4683575016763x4684575216763x4685575416743x4685575516763x4686575616763x4688575916763x4688575916763x4688575916763x4688575916763x4689575016763x4689575016763x4689575016763x4689575016763x4689575016803x4689575016803x4689575016803x4689575016803x4689575016803x4689575016803x4689575016803x4689575016803x4689575016803x4689575016803x4689575016803x4689575016803x4689575016803x4689575016803x4689575016803x4690575116813x469157521682 </td <td>3x2782</td> <td>2988</td> <td>BAC</td> <td></td> <td></td> <td>VA</td> <td>04</td> <td>4</td> <td>UINT32</td> <td>1</td> <td></td>                                                                                                    | 3x2782   | 2988      | BAC       |      |       | VA                | 04 | 4     | UINT32 | 1     |        |
| 3x27842991BAF3x27852992BB03x27852993BB13x27862993BB23x27872994BB23x27882995BB33x27882995BB33x4681574816743x4682575916763x4683575216763x4684575416763x4685575516763x4686575816763x4688575916763x4688575916763x4688575916763x4688575916763x4688575916763x4688575916763x4688575916763x4688575916763x4688575916763x4688575916763x4689575016803x4689575016803x4689575016803x4689575016803x4689575016803x4689575016803x4689575016803x4689575016803x4689575016803x4689575016803x4689575016803x4689575016803x4689575016803x4689575016803x4689575016803x4689575016803x4689575016803x468957501680                                                                                                    | 3x2783   | 2990      | BAE       |      | 3     | V3 unbalance      | 04 | 2     | UINT16 | 100   |        |
| 3x278529928803x278629938813x278729948823x278729948823x278829958833x278829958830                                                                                                    | 3x2784   | 2991      | BAF       |      | Ĩ     | 13 unbalance      | 04 | 2     | UINT16 | 100   |        |
| 3x27862993BB13x27872994BB23x27882995BB33x27882995BB30                                                                                                    | 3x2785   | 2992      | BBO       |      |       | Angle (degré)     | 04 | 2     | UINT16 | 100   |        |
| 3x278729948B23x27882995BB33x27882995BB3100reserved042003x4681574816743x4682574916753x4683575016763x4684575216763x4685575416763x4686575616763x4687575816763x4688575916763x4688575916763x4688575916763x4688575916763x4688575916763x4688575916763x4688575916763x4689576016803x4699576016803x469157621682                                                                                                    | 3x2786   | 2993      | BB1       |      |       | PF                | 04 | 2     | INT16  | 100   |        |
| 3x27882995BB3reserved042II3x468157481674IIII3x4682574916753x4683575016763x4684575216783x4684575216763x46855754167A3x46865756167C3x46875758167E3x46885759167E3x46885759167E3x4689575016803x4689576016803x469157621682                                                                                                    | 3x2787   | 2994      | BB2       |      |       | Power THD         | 04 | 2     | UINT16 | 100   |        |
| Number Normal StressNumber Normal Stress | 3x2788   | 2995      | BB3       |      |       | reserved          | 04 | 2     |        |       |        |
| 3x4681574816743x4682574916753x4683575016763x4684575216783x46855754167A3x46865756167C3x46885759167C3x46885759167E3x4689575016803x4689576016813x469157621681                                                                                                    |          |           |           |      |       |                   |    |       |        |       |        |
| 3x4682574916753x4683575016763x4684575216783x46855754167A3x46865756167C3x46875758167C3x46885759167F3x46885759167F3x4689575016803x4689576016803x469157621682                                                                                                    | 3x4681   | 5748      | 1674      |      |       | type              | 04 | 2     | UINT16 | 1     |        |
| 3x4683575016763x4684575216783x46855754167A3x46865756167C3x46875758167C3x46885759167F3x46885759167F3x4689576016803x469157621682                                                                                                    | 3x4682   | 5749      | 1675      |      |       | reserved          | 04 | 2     |        |       |        |
| 3x4684         5752         1678           3x4685         5754         167A           3x4686         5756         167C           3x4687         5758         167C           3x4688         5759         167F           3x4689         5750         167F           3x4689         5750         167F           3x4689         5760         1680           3x4691         5762         1682                                                                                                    | 3x4683   | 5750      | 1676      |      |       | l total           | 04 | 4     | UINT32 | 100   |        |
| 3x46855754167A3x46855756167C3x46875758167C3x46885759167F3x4689576016803x4691576216823x469157621682                                                                                                    | 3x4684   | 5752      | 1678      |      |       | W                 | 04 | 4     | INT32  | 1     |        |
| 3x4686         5756         167C           3x4687         5758         167E           3x4688         5759         167F           3x4689         5760         1680           3x4690         5761         1681           3x4691         5762         1682                                                                                                    | 3x4685   | 5754      | 167A      |      |       | VAR               | 04 | 4     | INT32  | 1     |        |
| 3x4687         5758         167E           3x4687         5759         167F           3x4689         5760         1680           3x4690         5761         1681           3x4691         5762         1682                                                                                                    | 3x4686   | 5756      | 167C      |      | total | VA                | 04 | 4     | UINT32 | 1     |        |
| 3x4688         5759         167F           3x4689         5760         1680           3x4690         5761         1681           3x4691         5762         1682                                                                                                    | 3x4687   | 5758      | 167E      |      |       | PF average        | 04 | 2     | INT16  | 100   |        |
| 3x4689         5760         1680           3x4690         5761         1681           3x4691         5762         1682                                                                                                    | 3x4688   | 5759      | 167F      |      |       | reserved          | 04 | 2     |        |       |        |
| 3x4690         5761         1681           3x4691         5762         1682             Power THD average         04         2         UINT16         100                                                                                                    | 3x4689   | 5760      | 1680      |      |       | l total unbalance | 04 | 2     | UINT16 | 100   |        |
| 3x4691 5762 1682 reserved 04 4                                                                                                    | 3x4690   | 5761      | 1681      |      |       | Power THD average | 04 | 2     | UINT16 | 100   |        |
|                                                                                                    | 3x4691   | 5762      | 1682      |      |       | reserved          | 04 | 4     |        |       |        |

| Registre | Addr Deci | Addr Hexa | ltem | Phase | Description   | FC | Bytes | Туре   | Scale | Remark |
|----------|-----------|-----------|------|-------|---------------|----|-------|--------|-------|--------|
| 3x4691   | 5762      | 1682      |      |       | reserved      | 04 | 4     |        |       |        |
| 3x4692   | 5764      | 1684      |      |       | V1            | 04 | 4     | UINT32 | 100   |        |
| 3x4693   | 5766      | 1686      |      |       | 11            | 04 | 4     | UINT32 | 100   |        |
| 3x4694   | 5768      | 1688      |      |       | W             | 04 | 4     | INT32  | 1     |        |
| 3x4695   | 5770      | 168A      |      |       | VAR           | 04 | 4     | INT32  | 1     |        |
| 3x4696   | 5772      | 168C      |      |       | VA            | 04 | 4     | UINT32 | 1     |        |
| 3x4697   | 5774      | 168E      |      | 1     | V1 unbalance  | 04 | 2     | UINT16 | 100   |        |
| 3x4698   | 5775      | 168F      |      |       | l1 unbalance  | 04 | 2     | UINT16 | 100   |        |
| 3x4699   | 5776      | 1690      |      |       | Angle (degré) | 04 | 2     | UINT16 | 100   |        |
| 3x4700   | 5777      | 1691      |      |       | PF            | 04 | 2     | INT16  | 100   |        |
| 3x4701   | 5778      | 1692      |      |       | Power THD     | 04 | 2     | UINT16 | 100   |        |
| 3x4702   | 5779      | 1693      | #50  |       | reserved      | 04 | 2     |        |       |        |
| 3x4703   | 5780      | 1694      | #55  |       | V2            | 04 | 4     | UINT32 | 100   |        |
| 3x4704   | 5782      | 1696      |      |       | 12            | 04 | 4     | UINT32 | 100   |        |
| 3x4705   | 5784      | 1698      |      |       | W             | 04 | 4     | INT32  | 1     |        |
| 3x4706   | 5786      | 169A      |      |       | VAR           | 04 | 4     | INT32  | 1     |        |
| 3x4707   | 5788      | 169C      |      |       | VA            | 04 | 4     | UINT32 | 1     |        |
| 3x4708   | 5790      | 169E      |      | 2     | V2 unbalance  | 04 | 2     | UINT16 | 100   |        |
| 3x4709   | 5791      | 169F      |      |       | 12 unbalance  | 04 | 2     | UINT16 | 100   |        |
| 3x4710   | 5792      | 16A0      |      |       | Angle (degré) | 04 | 2     | UINT16 | 100   |        |
| 3x4711   | 5793      | 16A1      |      |       | PF            | 04 | 2     | INT16  | 100   |        |
| 3x4712   | 5794      | 16A2      |      |       | Power THD     | 04 | 2     | UINT16 | 100   |        |
| 3x4713   | 5795      | 16A3      |      |       | reserved      | 04 | 2     |        |       |        |
| 3x4714   | 5796      | 16A4      |      |       | V3            | 04 | 4     | UINT32 | 100   |        |
| 3x4715   | 5798      | 16A6      |      |       | 13            | 04 | 4     | UINT32 | 100   |        |
| 3x4716   | 5800      | 16A8      |      |       | W             | 04 | 4     | INT32  | 1     |        |
| 3x4717   | 5802      | 16AA      |      |       | VAR           | 04 | 4     | INT32  | 1     |        |
| 3x4718   | 5804      | 16AC      |      |       | VA            | 04 | 4     | UINT32 | 1     |        |
| 3x4719   | 5806      | 16AE      |      | 3     | V3 unbalance  | 04 | 2     | UINT16 | 100   |        |
| 3x4720   | 5807      | 16AF      |      |       | 13 unbalance  | 04 | 2     | UINT16 | 100   |        |
| 3x4721   | 5808      | 16B0      |      |       | Angle (degré) | 04 | 2     | UINT16 | 100   |        |
| 3x4722   | 5809      | 16B1      |      |       | PF            | 04 | 2     | INT16  | 100   |        |
| 3x4723   | 5810      | 16B2      |      |       | Power THD     | 04 | 2     | UINT16 | 100   |        |
| 3x4724   | 5811      | 16B3      |      |       | reserved      | 04 | 2     |        |       |        |
|          |           |           |      |       |               |    |       |        | _     |        |

| Addr Deci | Addr Hexa | ltem | Phase | Description       | FC | Bytes | Туре   | Scale | Remark |
|-----------|-----------|------|-------|-------------------|----|-------|--------|-------|--------|
| 5812      | 16B4      |      |       | type              | 04 | 2     | UINT16 | 1     |        |
| 5813      | 1685      |      |       | reserved          | 04 | 2     |        |       |        |
| 5814      | 1686      |      |       | l total           | 04 | 4     | UINT32 | 100   |        |
| 5816      | 1688      |      |       | W                 | 04 | 4     | INT32  | 1     |        |
| 5818      | 16BA      |      |       | VAR               | 04 | 4     | INT32  | 1     |        |
| 5820      | 16BC      |      | total | VA                | 04 | 4     | UINT32 | 1     |        |
| 5822      | 16BE      |      |       | PF average        | 04 | 2     | INT16  | 100   |        |
| 5823      | 16BF      |      |       | reserved          | 04 | 2     |        |       |        |
| 5824      | 16C0      |      |       | I total unbalance | 04 | 2     | UINT16 | 100   |        |
| 5825      | 16C1      |      |       | Power THD average | 04 | 2     | UINT16 | 100   |        |
| 5826      | 16C2      |      |       | reserved          | 04 | 4     |        |       |        |
| 5828      | 16C4      |      |       | V1                | 04 | 4     | UINT32 | 100   |        |
| 5830      | 16C6      |      |       | 11                | 04 | 4     | UINT32 | 100   |        |
| 5832      | 16C8      |      |       | W                 | 04 | 4     | INT32  | 1     |        |
| 5834      | 16CA      |      |       | VAR               | 04 | 4     | INT32  | 1     |        |
| 5836      | 16CC      |      |       | VA                | 04 | 4     | UINT32 | 1     |        |
| 5838      | 16CE      |      | 1     | V1 unbalance      | 04 | 2     | UINT16 | 100   |        |
| 5839      | 16CF      |      |       | l1 unbalance      | 04 | 2     | UINT16 | 100   |        |
| 5840      | 16D0      |      |       | Angle (degré)     | 04 | 2     | UINT16 | 100   |        |
| 5841      | 16D1      |      |       | PF                | 04 | 2     | INT16  | 100   |        |
| 5842      | 16D2      |      |       | Power THD         | 04 | 2     | UINT16 | 100   |        |
| 5843      | 16D3      | #5/  |       | reserved          | 04 | 2     |        |       |        |
| 5844      | 16D4      | +2+  |       | V2                | 04 | 4     | UINT32 | 100   |        |
| 5846      | 16D6      |      |       | 12                | 04 | 4     | UINT32 | 100   |        |
| 5848      | 16D8      |      |       | W                 | 04 | 4     | INT32  | 1     |        |
| 5850      | 16DA      |      |       | VAR               | 04 | 4     | INT32  | 1     |        |
| 5852      | 16DC      |      |       | VA                | 04 | 4     | UINT32 | 1     |        |
| 5854      | 16DE      |      | 2     | V2 unbalance      | 04 | 2     | UINT16 | 100   |        |
| 5855      | 16DF      |      |       | 12 unbalance      | 04 | 2     | UINT16 | 100   |        |
| 5856      | 16E0      |      |       | Angle (degré)     | 04 | 2     | UINT16 | 100   |        |
| 5857      | 16E1      |      |       | PF                | 04 | 2     | INT16  | 100   |        |
| 5858      | 16E2      |      |       | Power THD         | 04 | 2     | UINT16 | 100   |        |
| 5859      | 16E3      |      |       | reserved          | 04 | 2     |        |       |        |

Registre 3x4725 3x4726 3x4727 3x4728 3x4729 3x4730 3x4731 3x4732 3x4733 3x4734 3x4735 3x4736 3x4737 3x4738 3x4739 3x4740 3x4741 3x4742 3x4743 3x4744 3x4745 3x4746 3x4747 3x4748 3x4749 3x4750 3x4751 3x4752 3x4753 3x4754 3x4755 3x4756 3x4757

| Registre | Addr Deci | Addr Hexa | Item | Phase | Description   | FC | Bytes | Туре   | Scale | Remark |
|----------|-----------|-----------|------|-------|---------------|----|-------|--------|-------|--------|
| 3x4757   | 5859      | 16E3      |      |       | reserved      | 04 | 2     |        |       |        |
| 3x4758   | 5860      | 16E4      |      |       | V3            | 04 | 4     | UINT32 | 100   |        |
| 3x4759   | 5862      | 16E6      |      |       | 13            | 04 | 4     | UINT32 | 100   |        |
| 3x4760   | 5864      | 16E8      |      |       | W             | 04 | 4     | INT32  | 1     |        |
| 3x4761   | 5866      | 16EA      |      |       | VAR           | 04 | 4     | INT32  | 1     |        |
| 3x4762   | 5868      | 16EC      |      |       | VA            | 04 | 4     | UINT32 | 1     |        |
| 3x4763   | 5870      | 16EE      |      | 3     | V3 unbalance  | 04 | 2     | UINT16 | 100   |        |
| 3x4764   | 5871      | 16EF      |      |       | 13 unbalance  | 04 | 2     | UINT16 | 100   |        |
| 3x4765   | 5872      | 16F0      |      |       | Angle (degré) | 04 | 2     | UINT16 | 100   |        |
| 3x4766   | 5873      | 16F1      |      |       | PF            | 04 | 2     | INT16  | 100   |        |
| 3x4767   | 5874      | 16F2      |      |       | Power THD     | 04 | 2     | UINT16 | 100   |        |
| 3x4768   | 5875      | 16F3      |      |       | reserved      | 04 | 2     |        |       |        |
|          |           |           |      |       |               |    |       |        |       |        |

3x6001

3x6002

3x6003

3x6004

3x6005

3x6006 3x6007

3x6008

3x6009

3x6010

3x6011 3x6012

|      | [    | Input Words - (3x) |   |              |    |   |        |     |              |    |   |       |   |
|------|------|--------------------|---|--------------|----|---|--------|-----|--------------|----|---|-------|---|
| 6000 | 1770 |                    |   | Demand I     | 04 | 4 | UINT32 | 100 |              |    |   |       |   |
| 6002 | 1772 |                    | 1 | Max Demand I | 04 | 4 | UINT32 | 100 |              |    |   |       |   |
| 6004 | 1774 |                    | 1 | Demand W     | 04 | 4 | INT32  | 1   |              |    |   |       |   |
| 6006 | 1776 |                    |   | Max Demand W | 04 | 4 | INT32  | 1   |              |    |   |       |   |
| 6008 | 1778 |                    |   | Demand I     | 04 | 4 | UINT32 | 100 |              |    |   |       |   |
| 6010 | 177A |                    | 2 | Max Demand I | 04 | 4 | UINT32 | 100 |              |    |   |       |   |
| 6012 | 177C |                    |   | Demand W     | 04 | 4 | INT32  | 1   |              |    |   |       |   |
| 6014 | 177E |                    |   | Max Demand W | 04 | 4 | INT32  | 1   |              |    |   |       |   |
| 6016 | 1780 | #1                 |   | Demand I     | 04 | 4 | UINT32 | 100 |              |    |   |       |   |
| 6018 | 1782 |                    | 2 | Max Demand I | 04 | 4 | UINT32 | 100 |              |    |   |       |   |
| 6020 | 1784 |                    | 5 | Demand W     | 04 | 4 | INT32  | 1   |              |    |   |       |   |
| 6022 | 1786 |                    |   | F            | ŀ  |   | ŀ      | ŀ   | Max Demand W | 04 | 4 | INT32 | 1 |
|      |      |                    |   |              |    |   |        |     |              |    |   |       |   |

| Registre | Addr Deci | Addr Hexa | ltem | Phase | Description               | FC | Bytes | Туре   | Scale | Remark |
|----------|-----------|-----------|------|-------|---------------------------|----|-------|--------|-------|--------|
| 3x6012   | 6022      | 1786      |      |       | Max Demand W              | 04 | 4     | INT32  | 1     |        |
| 3x6013   | 6024      | 1788      |      |       | Demand I total            | 04 | 4     | UINT32 | 100   |        |
| 3x6014   | 6026      | 178A      |      |       | Max Demand I total        | 04 | 4     | UINT32 | 100   |        |
| 3x6015   | 6028      | 178C      |      | total | Demand W total            | 04 | 4     | INT32  | 1     |        |
| 3x6016   | 6030      | 178E      |      |       | Max Demand W total        | 04 | 4     | INT32  | 1     |        |
| 3x6017   | 6032      | 1790      |      |       | Demand W total prediction | 04 | 4     | INT32  | 1     |        |
| 3x6018   | 6034      | 1792      |      |       | Demand I                  | 04 | 4     | UINT32 | 100   |        |
| 3x6019   | 6036      | 1794      |      | 1     | Max Demand I              | 04 | 4     | UINT32 | 100   |        |
| 3x6020   | 6038      | 1796      |      | -     | Demand W                  | 04 | 4     | INT32  | 1     |        |
| 3x6021   | 6040      | 1798      |      |       | Max Demand W              | 04 | 4     | INT32  | 1     |        |
| 3x6022   | 6042      | 179A      |      |       | Demand I                  | 04 | 4     | UINT32 | 100   |        |
| 3x6023   | 6044      | 179C      |      | 2     | Max Demand I              | 04 | 4     | UINT32 | 100   |        |
| 3x6024   | 6046      | 179E      |      | -     | Demand W                  | 04 | 4     | INT32  | 1     |        |
| 3x6025   | 6048      | 17A0      |      |       | Max Demand W              | 04 | 4     | INT32  | 1     |        |
| 3x6026   | 6050      | 17A2      | #2   |       | Demand I                  | 04 | 4     | UINT32 | 100   |        |
| 3x6027   | 6052      | 17A4      |      | 3     | Max Demand I              | 04 | 4     | UINT32 | 100   |        |
| 3x6028   | 6054      | 17A6      |      |       | Demand W                  | 04 | 4     | INT32  | 1     |        |
| 3x6029   | 6056      | 17A8      |      |       | Max Demand W              | 04 | 4     | INT32  | 1     |        |
| 3x6030   | 6058      | 17AA      |      |       | Demand I total            | 04 | 4     | UINT32 | 100   |        |
| 3x6031   | 6060      | 17AC      |      |       | Max Demand I total        | 04 | 4     | UINT32 | 100   |        |
| 3x6032   | 6062      | 17AE      |      | total | Demand W total            | 04 | 4     | INT32  | 1     |        |
| 3x6033   | 6064      | 17B0      |      |       | Max Demand W total        | 04 | 4     | INT32  | 1     |        |
| 3x6034   | 6066      | 17B2      |      |       | Demand W total prediction | 04 | 4     | INT32  | 1     |        |
|          |           |           |      |       |                           |    |       |        |       |        |
| 3x6137   | 6272      | 1880      |      |       | Demand I                  | 04 | 4     | UINT32 | 100   |        |
| 3x6138   | 6274      | 1882      |      | 1     | Max Demand I              | 04 | 4     | UINT32 | 100   |        |
| 3x6139   | 6276      | 1884      |      | -     | Demand W                  | 04 | 4     | INT32  | 1     |        |
| 3x6140   | 6278      | 1886      |      |       | Max Demand W              | 04 | 4     | INT32  | 1     |        |
| 3x6141   | 6280      | 1888      |      |       | Demand I                  | 04 | 4     | UINT32 | 100   |        |
| 3x6142   | 6282      | 188A      |      | 2     | Max Demand I              | 04 | 4     | UINT32 | 100   |        |
| 3x6143   | 6284      | 188C      |      | -     | Demand W                  | 04 | 4     | INT32  | 1     |        |
| 3x6144   | 6286      | 188E      |      |       | Max Demand W              | 04 | 4     | INT32  | 1     |        |
| 3x6145   | 6288      | 1890      | #9   |       | Demand I                  | 04 | 4     | UINT32 | 100   |        |
| 3x6146   | 6290      | 1892      |      | 2     | Max Demand I              | 04 | 4     | UINT32 | 100   |        |
| 3x6147   | 6292      | 1894      |      |       | Demand W                  | 04 | 4     | INT32  | 1     |        |
| 3x6148   | 6294      | 1896      |      |       | Max Demand W              | 04 | 4     | INT32  | 1     |        |

| Registre | Addr Deci | Addr Hexa | Item | Phase | Description               | FC | Bytes | Туре   | Scale | Remark |
|----------|-----------|-----------|------|-------|---------------------------|----|-------|--------|-------|--------|
| 3x6148   | 6294      | 1896      |      |       | Max Demand W              | 04 | 4     | INT32  | 1     |        |
| 3x6149   | 6296      | 1898      |      |       | Demand I total            | 04 | 4     | UINT32 | 100   |        |
| 3x6150   | 6298      | 189A      |      |       | Max Demand I total        | 04 | 4     | UINT32 | 100   |        |
| 3x6151   | 6300      | 189C      |      | total | Demand W total            | 04 | 4     | INT32  | 1     |        |
| 3x6152   | 6302      | 189E      |      |       | Max Demand W total        | 04 | 4     | INT32  | 1     |        |
| 3x6153   | 6304      | 18A0      |      |       | Demand W total prediction | 04 | 4     | INT32  | 1     |        |
|          |           |           |      |       |                           |    |       |        |       |        |
| 3x6885   | 7768      | 1E58      |      |       | Demand I                  | 04 | 4     | UINT32 | 100   |        |
| 3x6886   | 7770      | 1E5A      |      | 1     | Max Demand I              | 04 | 4     | UINT32 | 100   |        |
| 3x6887   | 7772      | 1E5C      |      | -     | Demand W                  | 04 | 4     | INT32  | 1     |        |
| 3x6888   | 7774      | 1E5E      |      |       | Max Demand W              | 04 | 4     | INT32  | 1     |        |
| 3x6889   | 7776      | 1E60      |      |       | Demand I                  | 04 | 4     | UINT32 | 100   |        |
| 3x6890   | 7778      | 1E62      |      | 2     | Max Demand I              | 04 | 4     | UINT32 | 100   |        |
| 3x6891   | 7780      | 1E64      |      | -     | Demand W                  | 04 | 4     | INT32  | 1     |        |
| 3x6892   | 7782      | 1E66      |      |       | Max Demand W              | 04 | 4     | INT32  | 1     |        |
| 3x6893   | 7784      | 1E68      | #53  |       | Demand I                  | 04 | 4     | UINT32 | 100   |        |
| 3x6894   | 7786      | 1E6A      |      | 3     | Max Demand I              | 04 | 4     | UINT32 | 100   |        |
| 3x6895   | 7788      | 1E6C      |      |       | Demand W                  | 04 | 4     | INT32  | 1     |        |
| 3x6896   | 7790      | 1E6E      |      |       | Max Demand W              | 04 | 4     | INT32  | 1     |        |
| 3x6897   | 7792      | 1E70      |      |       | Demand I total            | 04 | 4     | UINT32 | 100   |        |
| 3x6898   | 7794      | 1E72      |      |       | Max Demand I total        | 04 | 4     | UINT32 | 100   |        |
| 3x6899   | 7796      | 1E74      |      | total | Demand W total            | 04 | 4     | INT32  | 1     |        |
| 3x6900   | 7798      | 1E76      |      |       | Max Demand W total        | 04 | 4     | INT32  | 1     |        |
| 3x6901   | 7800      | 1E78      |      |       | Demand W total prediction | 04 | 4     | INT32  | 1     |        |
| 3x6902   | 7802      | 1E7A      |      |       | Demand I                  | 04 | 4     | UINT32 | 100   |        |
| 3x6903   | 7804      | 1E7C      |      | 1     | Max Demand I              | 04 | 4     | UINT32 | 100   |        |
| 3x6904   | 7806      | 1E7E      |      | 1     | Demand W                  | 04 | 4     | INT32  | 1     |        |
| 3x6905   | 7808      | 1E80      |      |       | Max Demand W              | 04 | 4     | INT32  | 1     |        |
| 3x6906   | 7810      | 1E82      |      |       | Demand I                  | 04 | 4     | UINT32 | 100   |        |
| 3x6907   | 7812      | 1E84      |      | 2     | Max Demand I              | 04 | 4     | UINT32 | 100   |        |
| 3x6908   | 7814      | 1E86      |      | -     | Demand W                  | 04 | 4     | INT32  | 1     |        |
| 3x6909   | 7816      | 1E88      |      |       | Max Demand W              | 04 | 4     | INT32  | 1     |        |
| 3x6910   | 7818      | 1E8A      | #54  |       | Demand I                  | 04 | 4     | UINT32 | 100   |        |
| 3x6911   | 7820      | 1E8C      |      | 2     | Max Demand I              | 04 | 4     | UINT32 | 100   |        |
| 3x6912   | 7822      | 1E8E      |      | 5     | Demand W                  | 04 | 4     | INT32  | 1     |        |
| 3x6913   | 7824      | 1E90      |      |       | Max Demand W              | 04 | 4     | INT32  | 1     |        |

| Registre | Addr Deci | Addr Hexa | ltem | Phase | Description               | FC | Bytes | Туре   | Scale | Remark |
|----------|-----------|-----------|------|-------|---------------------------|----|-------|--------|-------|--------|
| 3x6148   | 6294      | 1896      |      |       | Max Demand W              | 04 | 4     | INT32  | 1     |        |
| 3x6149   | 6296      | 1898      |      |       | Demand I total            | 04 | 4     | UINT32 | 100   |        |
| 3x6150   | 6298      | 189A      |      |       | Max Demand I total        | 04 | 4     | UINT32 | 100   |        |
| 3x6151   | 6300      | 189C      |      | total | Demand W total            | 04 | 4     | INT32  | 1     |        |
| 3x6152   | 6302      | 189E      |      |       | Max Demand W total        | 04 | 4     | INT32  | 1     |        |
| 3x6153   | 6304      | 18A0      |      |       | Demand W total prediction | 04 | 4     | INT32  | 1     |        |
|          |           |           |      |       |                           |    |       |        |       |        |
| 3x6885   | 7768      | 1E58      |      |       | Demand I                  | 04 | 4     | UINT32 | 100   |        |
| 3x6886   | 7770      | 1E5A      |      | 1     | Max Demand I              | 04 | 4     | UINT32 | 100   |        |
| 3x6887   | 7772      | 1E5C      |      | -     | Demand W                  | 04 | 4     | INT32  | 1     |        |
| 3x6888   | 7774      | 1E5E      |      |       | Max Demand W              | 04 | 4     | INT32  | 1     |        |
| 3x6889   | 7776      | 1E60      |      |       | Demand I                  | 04 | 4     | UINT32 | 100   |        |
| 3x6890   | 7778      | 1E62      |      | 2     | Max Demand I              | 04 | 4     | UINT32 | 100   |        |
| 3x6891   | 7780      | 1E64      |      | -     | Demand W                  | 04 | 4     | INT32  | 1     |        |
| 3x6892   | 7782      | 1E66      |      |       | Max Demand W              | 04 | 4     | INT32  | 1     |        |
| 3x6893   | 7784      | 1E68      | #53  |       | Demand I                  | 04 | 4     | UINT32 | 100   |        |
| 3x6894   | 7786      | 1E6A      |      | 3     | Max Demand I              | 04 | 4     | UINT32 | 100   |        |
| 3x6895   | 7788      | 1E6C      |      |       | Demand W                  | 04 | 4     | INT32  | 1     |        |
| 3x6896   | 7790      | 1E6E      |      |       | Max Demand W              | 04 | 4     | INT32  | 1     |        |
| 3x6897   | 7792      | 1E70      |      |       | Demand I total            | 04 | 4     | UINT32 | 100   |        |
| 3x6898   | 7794      | 1E72      |      |       | Max Demand I total        | 04 | 4     | UINT32 | 100   |        |
| 3x6899   | 7796      | 1E74      |      | total | Demand W total            | 04 | 4     | INT32  | 1     |        |
| 3x6900   | 7798      | 1E76      |      |       | Max Demand W total        | 04 | 4     | INT32  | 1     |        |
| 3x6901   | 7800      | 1E78      |      |       | Demand W total prediction | 04 | 4     | INT32  | 1     |        |
| 3x6902   | 7802      | 1E7A      |      |       | Demand I                  | 04 | 4     | UINT32 | 100   |        |
| 3x6903   | 7804      | 1E7C      |      | 1     | Max Demand I              | 04 | 4     | UINT32 | 100   |        |
| 3x6904   | 7806      | 1E7E      |      | -     | Demand W                  | 04 | 4     | INT32  | 1     |        |
| 3x6905   | 7808      | 1E80      |      |       | Max Demand W              | 04 | 4     | INT32  | 1     |        |
| 3x6906   | 7810      | 1E82      |      |       | Demand I                  | 04 | 4     | UINT32 | 100   |        |
| 3x6907   | 7812      | 1E84      |      | 2     | Max Demand I              | 04 | 4     | UINT32 | 100   |        |
| 3x6908   | 7814      | 1E86      |      | 2     | Demand W                  | 04 | 4     | INT32  | 1     |        |
| 3x6909   | 7816      | 1E88      |      |       | Max Demand W              | 04 | 4     | INT32  | 1     |        |
| 3x6910   | 7818      | 1E8A      | #54  |       | Demand I                  | 04 | 4     | UINT32 | 100   |        |
| 3x6911   | 7820      | 1E8C      |      | 3     | Max Demand I              | 04 | 4     | UINT32 | 100   |        |
| 3x6912   | 7822      | 1E8E      |      | 5     | Demand W                  | 04 | 4     | INT32  | 1     |        |
| 3x6913   | 7824      | 1E90      |      |       | Max Demand W              | 04 | 4     | INT32  | 1     |        |

| Registre | Addr Deci | Addr Hexa | Item          | Phase   | Description                  | FC | Bytes | Туре   | Scale | Remark                 |
|----------|-----------|-----------|---------------|---------|------------------------------|----|-------|--------|-------|------------------------|
| 3x6913   | 7824      | 1E90      |               |         | Max Demand W                 | 04 | 4     | INT32  | 1     |                        |
| 3x6914   | 7826      | 1E92      |               |         | Demand I total               | 04 | 4     | UINT32 | 100   |                        |
| 3x6915   | 7828      | 1E94      |               |         | Max Demand I total           | 04 | 4     | UINT32 | 100   |                        |
| 3x6916   | 7830      | 1E96      |               | total   | Demand W total               | 04 | 4     | INT32  | 1     |                        |
| 3x6917   | 7832      | 1E98      |               |         | Max Demand W total           | 04 | 4     | INT32  | 1     |                        |
| 3x6918   | 7834      | 1E9A      |               |         | Demand W total prediction    | 04 | 4     | INT32  | 1     |                        |
|          |           |           |               |         |                              |    |       |        |       |                        |
|          |           |           |               |         |                              |    |       |        |       |                        |
|          |           | E         | nergies value | s Table | - Table valeurs des énergies |    |       |        |       | Input Words - (3x)     |
| 3x8001   | 8000      | 1F40      |               |         | sum                          | 04 | 4     | UINT32 | 10    | kWH. Ex)101 -> 10.1kWH |
| 3x8002   | 8002      | 1F42      |               | KWh     | this month                   | 04 | 4     | UINT32 | 10    |                        |
| 3x8003   | 8004      | 1F44      |               |         | last month                   | 04 | 4     | UINT32 | 10    |                        |
| 3x8004   | 8006      | 1F46      |               |         | sum                          | 04 | 4     | UINT32 | 10    |                        |
| 3x8005   | 8008      | 1F48      | #1            | KVARh   | this month                   | 04 | 4     | UINT32 | 10    |                        |
| 3x8006   | 8010      | 1F4A      |               |         | last month                   | 04 | 4     | UINT32 | 10    |                        |
| 3x8007   | 8012      | 1F4C      |               |         | sum                          | 04 | 4     | UINT32 | 10    |                        |
| 3x8008   | 8014      | 1F4E      |               | KVAh    | this month                   | 04 | 4     | UINT32 | 10    |                        |
| 3x8009   | 8016      | 1F50      |               |         | last month                   | 04 | 4     | UINT32 | 10    |                        |
| 3x8010   | 8018      | 1F52      |               |         | sum                          | 04 | 4     | UINT32 | 10    |                        |
| 3x8011   | 8020      | 1F54      |               | KWh     | this month                   | 04 | 4     | UINT32 | 10    |                        |
| 3x8012   | 8022      | 1F56      |               |         | last month                   | 04 | 4     | UINT32 | 10    |                        |
| 3x8013   | 8024      | 1F58      |               |         | sum                          | 04 | 4     | UINT32 | 10    |                        |
| 3x8014   | 8026      | 1F5A      | #2            | KVARh   | this month                   | 04 | 4     | UINT32 | 10    |                        |
| 3x8015   | 8028      | 1F5C      |               |         | last month                   | 04 | 4     | UINT32 | 10    |                        |
| 3x8016   | 8030      | 1F5E      |               |         | sum                          | 04 | 4     | UINT32 | 10    |                        |
| 3x8017   | 8032      | 1F60      |               | KVAh    | this month                   | 04 | 4     | UINT32 | 10    |                        |
| 3x8018   | 8034      | 1F62      |               |         | last month                   | 04 | 4     | UINT32 | 10    |                        |
|          |           |           |               |         |                              |    |       |        |       |                        |
| 3x8073   | 8144      | 1FD0      |               |         | sum                          | 04 | 4     | UINT32 | 10    |                        |
| 3x8074   | 8146      | 1FD2      |               | KWh     | this month                   | 04 | 4     | UINT32 | 10    |                        |
| 3x8075   | 8148      | 1FD4      |               |         | last month                   | 04 | 4     | UINT32 | 10    |                        |
| 3x8076   | 8150      | 1FD6      |               |         | sum                          | 04 | 4     | UINT32 | 10    |                        |
| 3x8077   | 8152      | 1FD8      | #9            | KVARh   | this month                   | 04 | 4     | UINT32 | 10    |                        |
| 3x8078   | 8154      | 1FDA      |               |         | last month                   | 04 | 4     | UINT32 | 10    |                        |
| 3x8079   | 8156      | 1FDC      |               |         | sum                          | 04 | 4     | UINT32 | 10    |                        |
| 3x8080   | 8158      | 1FDE      |               | KVAh    | this month                   | 04 | 4     | UINT32 | 10    |                        |
| 3x8081   | 8160      | 1FE0      |               |         | last month                   | 04 | 4     | UINT32 | 10    |                        |
|          |           |           |               |         |                              |    |       |        |       |                        |

| Registre | Addr Deci | Addr Hexa  | Item          | Phase    | Description                  | FC      | Bytes | Туре   | Scale | Remark                    |
|----------|-----------|------------|---------------|----------|------------------------------|---------|-------|--------|-------|---------------------------|
| 3x8081   | 8160      | 1FE0       |               |          | last month                   | 04      | 4     | UINT32 | 10    |                           |
|          |           |            |               |          |                              | ľ       |       |        |       |                           |
| 3x8469   | 8936      | 22E8       |               |          | sum                          | 04      | 4     | UINT32 | 10    |                           |
| 3x8470   | 8938      | 22EA       |               | KWh      | this month                   | 04      | 4     | UINT32 | 10    |                           |
| 3x8471   | 8940      | 22EC       |               |          | last month                   | 04      | 4     | UINT32 | 10    |                           |
| 3x8472   | 8942      | 22EE       |               |          | sum                          | 04      | 4     | UINT32 | 10    |                           |
| 3x8473   | 8944      | 22F0       | #53           | KVARh    | this month                   | 04      | 4     | UINT32 | 10    |                           |
| 3x8474   | 8946      | 22F2       |               |          | last month                   | 04      | 4     | UINT32 | 10    |                           |
| 3x8475   | 8948      | 22F4       |               |          | sum                          | 04      | 4     | UINT32 | 10    |                           |
| 3x8476   | 8950      | 22F6       |               | KVAh     | this month                   | 04      | 4     | UINT32 | 10    |                           |
| 3x8477   | 8952      | 22F8       |               |          | last month                   | 04      | 4     | UINT32 | 10    |                           |
| 3x8478   | 8954      | 22FA       |               |          | sum                          | 04      | 4     | UINT32 | 10    |                           |
| 3x8479   | 8956      | 22FC       |               | KWh      | this month                   | 04      | 4     | UINT32 | 10    |                           |
| 3x8480   | 8958      | 22FE       |               |          | last month                   | 04      | 4     | UINT32 | 10    |                           |
| 3x8481   | 8960      | 2300       |               |          | sum                          | 04      | 4     | UINT32 | 10    |                           |
| 3x8482   | 8962      | 2302       | #54           | KVARh    | this month                   | 04      | 4     | UINT32 | 10    |                           |
| 3x8483   | 8964      | 2304       |               |          | last month                   | 04      | 4     | UINT32 | 10    |                           |
| 3x8484   | 8966      | 2306       |               |          | sum                          | 04      | 4     | UINT32 | 10    |                           |
| 3x8485   | 8968      | 2308       |               | KVAh     | this month                   | 04      | 4     | UINT32 | 10    |                           |
| 3x8486   | 8970      | 230A       |               |          | last month                   | 04      | 4     | UINT32 | 10    |                           |
|          |           |            |               |          |                              |         |       |        |       |                           |
|          |           |            |               |          |                              |         |       |        |       |                           |
|          | Date-ti   | me table a | nd reset dema | and valu | es - Table date-heure et RAZ | valeurs | Dema  | nd     |       | Holding Registres - (4x)  |
| 4x0001   | 0         | 0          | Lock          |          | write time set enable        | 03 / 16 | 2     | UINT16 | 10    | 0x1234 : unlock, 0 : lock |
| 4x0002   | 1         | 1          |               |          | year                         | 03 / 16 | 2     | UINT16 | 10    | 2012                      |
| 4x0003   | 2         | 2          |               |          | month                        | 03 / 16 | 2     | UINT16 | 10    | 1~12                      |
| 4x0004   | 3         | 3          |               |          | day                          | 03 / 16 | 2     | UINT16 | 10    | 1~31                      |
| 4x0005   | 4         | 4          | Time          |          | weekdays                     | 03 / 16 | 2     | UINT16 | 10    | 0 : sun, 1 : mon          |
| 4x0006   | 5         | 5          |               |          | hour                         | 03 / 16 | 2     | UINT16 | 10    | 0~23                      |
| 4x0007   | 6         | 6          |               |          | min                          | 03 / 16 | 2     | UINT16 | 10    | 0~59                      |
| 4x0008   | 7         | 7          |               |          | sec                          | 03 / 16 | 2     | UINT16 | 10    | 0~59                      |
| 4x0009   | 281       | 119        | Demand        |          | Demand Reset                 | 03 / 16 | 2     | UINT16 | 1     | 0x1234 : reset            |

# **6** WARRANTY, RESPONSIBILITY AND INTELLECTUAL PROPERTY

# 6.1 WARRANTY

Unless expressly stipulated, the warranty runs for twelve months after the date of supply of the monitor (extract from our General Conditions of Sale, available on request).

# 6.2 INTELLECTUAL PROPERTY RIGHTS

All manuals and documentation of any nature are the property of CAE and protected by intellectual property rights, all rights reserved. They may not be distributed, reproduced, or translated, in whole or in part, in any manner and in any form whatsoever.

# 6.3 COPYRIGHT

All rights reserved The reproduction, adaptation or translation of this manual without prior written permission is prohibited, within the bounds set out by the laws governing copyright.

Copyright CAE - 2020.

First edition, June 2020.

# 6.4 END-OF-LIFE EQUIPMENT

ULYS MCM is a trademark registered by CAE.

# 6.5 END OF LIFE OF THE DEVICES

The products which we sell do not fall within the scope of Decree No. 2005-829 relating to the construction of electrical and electronic equipment and the disposal of waste arising from this equipment.

In accordance with Article L541-2 of the Environmental Code, it is the responsibility of the holder of the waste to dispose of it, or to make sure it is disposed of, appropriately.

Chauvin Arnoux Energy Antony II high-tech park 16, rue Georges Besse - Silic 44 92160 ANTONY Phone: +33 1 75 60 10 30 Fax: +33 1 46 66 62 54 E-mail: CAEnergy@chauvin-arnoux.com https://www.chauvin-arnoux-energy.com/fr

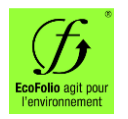

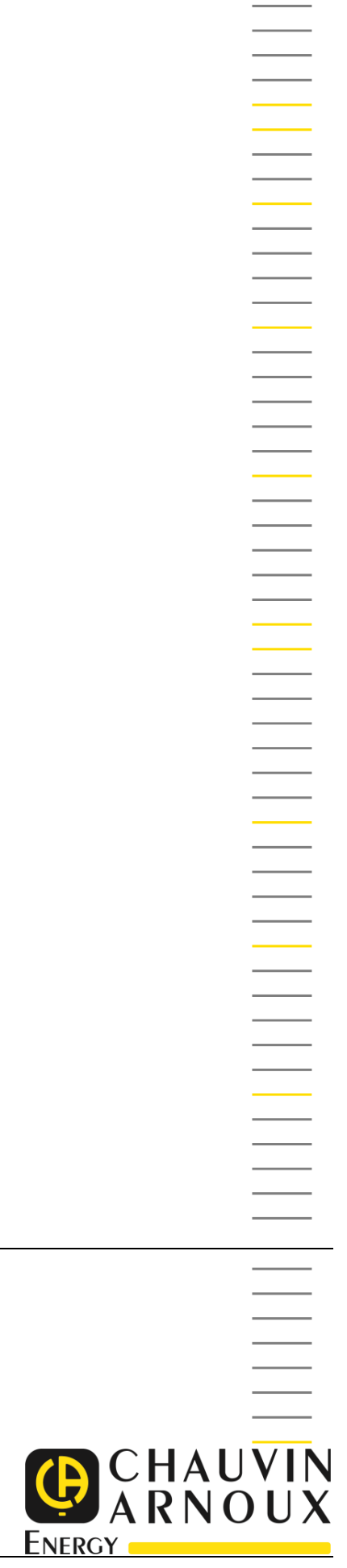